## **USER MANUAL**

# **PM2**

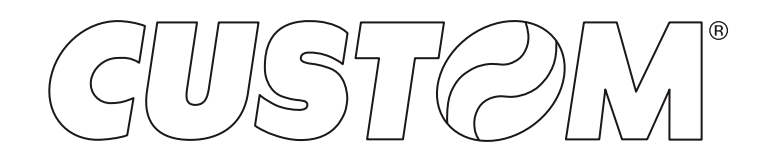

CUSTOM S.p.A. Via Berettine 2/B 43010 Fontevivo (PARMA) - Italy Tel. : +39 0521-680111 Fax : +39 0521-610701 http: www.custom.biz

## Customer Service Department: www.custom4u.it

#### © 2025 CUSTOM S.p.A. - Italy.

All rights reserved. Total or partial reproduction of this manual in whatever form, whether by printed or electronic means, is forbidden. While guaranteeing that the information contained in it has been carefully checked, CUSTOM S.p.A. and other entities utilized in the realization of this manual bear no responsibility for how the manual is used. Information regarding any errors found in it or suggestions on how it could be improved are appreciated. Since products are subject to continuous check and improvement, CUSTOM S.p.A. reserves the right to make changes in information contained in this manual without prior notification.

The pre-installed multimedia contents are protected from Copyright CUSTOM S.p.A. Other company and product names mentioned herein may be trademarks of their respective companies. Mention of third-party products is for informational purposes only and constitutes neither an endorsement nor a recommendation. CUSTOM S.p.A. assumes no responsibility with regard to the performance or use of these products.

THE IMAGES USED IN THIS MAN-UAL ARE USED AS AN ILLUSTRA-TIVE EXAMPLES. THEY COULDN'T REPRODUCE THE DESCRIBED MODEL FAITHFULLY.

UNLESS OTHERWISE SPECIFIED, THE INFORMATION GIVEN IN THIS MANUAL

ARE REFERRED TO ALL MODELS IN PRODUCTION AT THE ISSUE DATE OF THIS DOCUMENT.

#### GENERAL INSTRUCTIONS

CUSTOM S.p.A. declines all responsibility for accidents or damage to persons or property occurring as a result of tampering, structural or functional modifications, unsuitable or incorrect installations, environments not in keeping with the equipment's protection degree or with the required temperature and humidity conditions, failure to carry out maintenance and periodical inspections and poor repair work.

#### GENERAL SAFETY INFORMATION

Your attention is drawn to the following actions that could compromise the characteristics of the product:

- Read and retain the instructions which follow.
- Follow all indications and instructions given on the device.
- Make sure that the surface on which the device rests is stable. If it is not, the device could fall, seriously damaging it.
- Make sure that the device rests on a hard (non-padded) surface and that there is sufficient ventilation.
- Do not fix indissolubly the device or its accessories such as power supplies unless specifically provided in this manual.
- When positioning the device, make sure cables do not get damaged.
- [Only OEM equipment] The equipment must be installed in a kiosk or system that provides mechanical, electrical and fire protection.
- The mains power supply must comply with the rules in force in the Country where you intend to install the equipment.
- Make sure that there is an easily-accessible outlet with a capacity of no less than 10A closely to where the device is to be installed.
- Make sure the power cable provided with the appliance, or that you intend to use is suitable with the wall socket available in the system.
- Make sure the electrical system that supplies power to the device is equipped with a ground wire and is protected by a differential switch.
- Before any type of work is done on the machine, disconnect the power supply.
- Use the type of electrical power supply indicated on the device label.
- These devices are intended to be powered by a separately certified power module having an SELV, non-energy hazardous output. (IEC60950-1 second edition).
- [Only POS equipment] The energy to the equipment must be provided by power supply approved by CUSTOM S.p.A.
- Take care the operating temperature range of equipment and its ancillary components.
- · Do not block the ventilation openings.
- Do not insert objects inside the device as this could cause short-circuiting or damage components that could jeopardize printer functioning.
- Do not carry out repairs on the device yourself, except for the normal maintenance operations given in the user manual.
- The equipment must be accessible on these components only to trained, authorized personnel.
- Periodically perform scheduled maintenance on the device to avoid dirt build-up that could compromise the correct, safe operation of the unit.
- Do not touch the head heating line with bare hands or metal objects. Do not perform any operation inside the printer immediately after printing because the head and motor tend to become very hot.
- · Use consumables approved by CUSTOM S.p.A.

#### THE CE MARK AFFIXED TO THE PRODUCT CERTIFY THAT THE PRODUCT SATISFIES THE BA-SIC SAFETY REQUIREMENTS.

The device is in conformity with the essential Electromagnetic Compatibility and Electric Safety requirements laid down in Directives 2014/30/EU and 2014/35/EU inasmuch as it was designed in conformity with the provisions laid down in the following Standards:

- EN 55032 (Electromagnetic compatibility of multimedia equipment - Emission Requirements)
- EN EN55024/EN55035 (Electromagnetic compatibility of multimedia equipment - Immunity requirements)
- EN IEC/EN62368-1 (Audio/video, information and communication technology equipment)

The device is in conformity with the essential requirements laid down in Directives 2014/53/EU about devices equipped with intentional radiators. The Declaration of Conformity and other available certifications can be downloaded from the site www.custom4u.it.

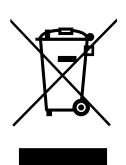

GUIDELINES FOR THE DISPOSAL OF THE PRODUCT

The crossed-out rubbish bin logo means that used electrical and electronic products shall NOT be mixed with unsorted municipal waste. For more detailed information about recycling of this product, refer to the instructions of your country for the disposal of these products.

- Do not dispose of this equipment as miscellaneous solid municipal waste, but arrange to have it collected separately.
- The re-use or correct recycling of the electronic and electrical equipment (EEE) is important in order to protect the environment and the wellbeing of humans.
- In accordance with European Directive WEEE 2012/19/EU, special collection points are available to which to deliver waste electrical and electronic equipment and the equipment can also be handed over to a distributor at the moment of purchasing a new equivalent type.
- The public administration and producers of electrical and electronic equipment are involved in facilitating the processes of the re-use and recovery of waste electrical and electronic equipment through the organisation of collection activities and the use of appropriate planning arrangements.
- Unauthorised disposal of waste electrical and electronic equipment is punishable by law with the appropriate penalties.
- For the waste sorting of the packaging materials, please check the local waste disposal laws.

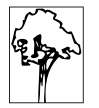

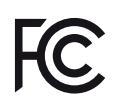

FCC STATEMENT (FEDERAL COMMUNICATIONS COMMISSIONS).

This note is valid only for device bringing FCC trademark.

This device complies with Part 15 of the FCC Rules. Operation is subject to the following conditions:

The devices may not cause harmful interference. The devices must accept any interference received, including interference that may cause undesired operation.

NOTE: This equipment has been tested and found to comply with the limits for a Class B digital device, pursuant to Part 15 of the FCC Rules. These limits are designed to provide reasonable protection against harmful interference in a residential installation. This equipment generates, uses and can radiate radio frequency energy and, if not installed and used in accordance with the instructions, may cause harmful interference to radio communications. However, there is no guarantee that interference will not occur in a particular installation. If this equipment does cause harmful interference to radio or television reception, which can be determined by turning the equipment off and on, the user is encouraged to try and correct the interference by one or more of the following measures:

Reorient or relocate the receiving antenna.

Increase the separation between the equipment and receiver.

Connect the equipment into an outlet on a circuit different from that to which the receiver is connected.

Consult the dealer or an experienced radio/TV technician for help.

Modifications to this product not authorized by CUSTOM S.p.A. could void the FCC & Industry Canada regulations and negate your authority to operate the product.

This Class B digital apparatus complies with Canadian ICES-003. Cet appareil numérique de la classe B est conforme à la norme NMB-003 du Canada.

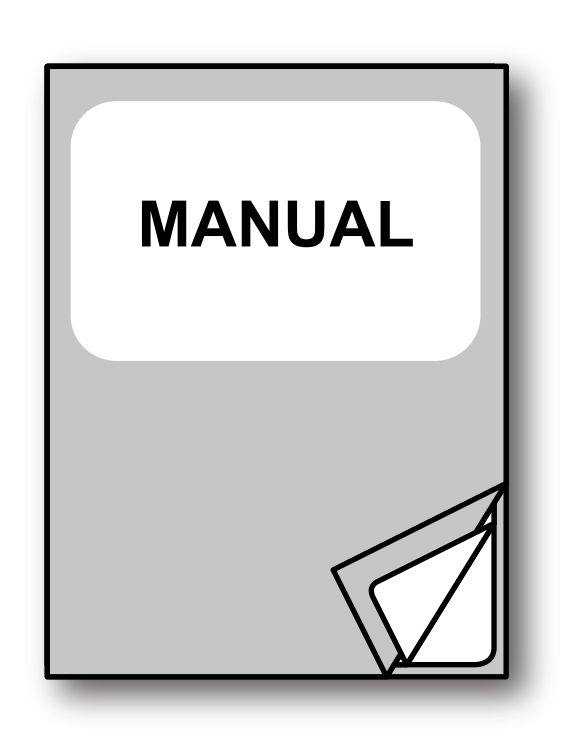

For details on the commands, refer to the manual with code **0577200M000085** 

For further information about the use of "PrinterSet" tool refer to the manual with code **7820000001800** 

# TABLE OF CONTENTS

| 1   | INTRODUCTION                        |
|-----|-------------------------------------|
| 2   | DESCRIPTION                         |
| 2.1 | Box contents                        |
| 2.2 | Device components                   |
| 2.3 | Product label                       |
| 2.4 | Key functions: power up             |
| 2.5 | Key functions: standby              |
| 2.6 | Status messages                     |
| 3   | INSTALLATION                        |
| 3.1 | "EASYLOCK" fixing system            |
| 3.2 | Fixing with screws                  |
| 3.3 | Upside down installation            |
| 3.4 | Removing the anti-jam separator     |
| 3.5 | Connections                         |
| 3.6 | Pinout                              |
| 3.7 | Service cable                       |
| 3.8 | Serial port setting                 |
| 3.9 | Driver and SDK                      |
| 4   | OPERATION                           |
| 4.1 | Opening cover for paper compartment |
| 4.2 | Switch the device on                |
| 4.3 | Loading the paper roll              |
| 5   | CONFIGURATION                       |
| 5.1 | Configuration by software           |
| 5.2 | Configuration by keys               |
| 5.3 | Device status                       |
| 5.4 | Communication parameters            |
| 5.5 | Operating parameters                |
| 5.6 | Alignment parameters                |
| 5.7 | Hexadecimal dump                    |

| 6          | ALIGNMENT                                    |
|------------|----------------------------------------------|
| 6.1<br>6.2 | Enable alignment                             |
| 6.3        | Printing area                                |
| 7          | MAINTENANCE                                  |
| 7.1        | Paper jam                                    |
| 7.2        | Planning of cleaning operations              |
| 7.3        | Cleaning                                     |
| 7.4        | Firmware upgrade                             |
| 8          | SPECIFICATIONS                               |
| 8.1        | Hardware specifications                      |
| 8.2        | Character specifications                     |
| 8.3        | Device dimensions                            |
| 8.4        | Device dimensions with extended range module |
| 8.5        | Device dimensions with grey frame 112x11273  |
| 8.6        | Power supply dimensions                      |
| 8.7        | Paper specification                          |
| 8.8        | Character sets                               |
| 9          | CONSUMABLES                                  |
| 10         | ACCESSORIES                                  |
| 11         | TECHNICAL SERVICE                            |

# **1** INTRODUCTION

This document is divided into sections and chapters. Each chapter can be reached by the index at the beginning of this document. The index can be reached by the button on each page as shown in the diagram below.

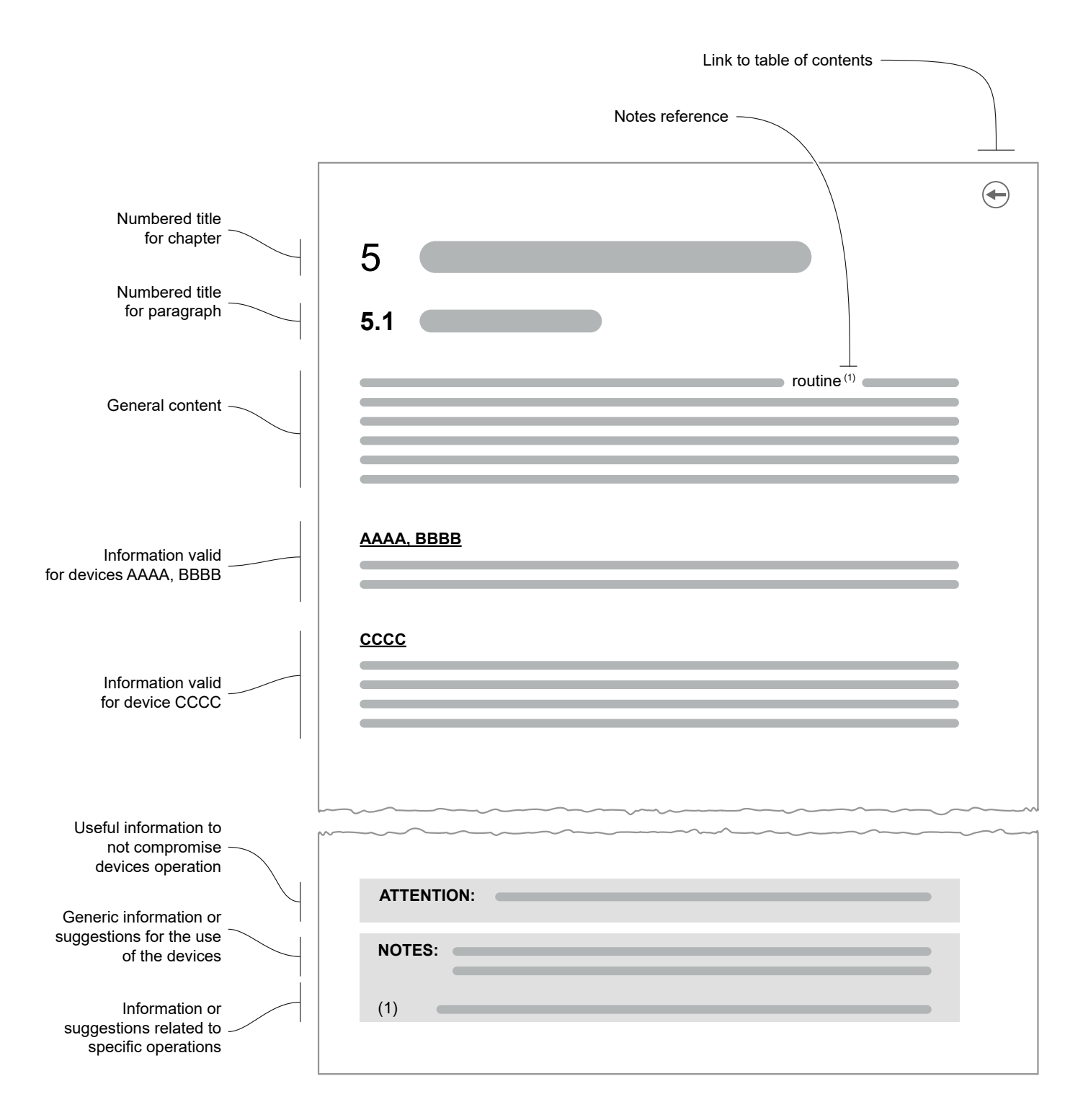

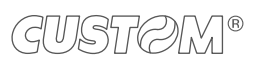

( )

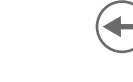

# 2 **DESCRIPTION**

## 2.1 Box contents

Remove the device from its carton being careful not to damage the packing material so that it may be re-used if the device is to be transported in the future.

Make sure that all the components illustrated below are present and that there are no signs of damage. If there are, contact customer service.

- 1. Fixing clips (x 2)
- 2. Device
- 3. Documentation (installation instruction sheet)

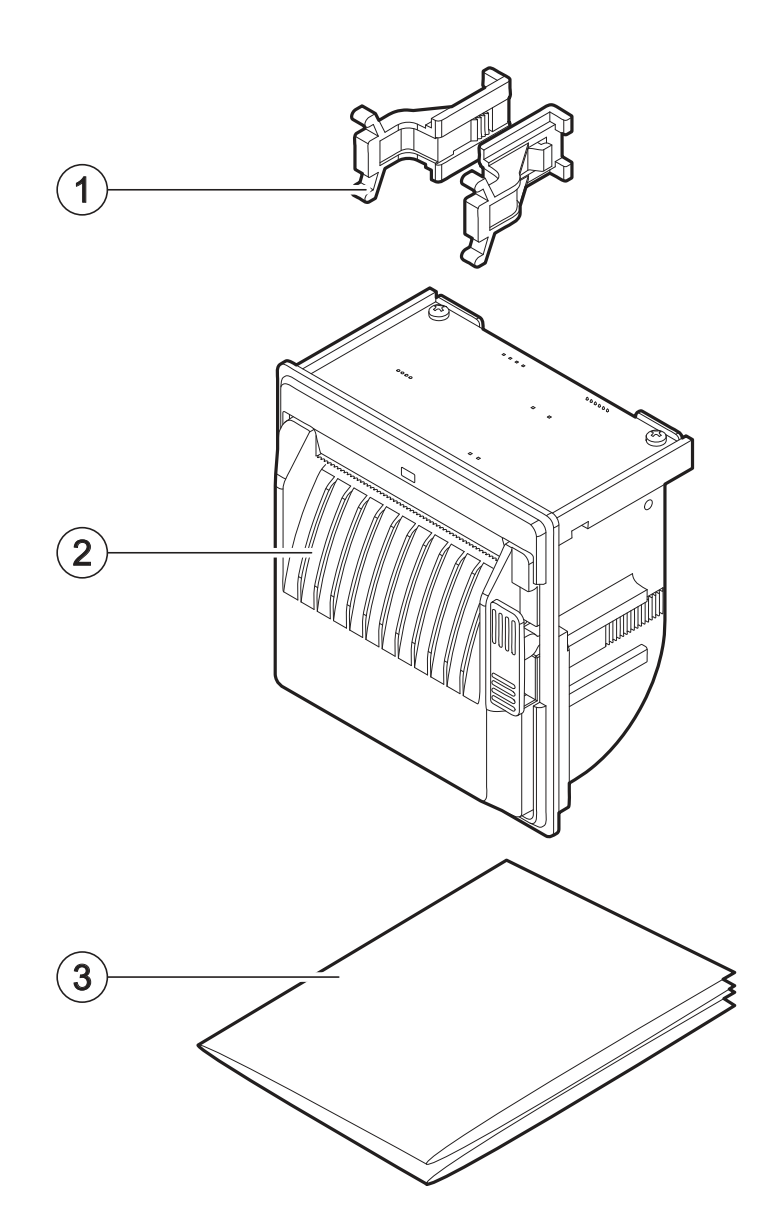

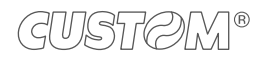

## 2.2 Device components

- 1. Connector for optional module for extended range from 8 Vdc to 42 Vdc (see chapter 10)
- 2. Power supply port
- 3. USB port
- 4. RS232/TTL serial port
- 5. Opening lever for paper compartment cover
- 6. Paper presence and black mark alignment sensor
- 7. Status LED
- 8. Paper out with serrated blade
- 9. Paper compartment cover
- 10. Switch for RS232/TTL serial communication

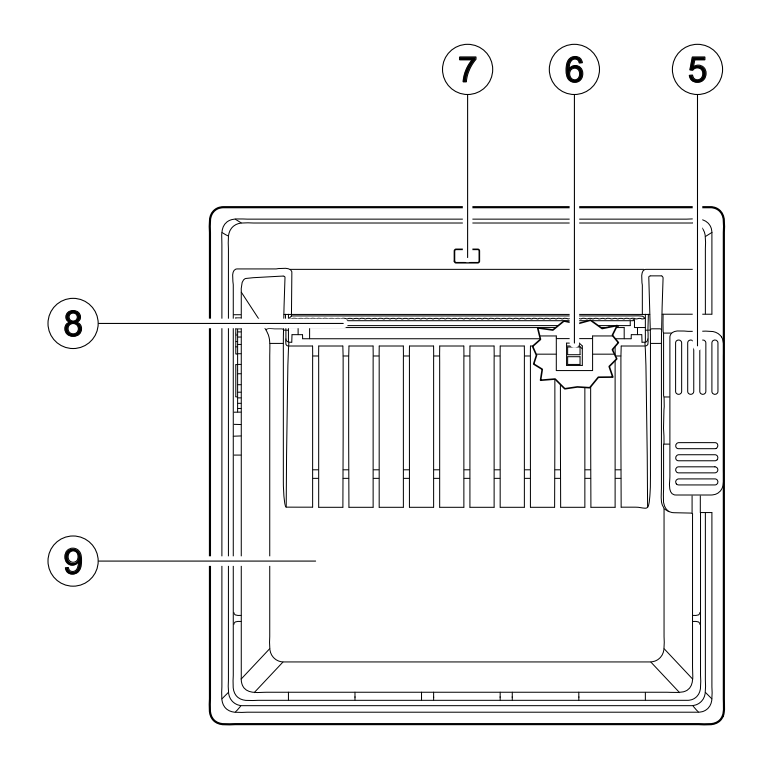

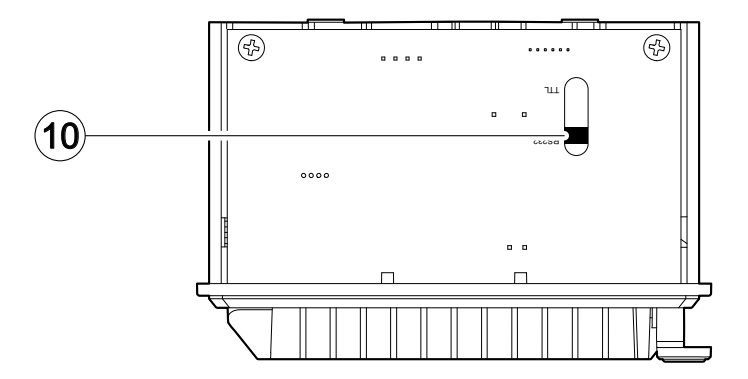

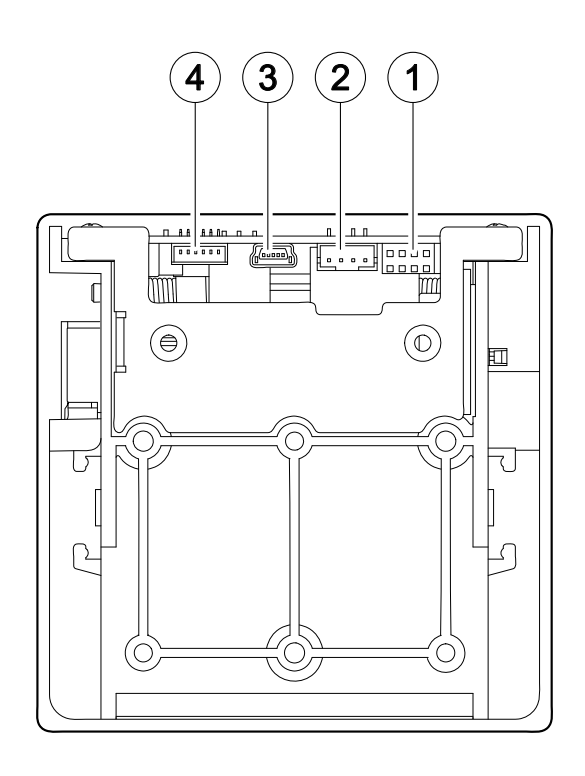

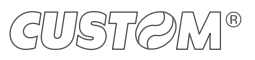

#### Œ

#### 2.3 Product label

The main data used to identify the machine are shown on the label attached to the bottom of the device. In particular, it shows the electrical data for the connection to a power source. It also shows the product code, the serial number and the hardware revision (R).

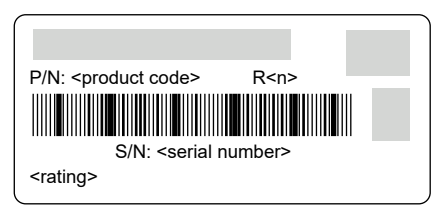

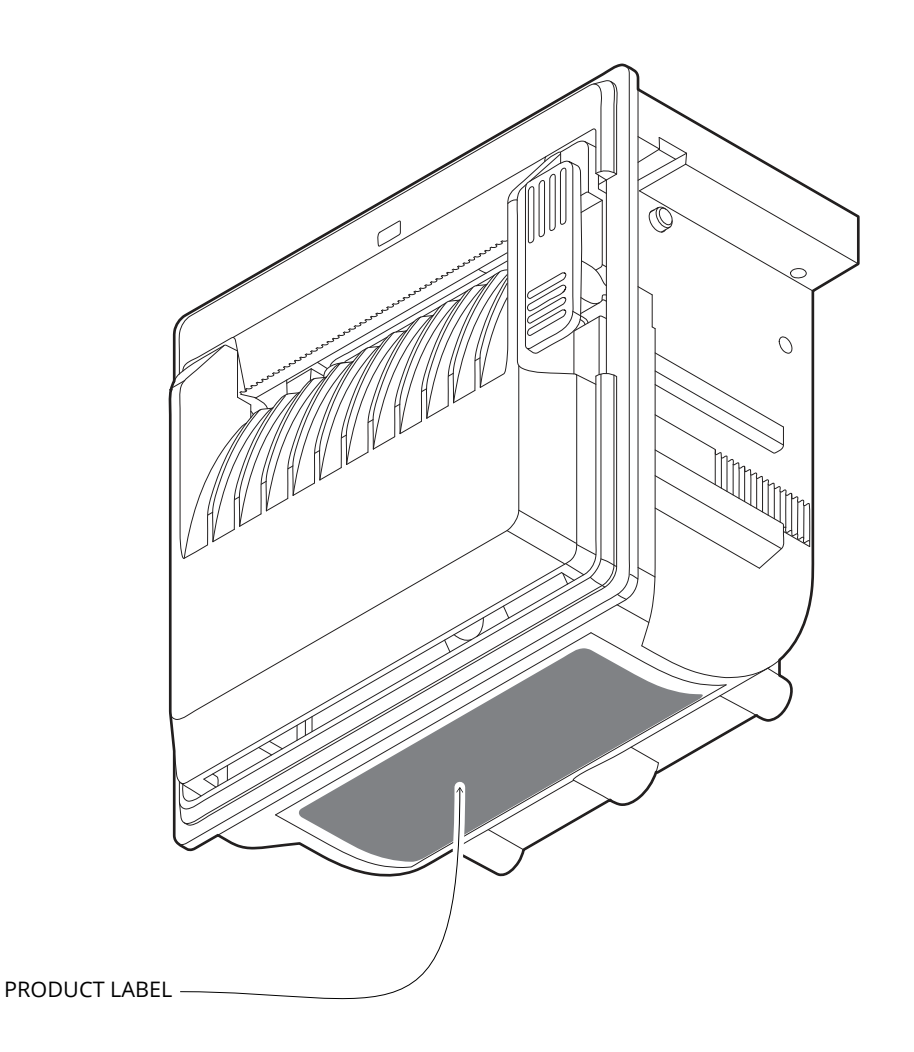

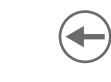

#### 2.4 Key functions: power up

The device is not provided with a service key.

To perform the following functions, you should build a service cable with a service key as described in to be connected to the serial port of the device.

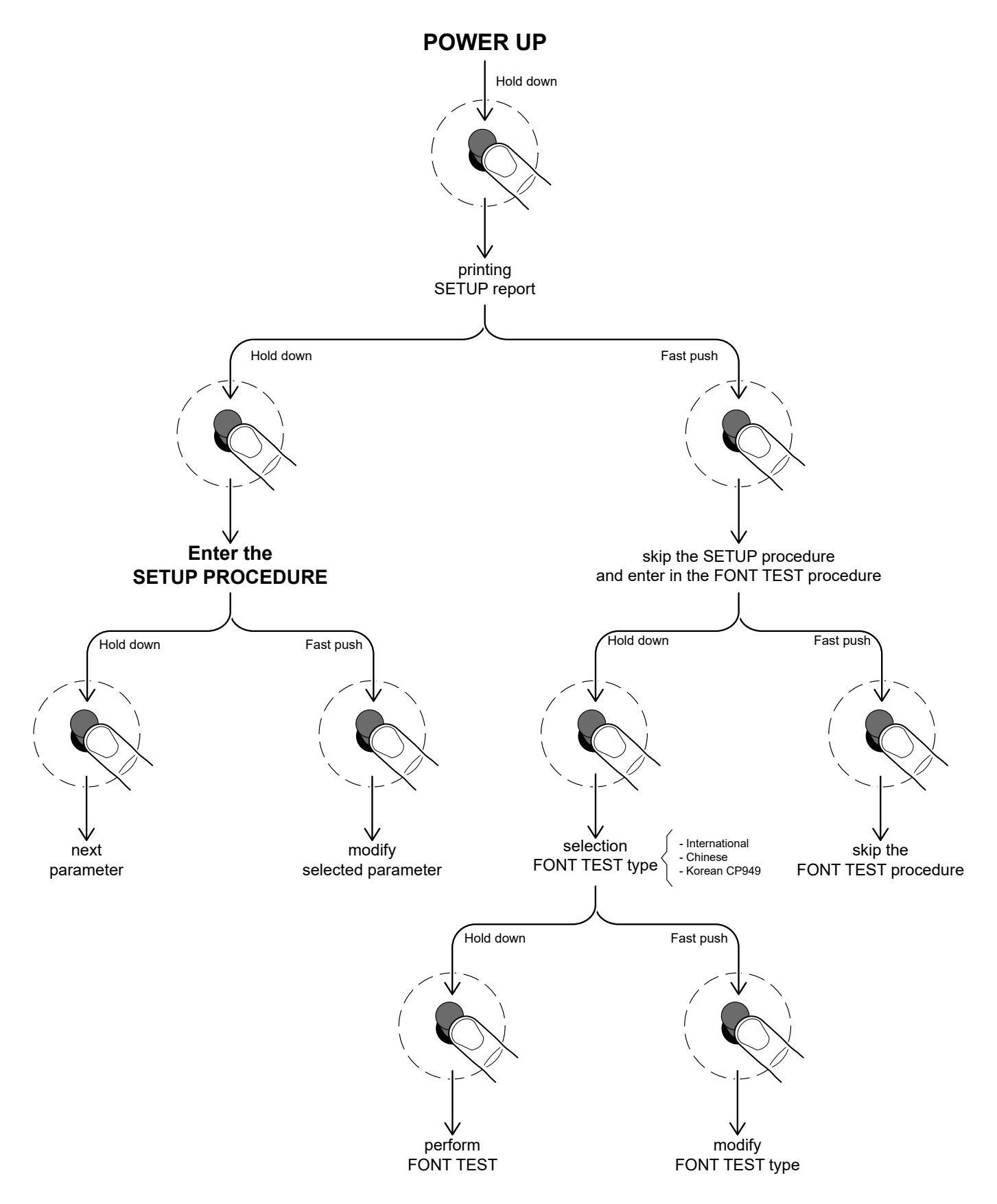

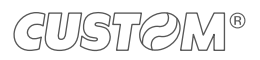

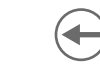

## 2.5 Key functions: standby

The device is not provided with a service key.

To perform the following functions, you should build a service cable with a service key as described in to be connected to the serial port of the device.

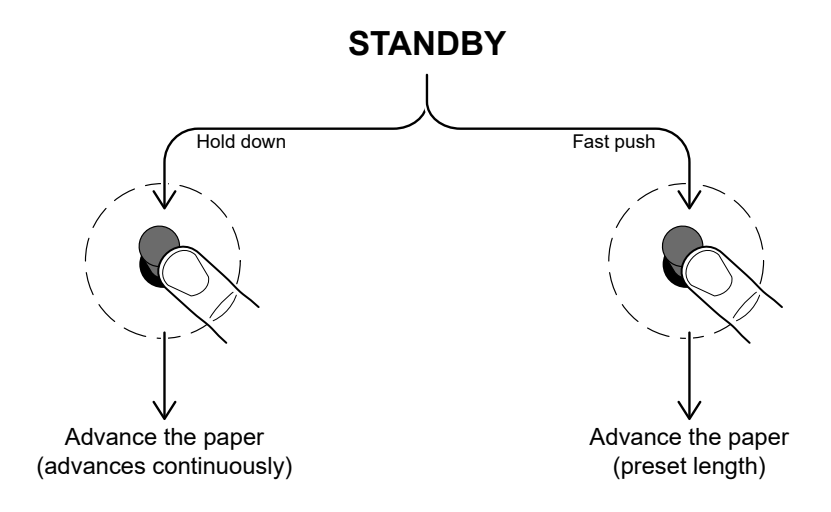

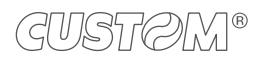

#### 2.6 Status messages

The status LED indicates hardware status of device.

The default color of the status LED is blue but the user can change the color of the on and off states via commands (refer to the device command manual) or with the two setup parameters "LED bar FGND" and "LED bar BGND" (see paragraph 5.5).

Given in the table below are the various LED signals and the corresponding device status.

| STATUS LED           |     | DESCRIPTION                                              |
|----------------------|-----|----------------------------------------------------------|
| -                    | OFF | DEVICE OFF                                               |
| BLUE                 | ON  | DEVICE ON: NO ERROR                                      |
|                      | x 2 | PRINTHEAD OVERHEATED                                     |
|                      | x 3 | PAPER END                                                |
| BLUE                 | x 4 | POWER SUPPLY VOLTAGE INCORRECT                           |
| RECOVERABLE<br>ERROR | x 5 | RECEPTION ERRORS<br>(PARITY, FRAME ERROR, OVERRUN ERROR) |
|                      | x 6 | COMMAND NOT RECOGNIZED                                   |
|                      | x 7 | COMMAND RECEPTION TIME OUT                               |

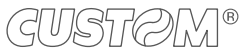

## **3 INSTALLATION**

## 3.1 "EASYLOCK" fixing system

The device includes two plastic clips for fixing to the panel. This system allows you to lock the device on the panels of thickness max. 11 millimetres and requires no tools. Proceed as follows. All the dimensions shown in following figures are in millimetres.

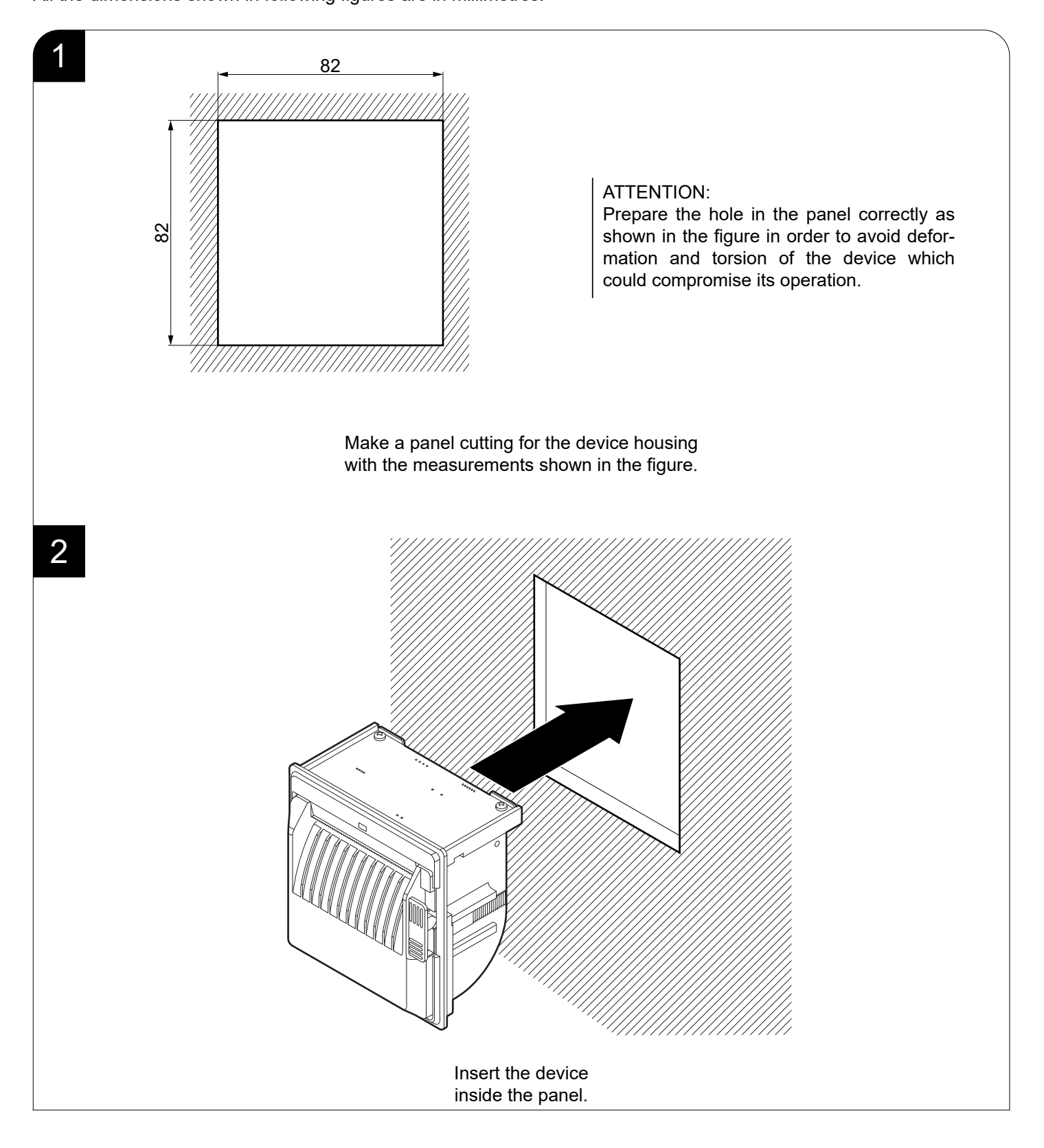

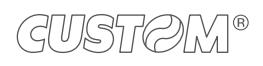

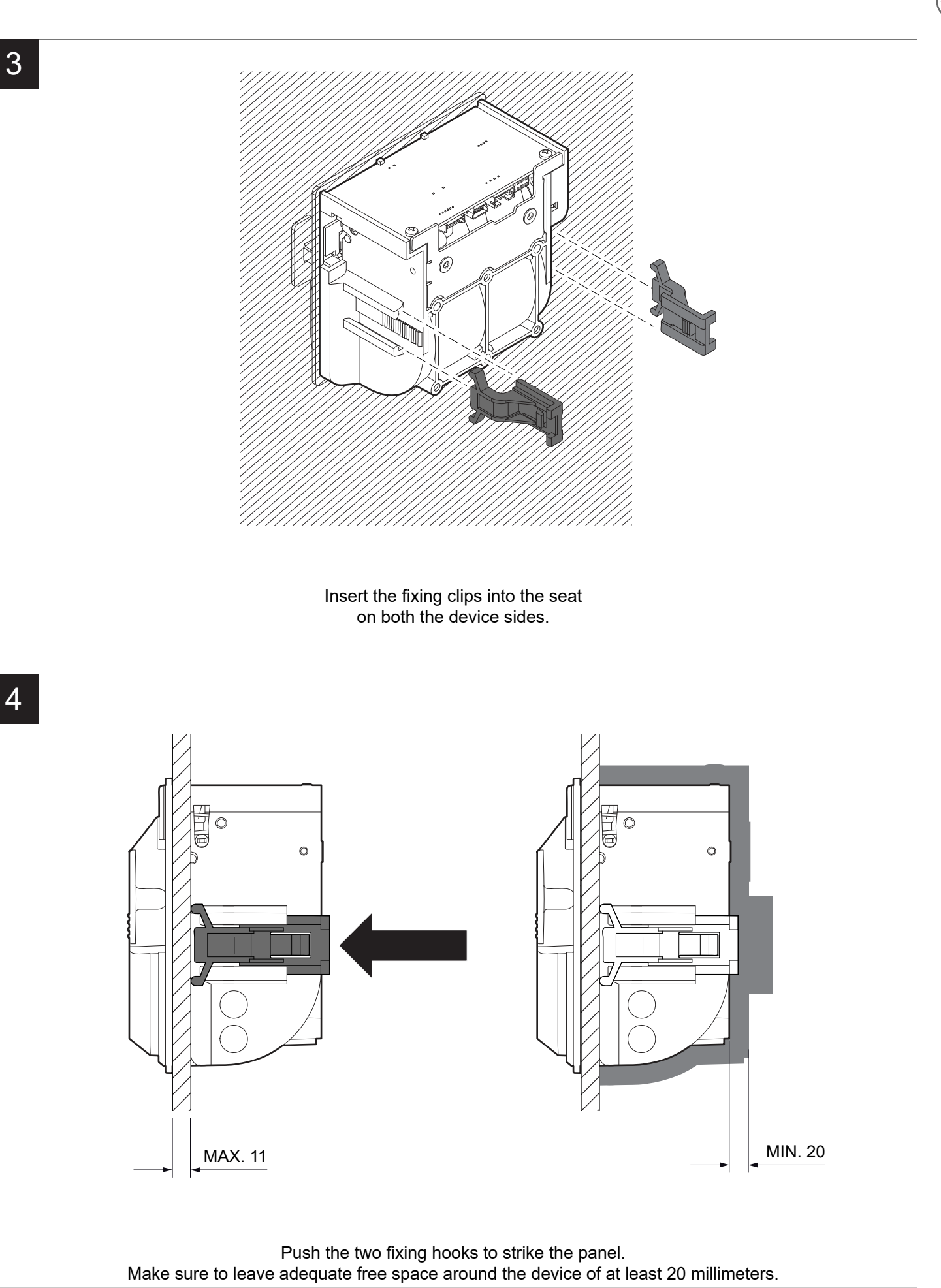

CUSTOM®

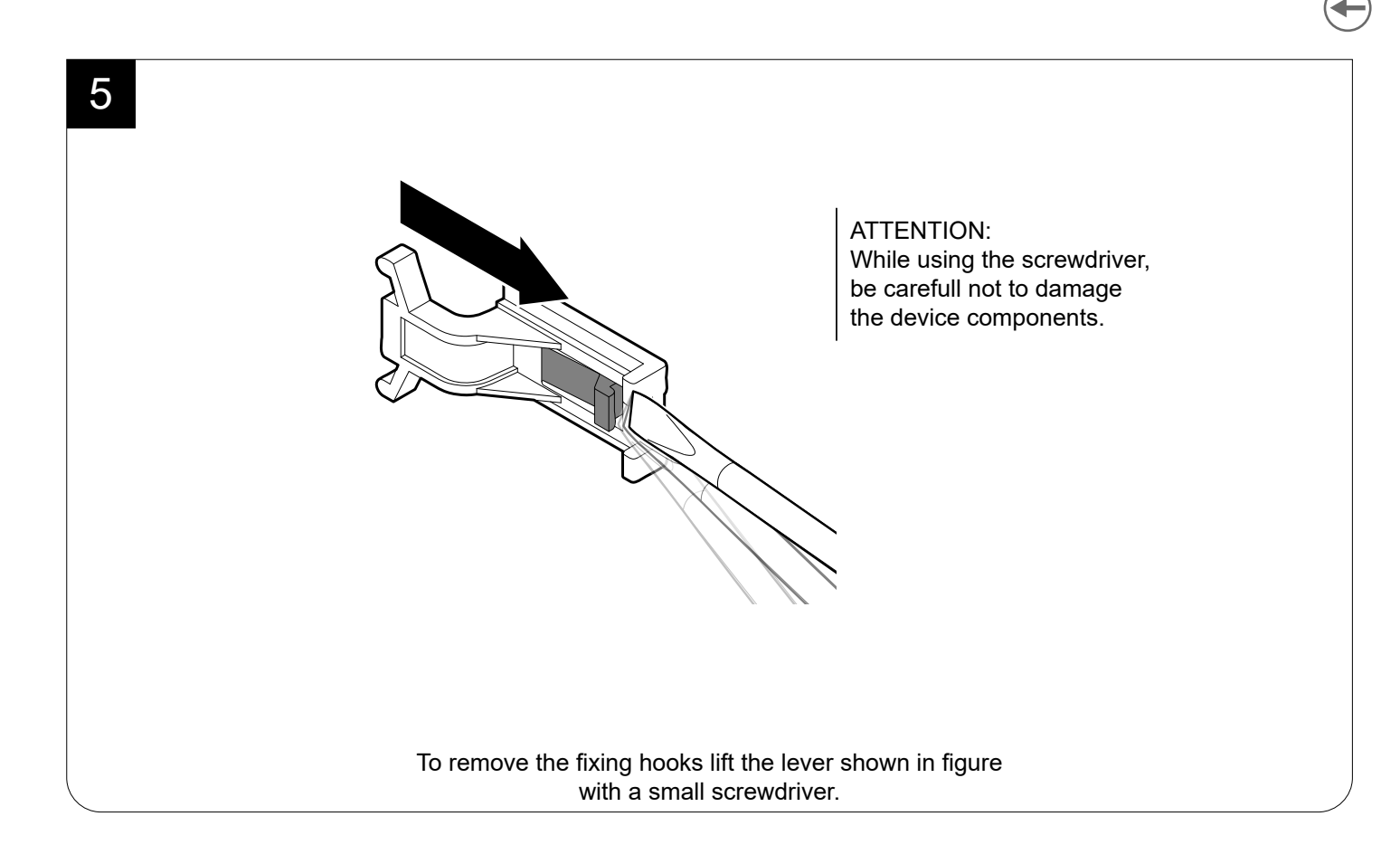

## 3.2 Fixing with screws

The device can be secured to the panel with 3 screws (not supplied) to be tighten on the rear side of the device (SCHEME A) or from the paper compartment (SCHEME B).

All the dimensions shown in following figures are in millimetres.

•

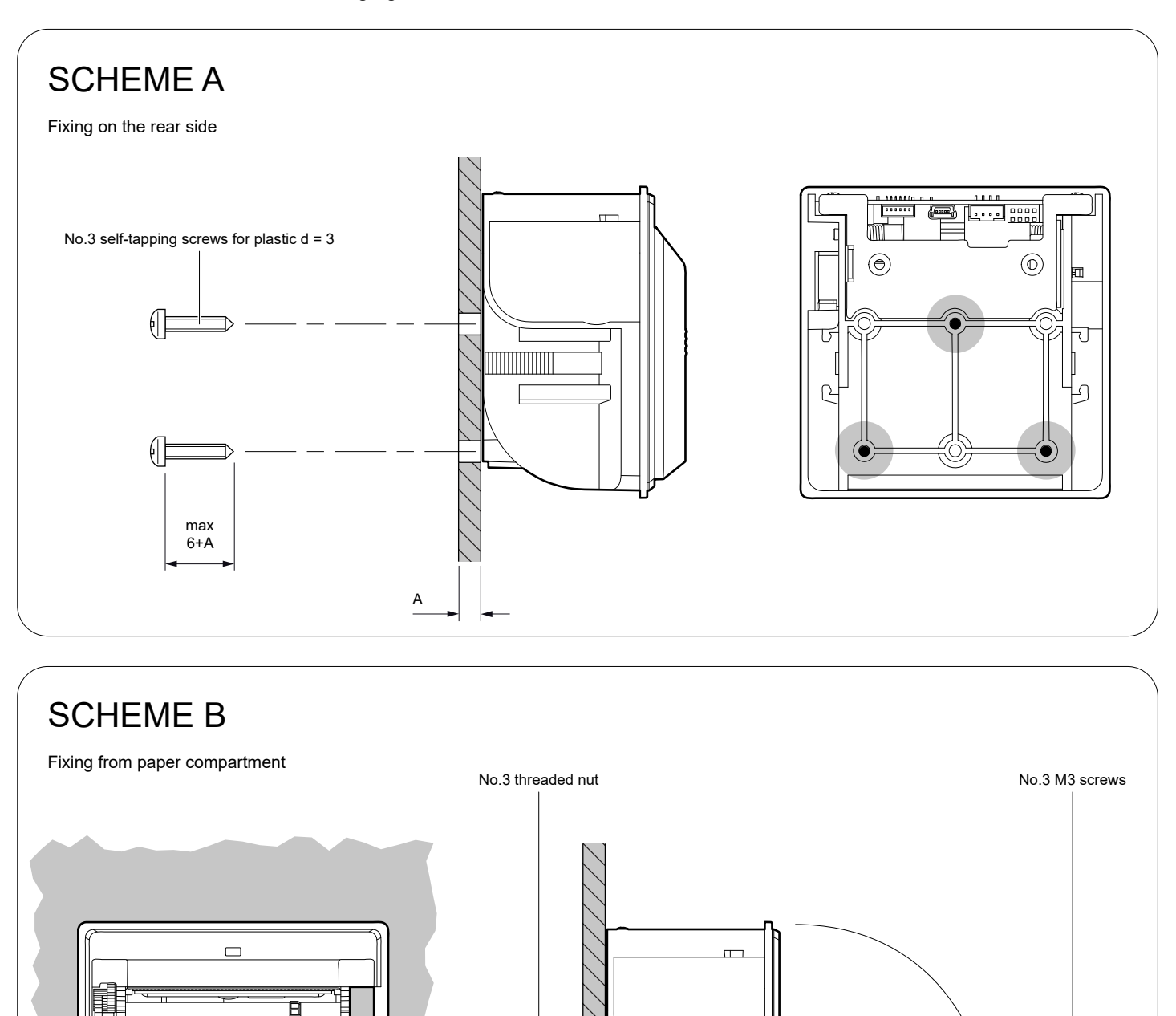

9

The panel must provide a drilling complies with the measures shown in the following figures.

Moreover, when you place the device in the operating position, make sure to leave the proper free space around the device of at least 20 millimeters, also considering the space for opening the cover so to not compromise operation and maintenance. Refer to paragraph 8.3 for models dimensions.

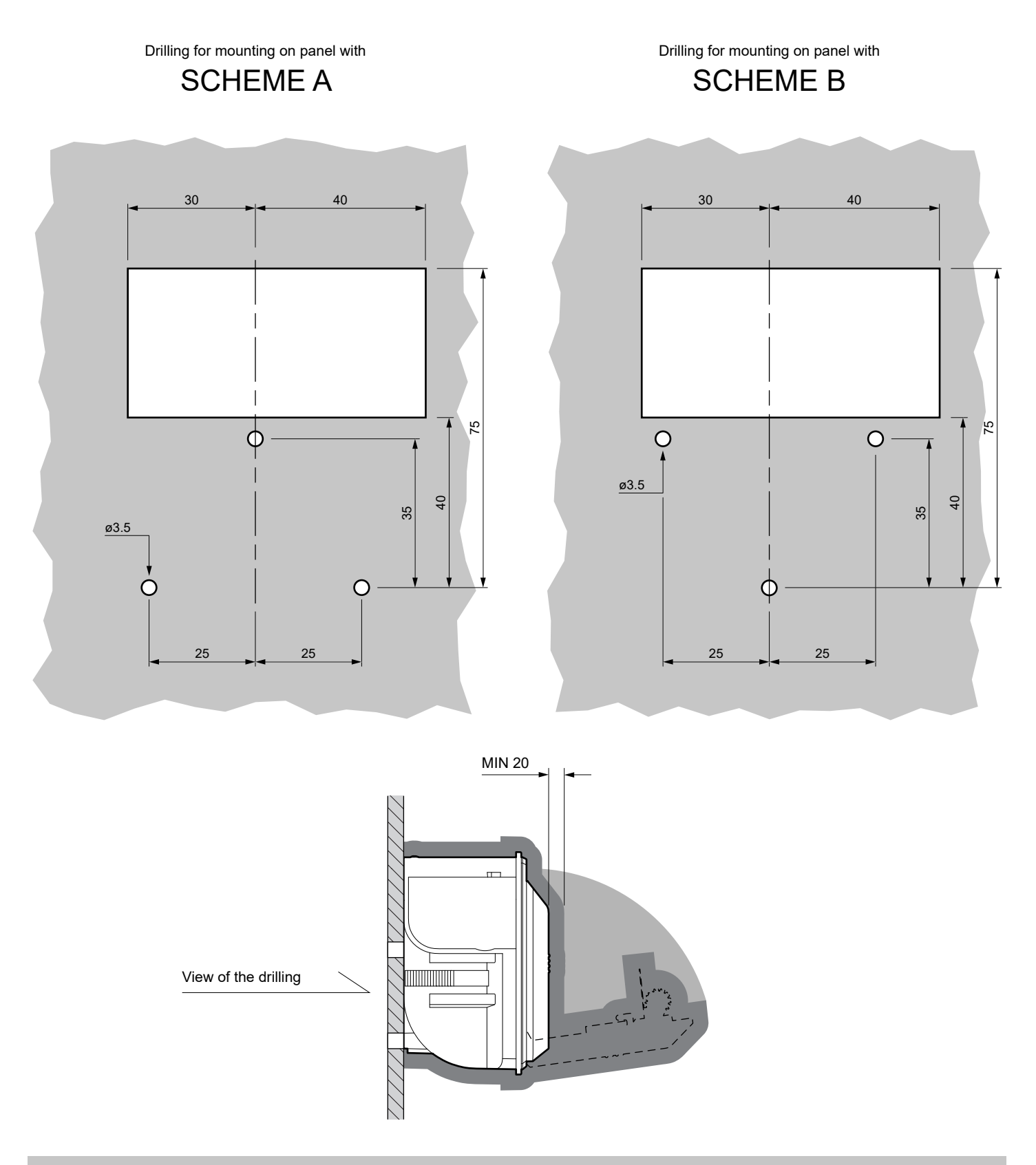

ATTENTION: Correctly prepare the fixing holes for screws and the drilling for the paper mouth in order to avoid deformation and torsion of the device or its components which could compromise its operation.

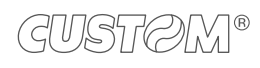

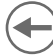

#### 3.3 Upside down installation

The device can be installed in upside down position. In case of fixing with screws, the drilling pattern of the panel shown in paragraph 3.2 must be inverted

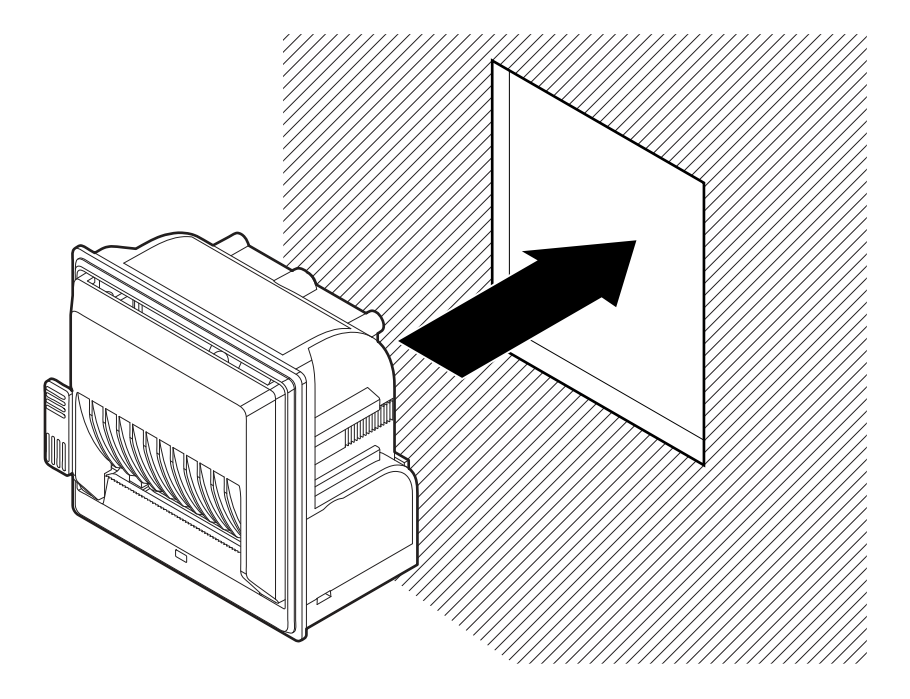

When the device is installed in the upside down position, pay attention when opening the paper compartment cover (see paragraph 4.1) to prevent the paper roll from falling and unrolling.

Operation in the upside down position is guaranteed by the anti-jam separator located under the platen roller and by the anti-friction pad on the opening lever.

If the anti-jam separator is removed for use with linerless paper (see paragraph 3.4), the device cannot be installed in the upside down position.

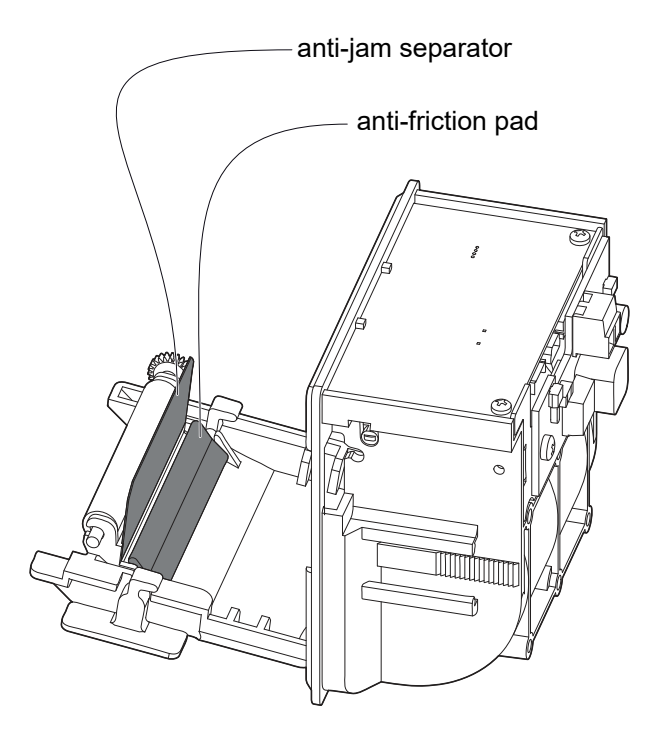

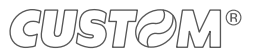

## 3.4 Removing the anti-jam separator

For using the device with the linerless paper (see paragraph 3.4), the anti-jam separator located under the platen roller must be removed for use with linerless paper by the following procedure.

ATTENTION: The removal operation is irreversible and once the separator has been removed, the device can no longer be installed in an upside down position (see paragraph 3.3).

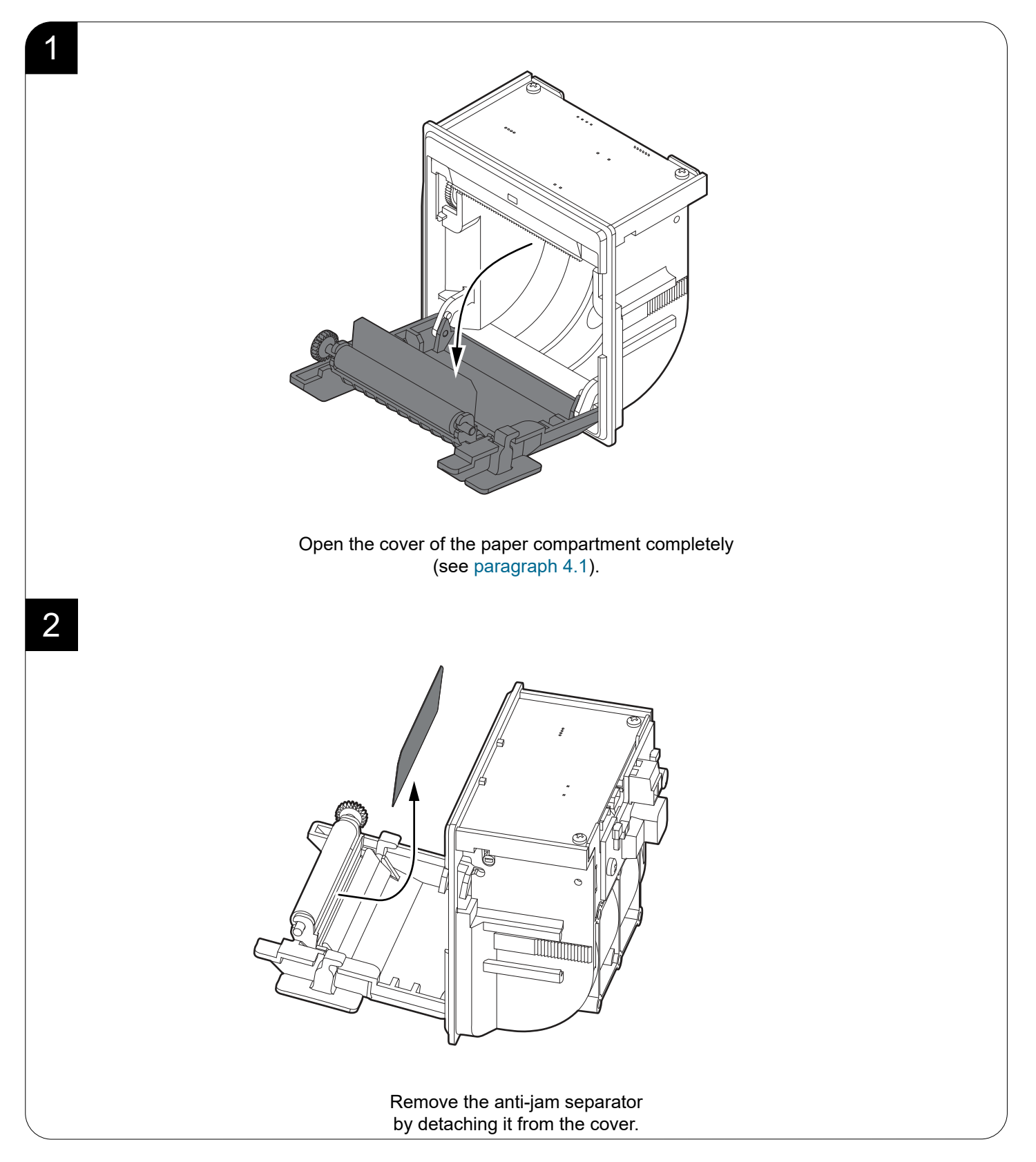

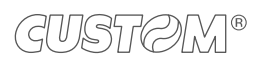

## 3.5 Connections

The following figure shows the possible connections for the device. When the RS232 and USB communication cables are connected to the device at the same time, communication takes place via the USB port.

#### <u>PM2</u>

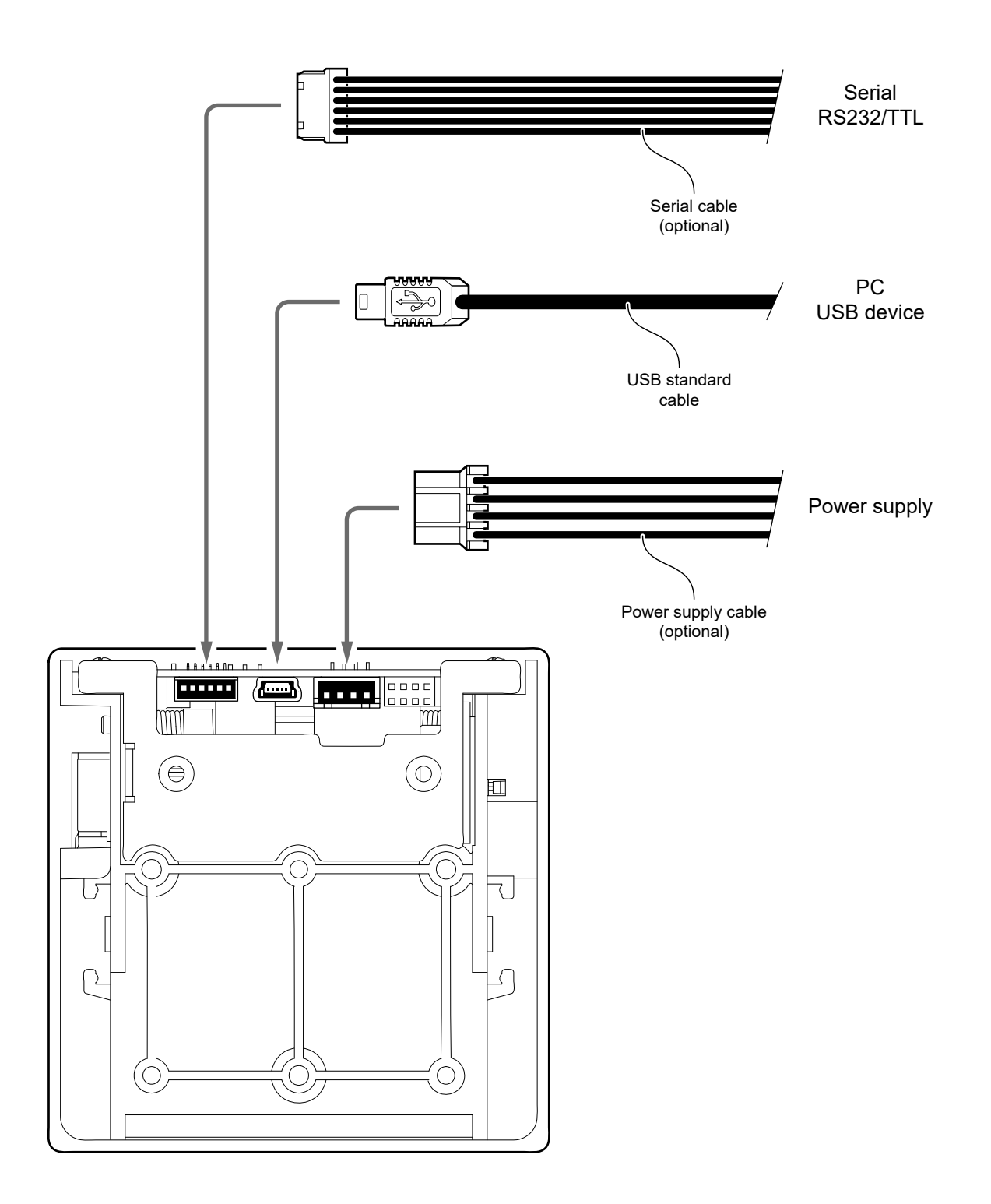

ATTENTION: In some conditions, we recommend the installation of a ferrite core on the power supply cable.

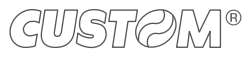

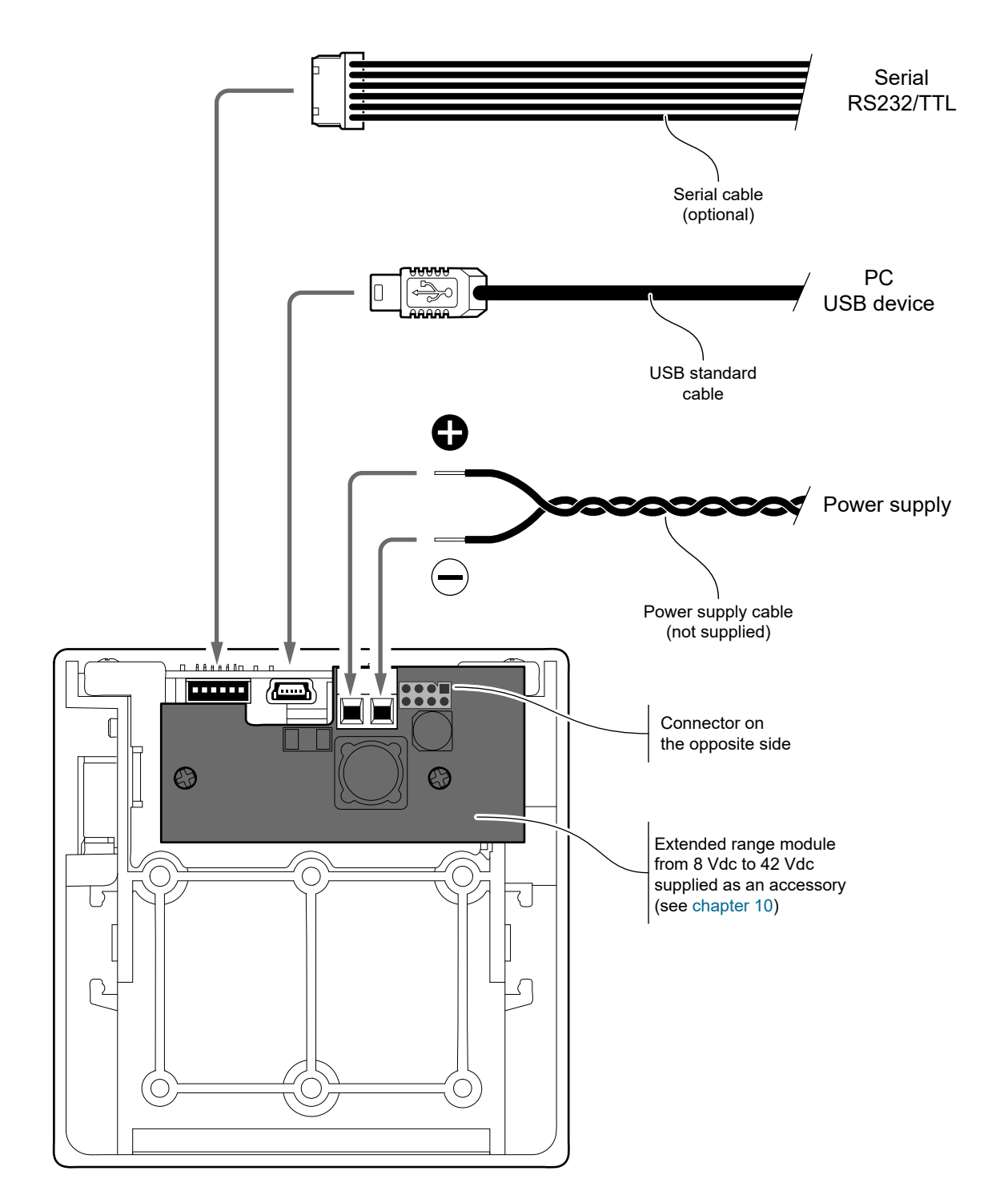

ATTENTION: In some conditions, we recommend the installation of a ferrite core on the power supply cable.

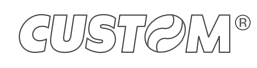

#### 3.6 Pinout

#### <u>PM2</u>

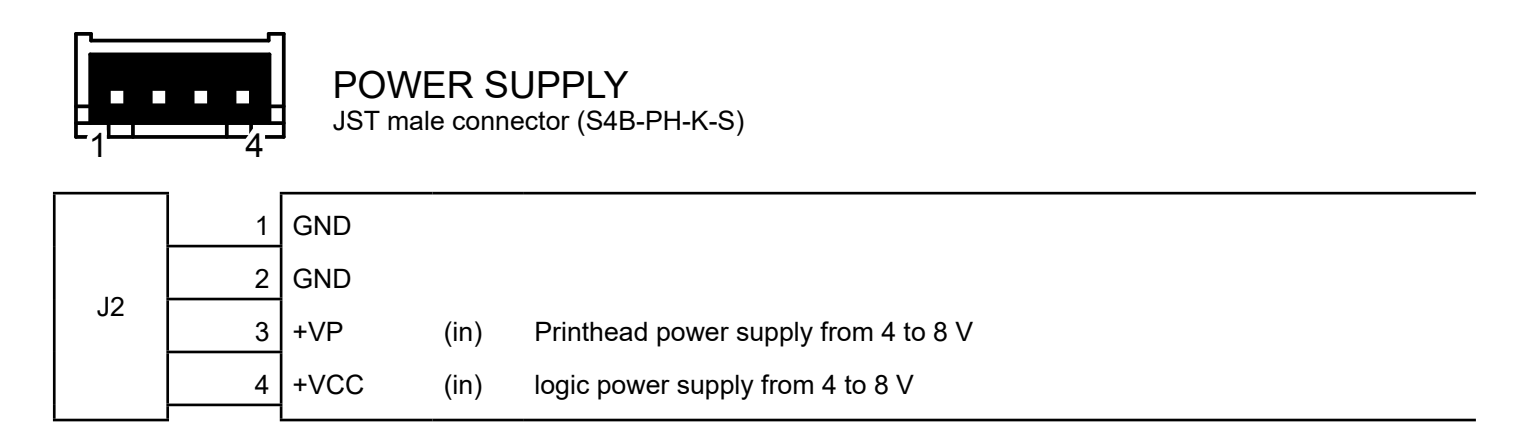

The following figure shows the connector pinout of the power supply cable for the device:

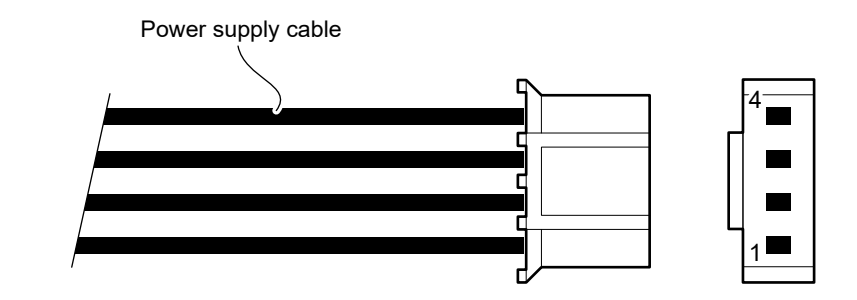

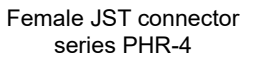

| PIN | Cable<br>color | Signal |
|-----|----------------|--------|
| 4   | Black          | GND    |
| 3   | Black          | GND    |
| 2   | Orange         | +VP    |
| 1   | Red            | +VCC   |

ATTENTION: Respect power supply polarity.

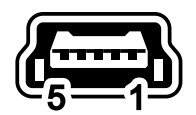

#### MINI USB INTERFACE Female MINI USB type B connector

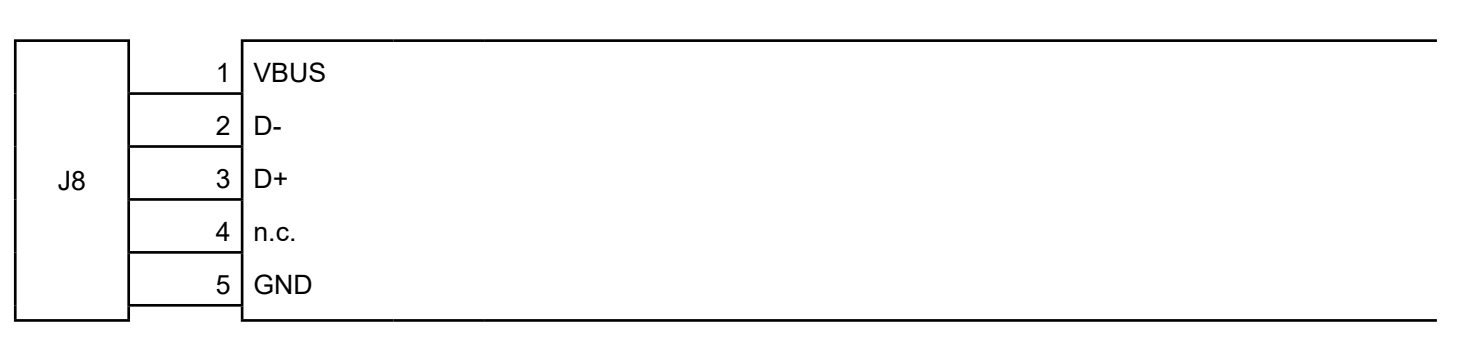

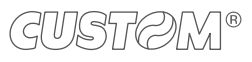

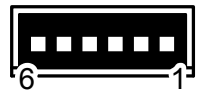

#### RS232/TTL SERIAL INTERFACE Molex male connector 53048-0610 series (90°)

|    | 1 | RT Construction of the second second s |
|----|---|----------------------------------------------------------------------------------------------------|
|    | 2 | X During transmission, takes the values -VRS232 and + VRS232 depending on data                                                                                                    |
| 10 | 3 | During reception, takes the values -VRS232 and +VRS232 depending on data                                                                                                    |
| J3 | 4 | GND                                                                                                    |
|    | 5 | PUSH                                                                                                    |
|    | 6 | ED                                                                                                    |
|    |   |                                                                                                    |

Given the presence of the RS232 standard, logic value "0" corresponds to the voltage value +VRS232 (voltage value between +3Vdc and +15Vdc) and logic value "1" corresponds to the voltage value -VRS232 (voltage value between -3Vdc and -15Vdc.

When use a serial cable, we recommend the installation of a ferrite core on the power supply cable.

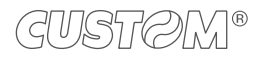

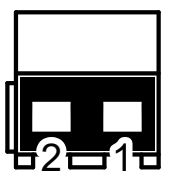

## POWER SUPPLY EXTENDED RANGE MODULE 8-42 VDC

Screw connector 2 pin 5 mm pitch

|    | 1 | GND  | ·    |                |  |
|----|---|------|------|----------------|--|
| J1 | 2 | +VRE | (in) | from 8 to 42 V |  |

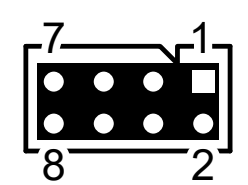

# EXTENDED RANGE MODULE 8-42 VDC Double male strip 8-pin 2 mm pitch

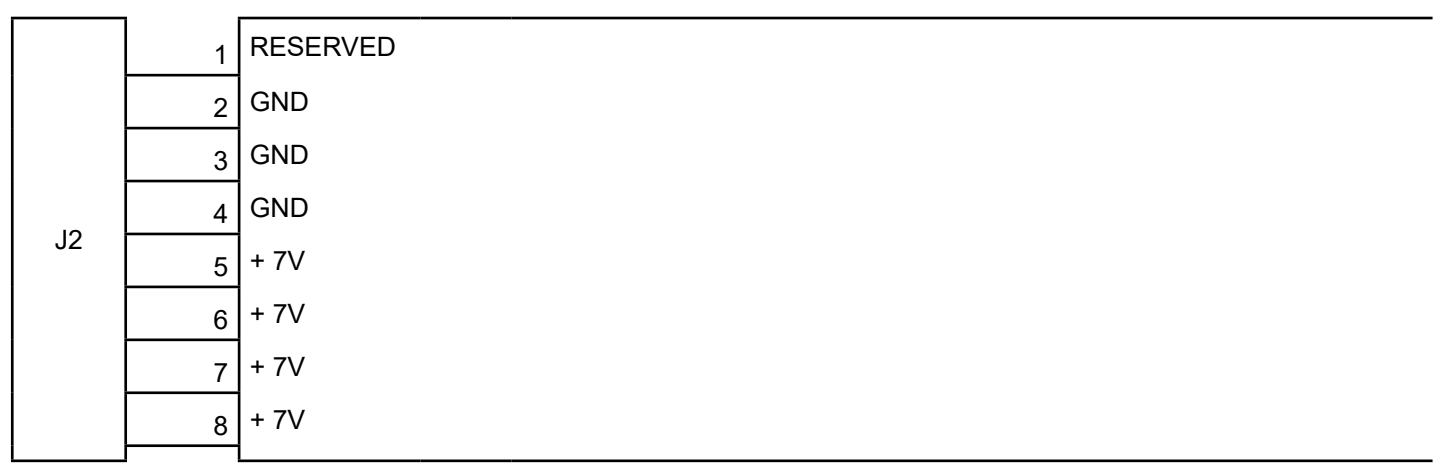

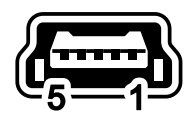

#### MINI USB INTERFACE Female MINI USB type B connector

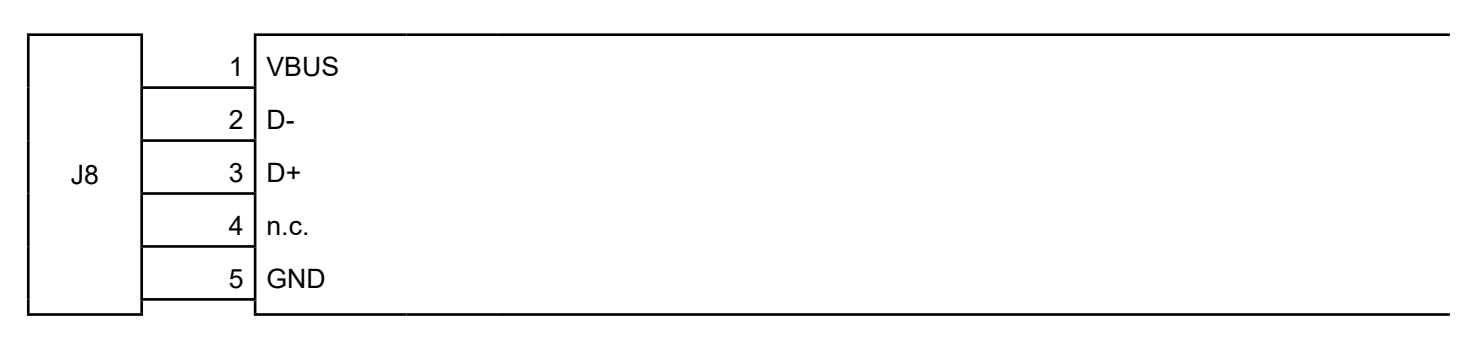

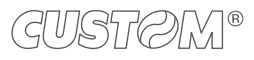

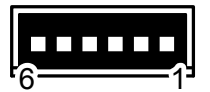

#### RS232/TTL SERIAL INTERFACE Molex male connector 53048-0610 series (90°)

|    | 1 | RT Construction of the second second s |
|----|---|----------------------------------------------------------------------------------------------------|
|    | 2 | X During transmission, takes the values -VRS232 and + VRS232 depending on data                                                                                                    |
| 10 | 3 | During reception, takes the values -VRS232 and +VRS232 depending on data                                                                                                    |
| J3 | 4 | GND                                                                                                    |
|    | 5 | PUSH                                                                                                    |
|    | 6 | ED                                                                                                    |
|    |   |                                                                                                    |

Given the presence of the RS232 standard, logic value "0" corresponds to the voltage value +VRS232 (voltage value between +3Vdc and +15Vdc) and logic value "1" corresponds to the voltage value -VRS232 (voltage value between -3Vdc and -15Vdc.

When use a serial cable, we recommend the installation of a ferrite core on the power supply cable.

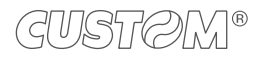

## 3.7 Service cable

To perform the service operations with the device, as the configuration by key (paragraph 5.2), you should build a cable such as the one shows in figure, that consists in the following components:

- 1. connector MOLEX 51021 female 6 pin for the connection to the serial port of the device
- 2. status LED for the messages described in paragraph 2.6
- 3. service key for the functions described in paragraph 2.4 and paragraph 2.5
- 4. DB9 connector for the connection to a personal computer

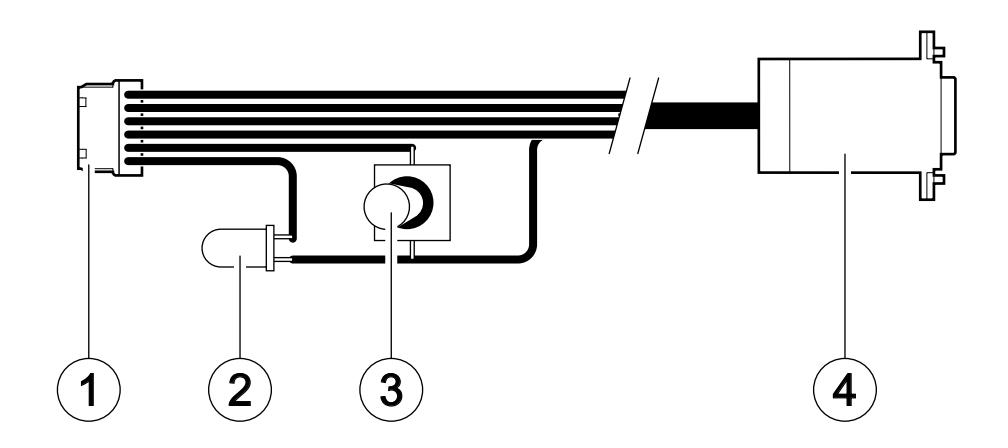

The following picture shows the wiring diagram to build the service cable.

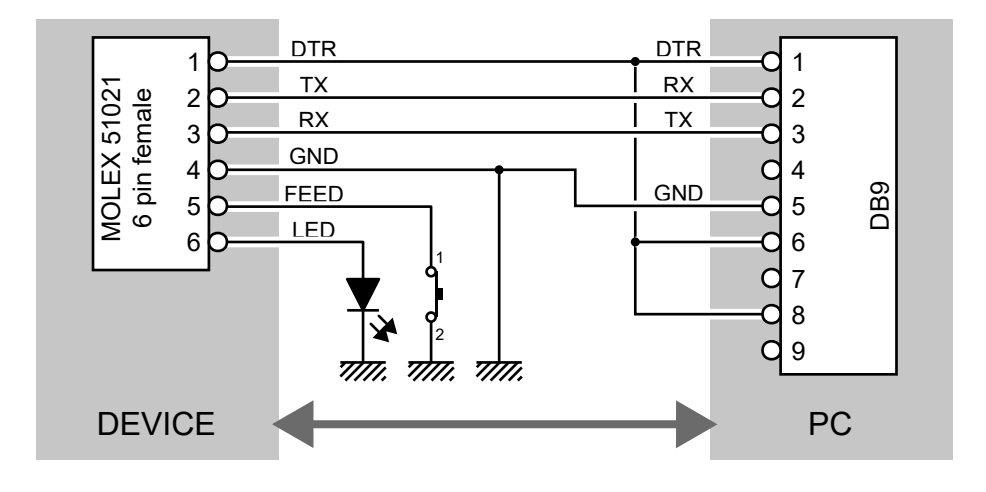

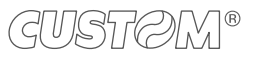

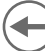

#### 3.8 Serial port setting

To set the serial port of the device, slide the switch shown in figure in the correct position:

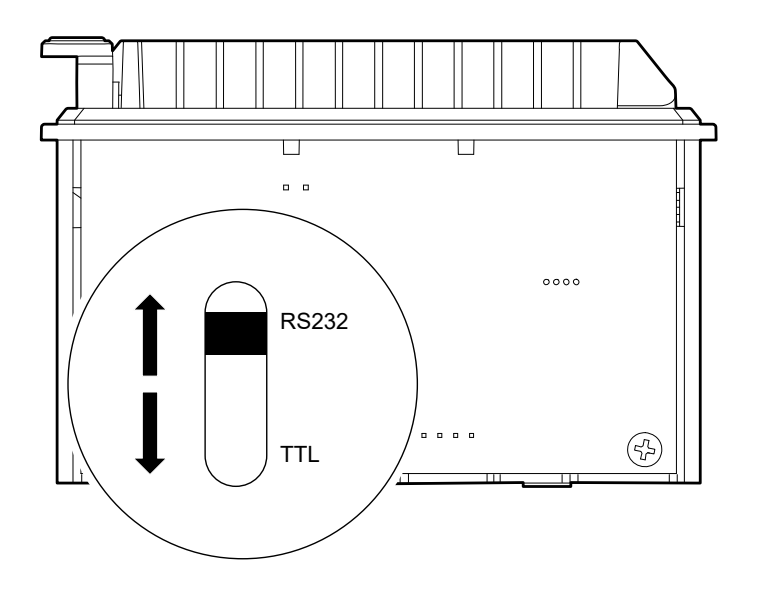

In the serial protocol, the signals which distinguish the communication are TD, RD, and RTS if the RTS/CTS protocol has been selected while, if the XON/XOFF protocol has been selected, the signals are TD and RD.

Transmission format

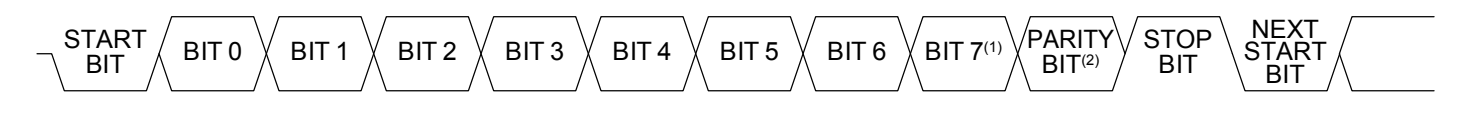

NOTES:

(1) Bit 7 is present if only in the device set-up is enabled 8 bit/char as data length.

(2) Parity Bit is preset if only in the device set-up the parity is enabled.

**RTS/CTS Protocol** 

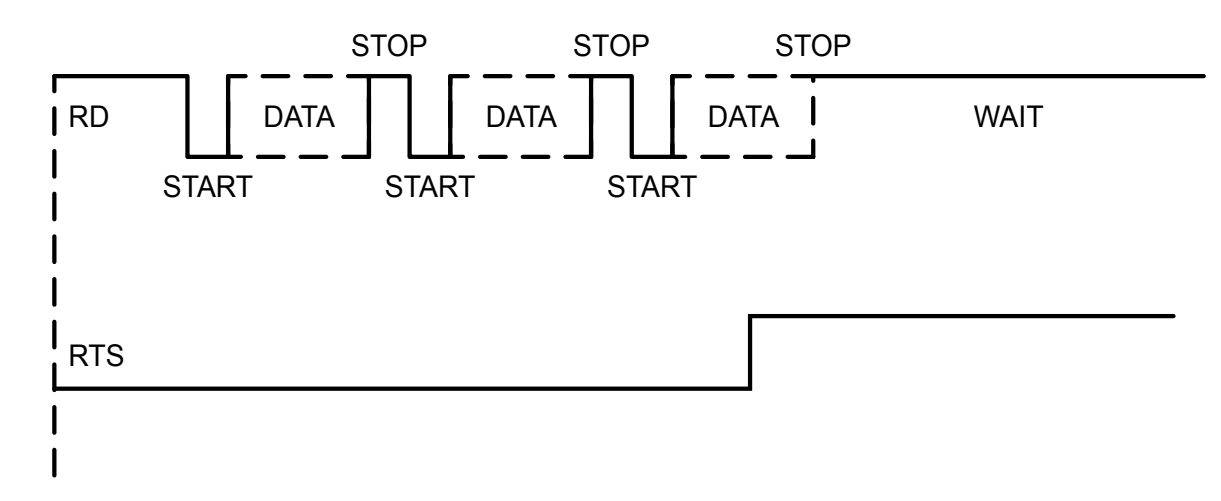

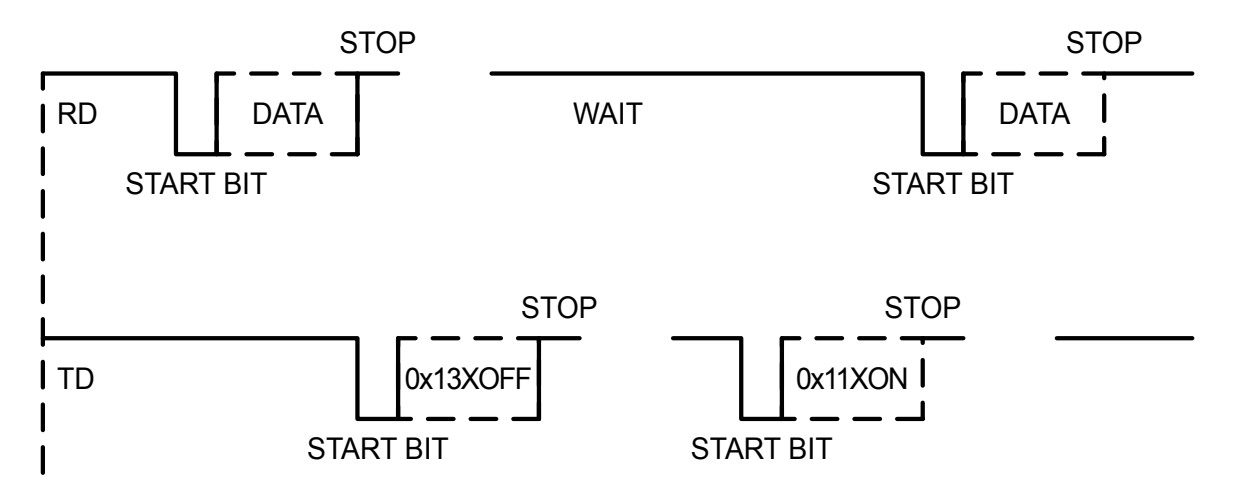

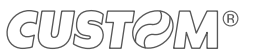

## 3.9 Driver and SDK

The drivers for the following operating system are available in the website <u>www.custom4u.it</u>:

| OPERATING<br>SYSTEM | DESCRIPTION                        | INSTALLATION PROCEDURE                                                                                                    |  |
|---------------------|------------------------------------|----------------------------------------------------------------------------------------------------|--|
|                     | Driver for Windows 7 (32/64 bit)   | From the Start menu, press Ru<br>and type-in the path where the SV<br>was saved on your PC, then click OV<br>Follow the instructions that appea<br>on the screen to install the drive    |  |
|                     | Driver for Windows 10 (32/64 bit)  |                                                                                                    |  |
| Windows             | Driver for Windows 11 (64 bit)     |                                                                                                    |  |
| Windows             | OPOS SDK                           | Extract the zipped folder the destination path desired<br>Follow the instructions preser<br>in the software package that you<br>downloaded on how to instr                               |  |
|                     | JavaPOS SDK                        |                                                                                                    |  |
|                     | Windows API SDK                    | and use the SDK.                                                                                                    |  |
|                     | Driver CUPS (32/64 bit)            | Follow the instruction get back on the "Readme.txt" file.<br>You can find it in the software package downloaded in                                                                       |  |
| Linux               | Driver for VIRTUAL COM (32/64 bit) | advanc                                                                                                    |  |
|                     | JavaPOS SDK                        | Extract the zipped folder to<br>the destination path desired.<br>Follow the instructions present<br>in the software package that you<br>downloaded on how to install<br>and use the SDK. |  |
|                     | Linux API SDK                      |                                                                                                    |  |
| Android             | ANDROID API SDK                    |                                                                                                    |  |

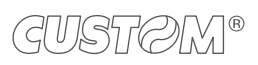

 $( \bullet )$ 

# 4 OPERATION

## 4.1 Opening cover for paper compartment

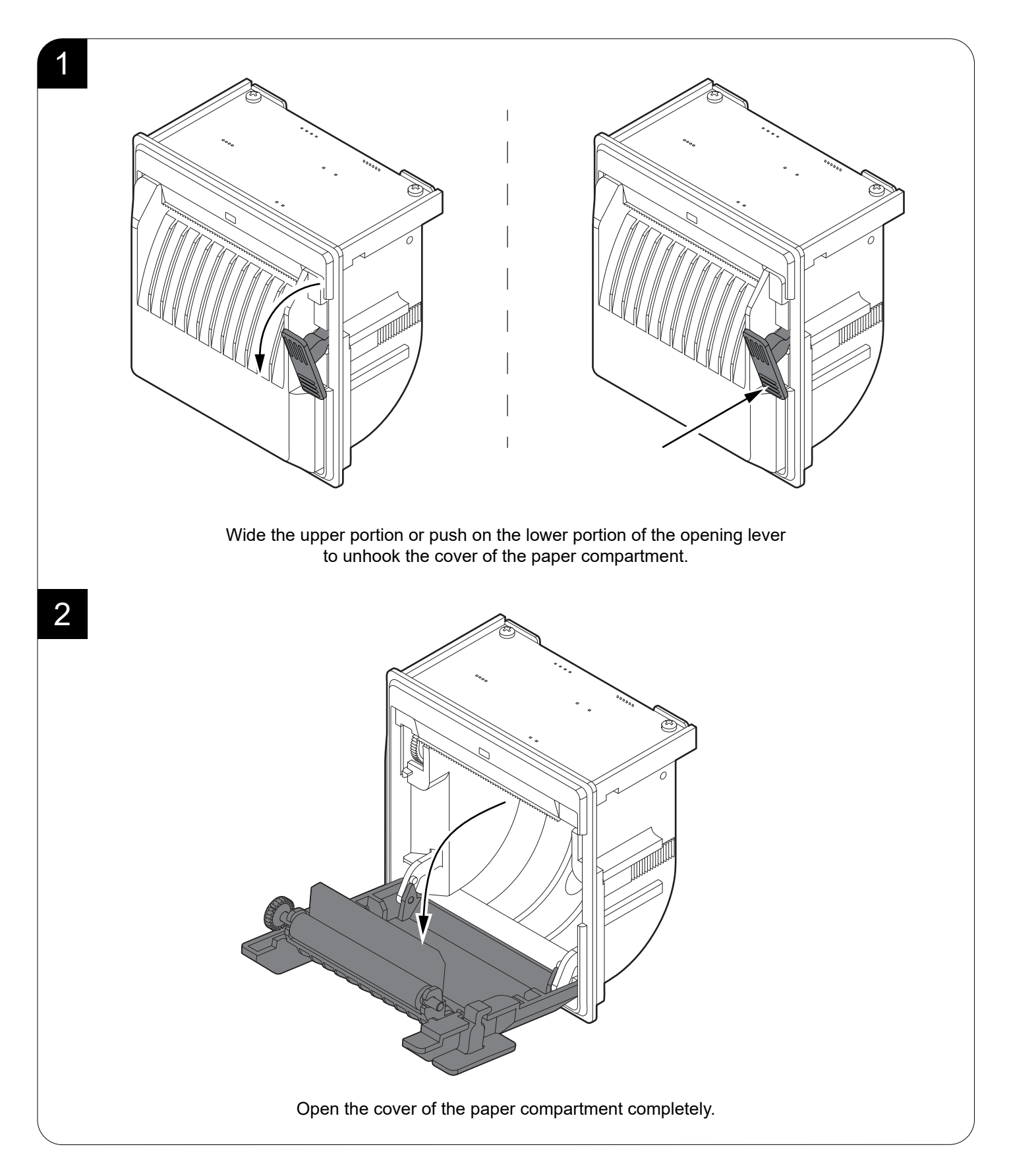

#### 4.2 Switch the device on

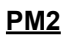

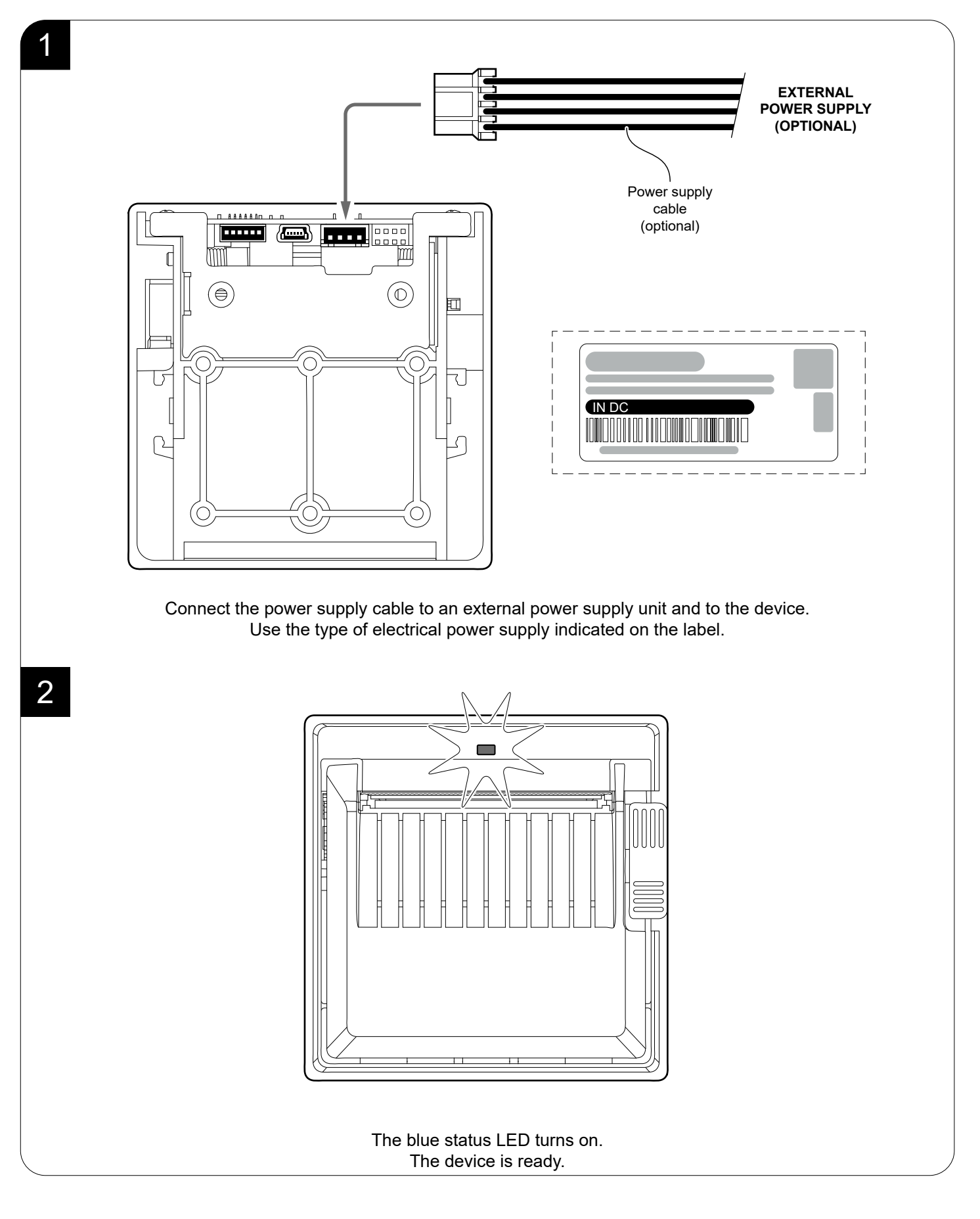

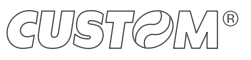
#### PM2 with optional module for extended range

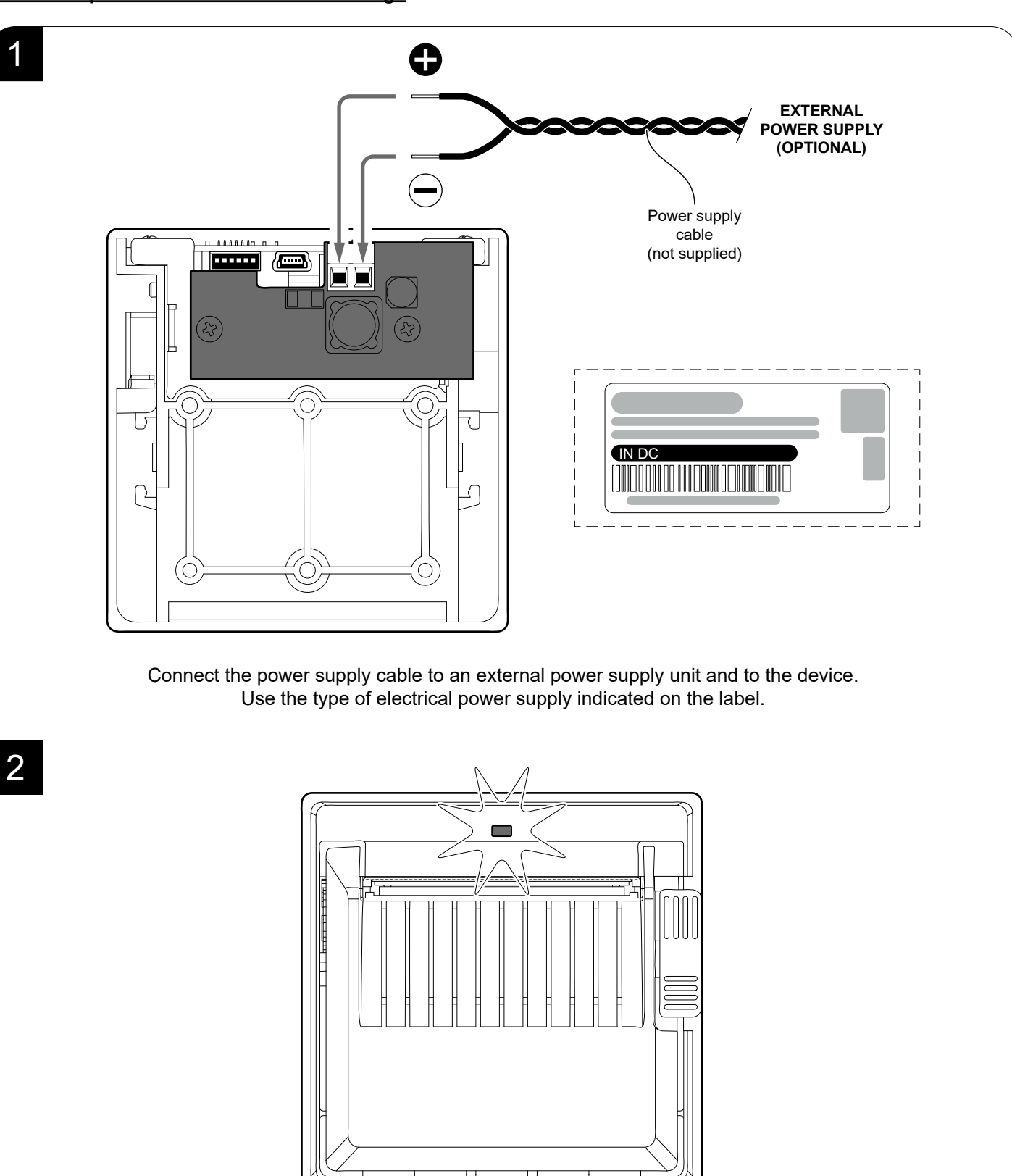

The blue status LED turns on. The device is ready.

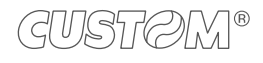

# 4.3 Loading the paper roll

To change the paper proceed as follows. At every change of paper, check inside the device to locate and remove any scraps of paper.

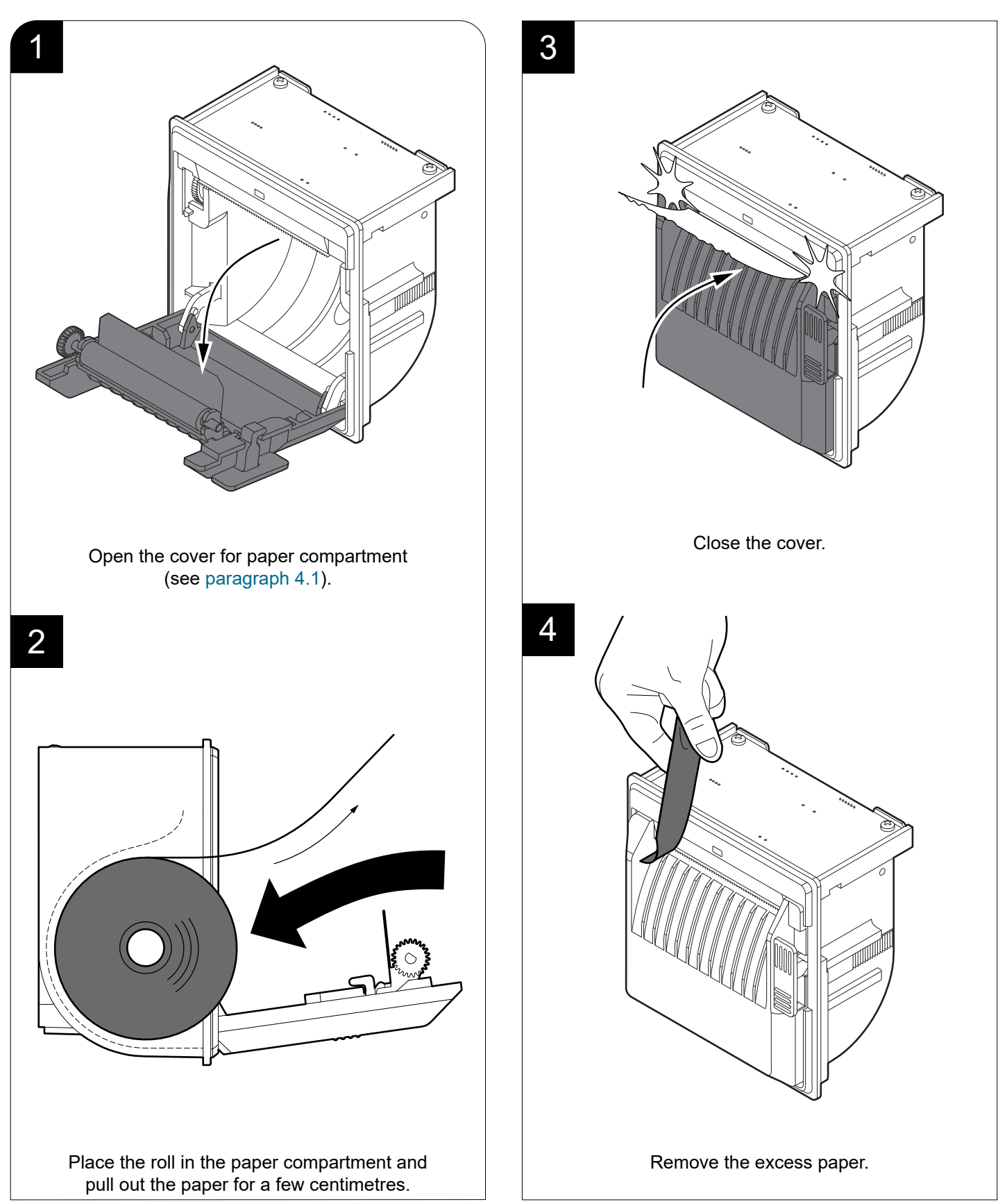

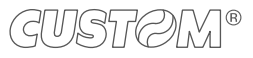

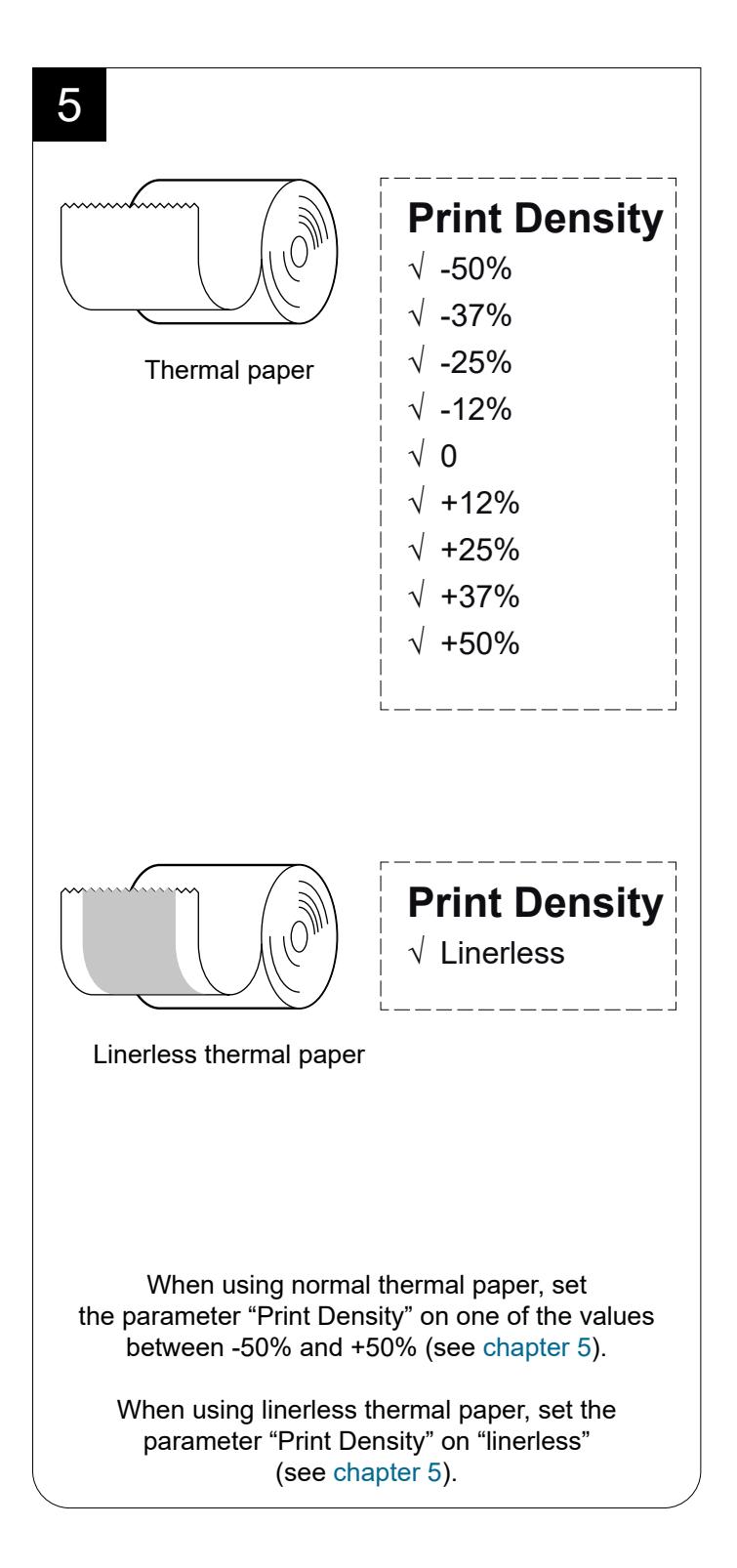

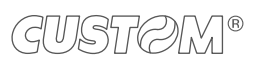

 $( \bullet )$ 

# **5** CONFIGURATION

# 5.1 Configuration by software

The setup parameters can be set by using the "PrinterSet" software tool available on <u>www.custom4u.it</u>. For a detailed description of the device operating parameters see the following paragraphs. To configure the device by software, proceed as follows.

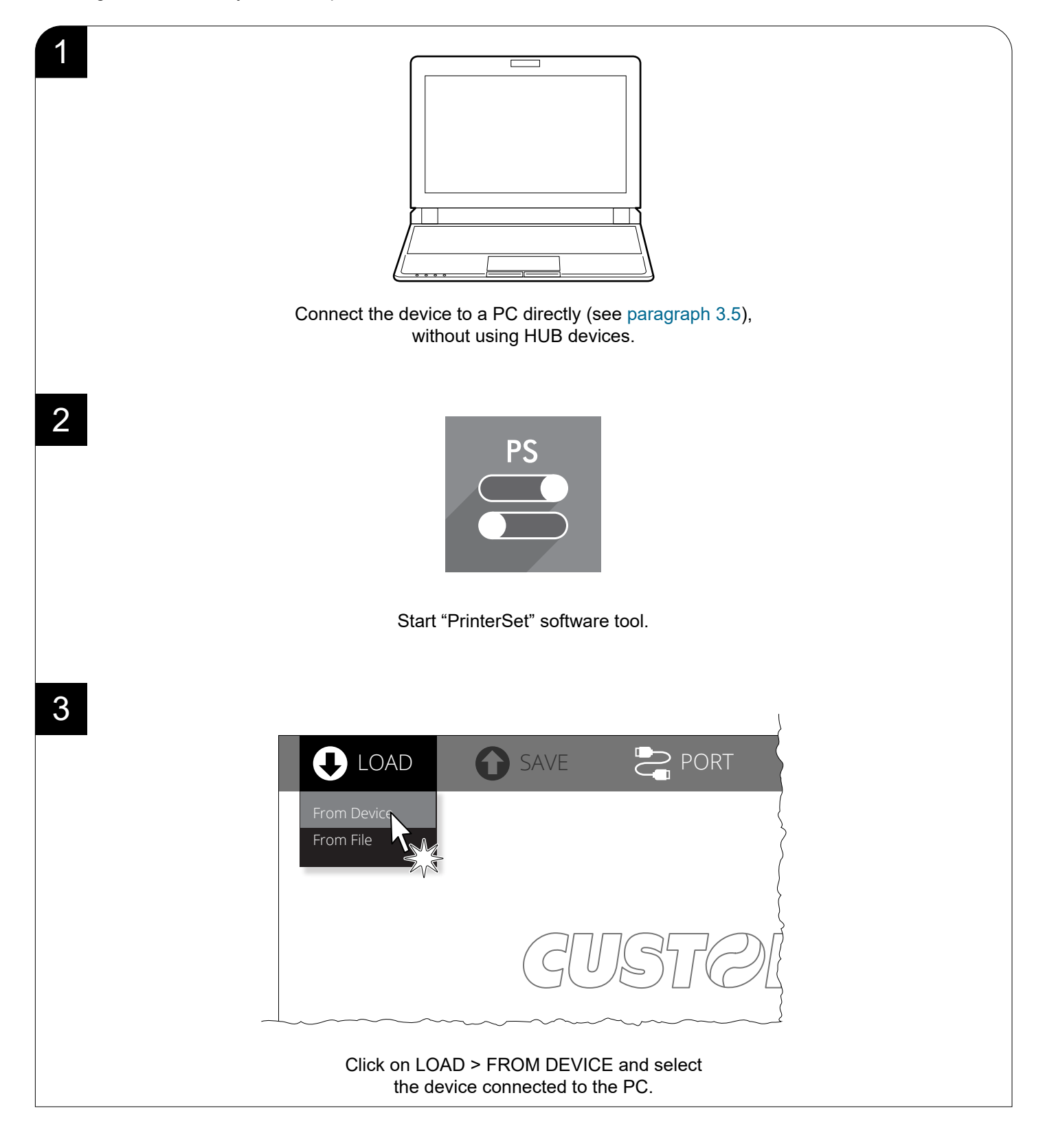

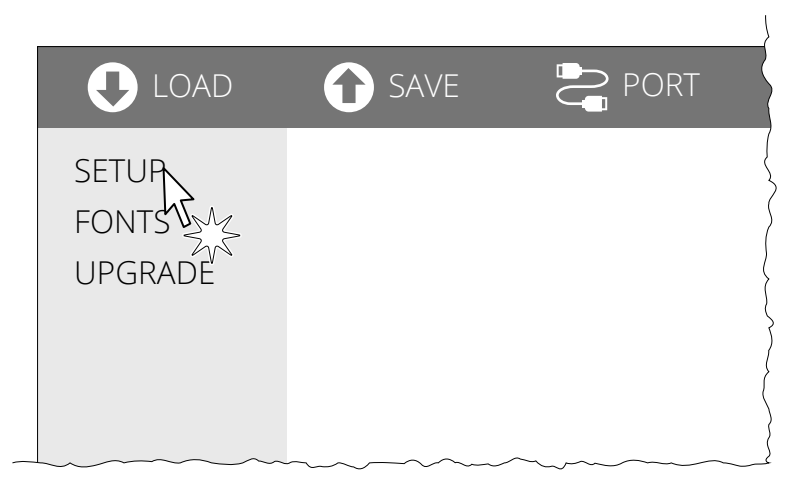

Click on SETUP to access the operating parameteres of the device to be configured.

|    |                         |          | )       |
|----|-------------------------|----------|---------|
| AD | SAVE                    | PORT     | 🗙 extra |
|    |                         |          |         |
|    | <parameter></parameter> | Disabled | × >     |
|    | <parameter></parameter> | Enabled  | J.      |
| >  | <parameter></parameter> | Enabled  | • Zys   |
| >  | <parameter></parameter> | Disabled | •       |
| >  | <parameter></parameter> | Enabled  | •       |
|    | <parameter></parameter> | 0        | •       |
|    | Parameter>              | Disabled | •       |

# Make the desired changes to the device operating parameters.

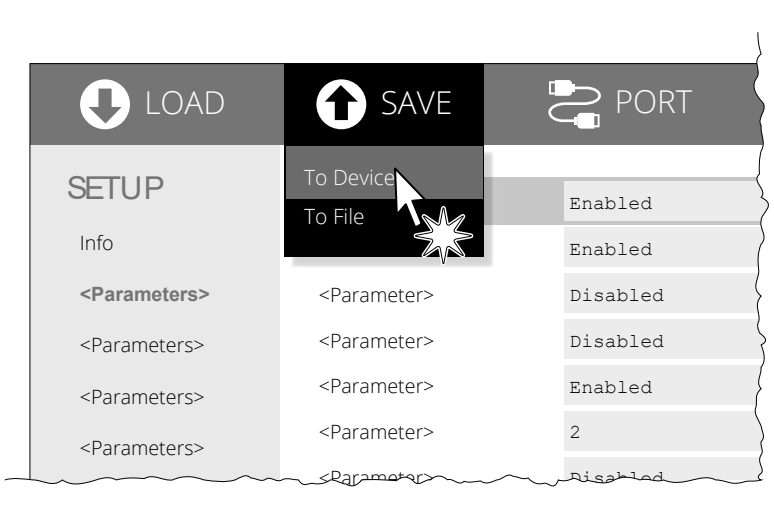

Click on SAVE > TO DEVICE to make the changes made effective.

#### ATTENTION:

During saving, it is strongly discouraged to disconnect the communication cable or to remove the power supply of the PC or the device.

5

6

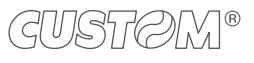

# 5.2 Configuration by keys

The device is not provided with a service key.

To enter the configuration mode, you shoud build a service cable with a service key as described in paragraph 3.7 to be connected to the serial port of the device. Then, proceed as follows.

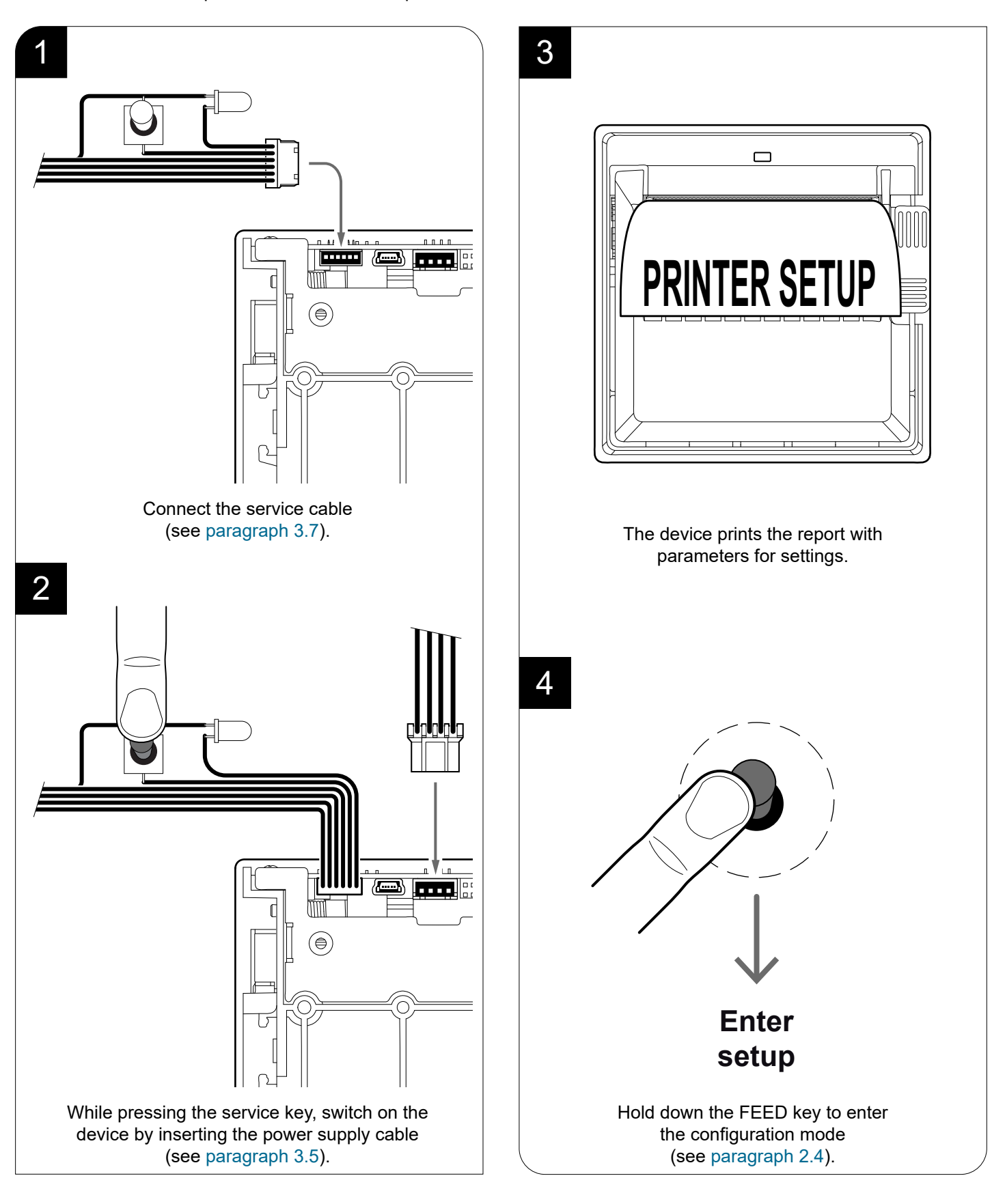

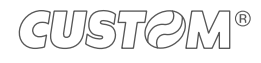

The following figure shows the setup report of the device. The shown values for parameters are sample values; for the list and the description of device parameters see the following paragraphs.

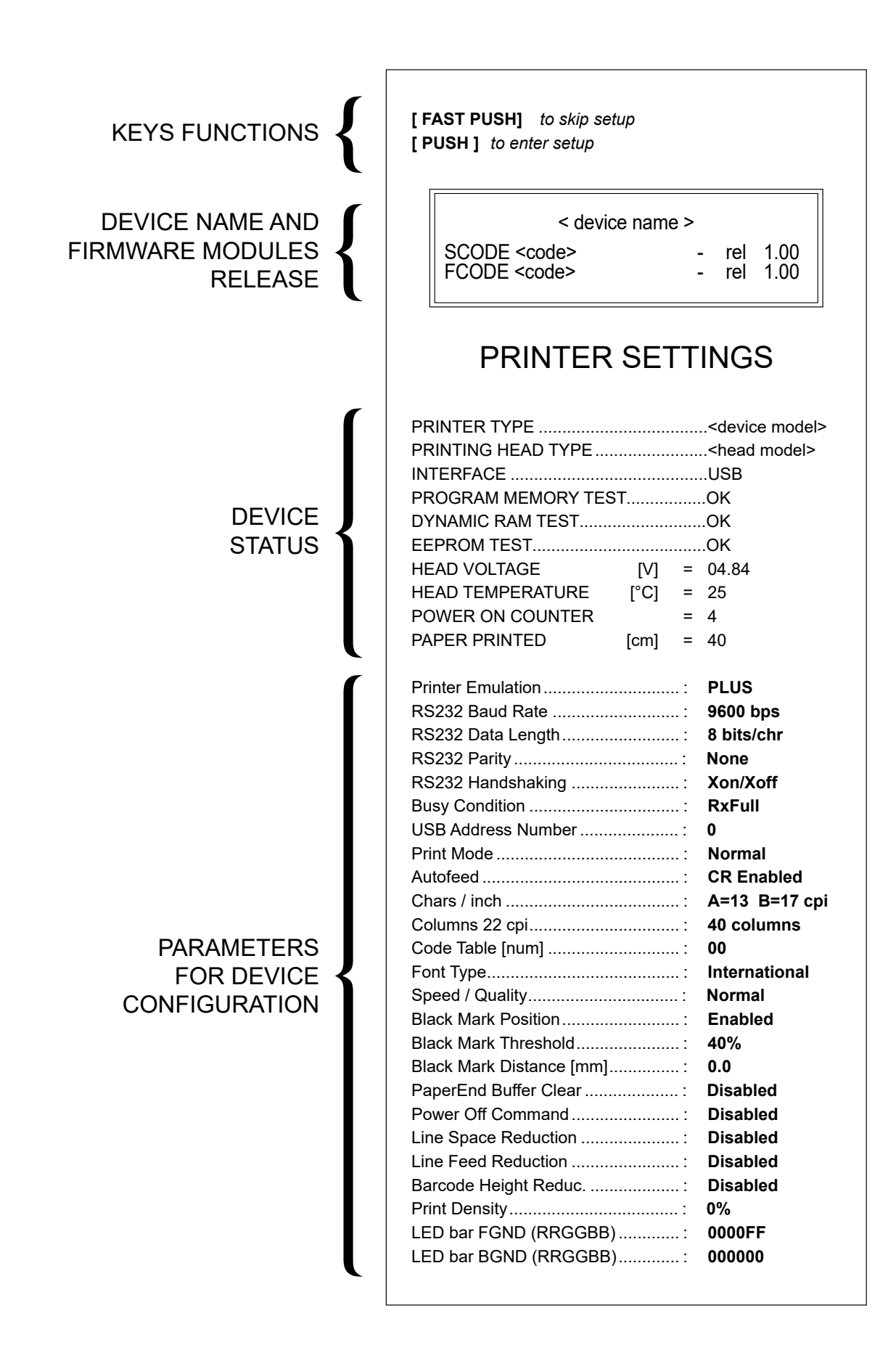

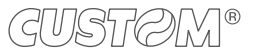

# 5.3 Device status

The device operating status is indicated in the configuration print-out in which, next to the name of the components displayed, the following information is given.

| PRINTER TYPE        | device model                                   |
|---------------------|------------------------------------------------|
| PRINTING HEAD TYPE  | print head model                               |
| INTERFACE           | interface present                              |
| PROGRAM MEMORY TEST | OK appears if functioning and NOT OK if faulty |
| DYNAMIC RAM TEST    | OK appears if functioning and NOT OK if faulty |
| EEPROM TEST         | OK appears if functioning and NOT OK if faulty |
| HEAD VOLTAGE        | voltage of the head                            |
| HEAD TEMPERATURE    | temperature of the head                        |
| POWER ON COUNTER    | number of power-ups made                       |
| PAPER PRINTED       | centimetres of paper printed                   |

## 5.4 Communication parameters

The device allows the configuration of the parameters listed in the following table. The parameters marked with the symbol <sup>D</sup> are the default values. Settings remain active even after the device has been turned off and they are stored in non-volatile memory.

| RS232 BAUD RATE    | Communication speed of the serial interface: |                             |                                          |                                  |                                             |                                                                                                    |
|--------------------|----------------------------------------------|-----------------------------|------------------------------------------|----------------------------------|---------------------------------------------|----------------------------------------------------------------------------------------------------|
|                    | 1200<br>2400<br>4800                         |                             | 9600 □<br>19200<br>38400                 |                                  | 57600<br>115200                             |                                                                                                    |
|                    | This para                                    | meter                       | <sup>-</sup> is valid                    | only wi                          | th serial inter                             | face.                                                                                                    |
| RS232 DATA LENGTH  | Number of bit used for characters encoding:  |                             |                                          |                                  |                                             | ı:                                                                                                    |
|                    | 7 bits/car<br>8 bits/car                     | D                           |                                          |                                  |                                             |                                                                                                    |
|                    | This para                                    | meter                       | <sup>-</sup> is valid                    | only wit                         | th serial inter                             | face.                                                                                                    |
| RS232 PARITY       | Bit for the                                  | parit                       | y contro                                 | l of the s                       | serial interfac                             | ce:                                                                                                    |
|                    | None <sup>D</sup> =                          |                             | parity                                   | bit omitte                       | ed                                          |                                                                                                    |
|                    | Even =                                       |                             | even v                                   | alue for                         | parity bit                                  |                                                                                                    |
|                    | Odd =                                        |                             | odd va                                   | lue for p                        | parity bit                                  |                                                                                                    |
|                    | This para                                    | meter                       | <sup>-</sup> is valid                    | only wit                         | th serial inter                             | face.                                                                                                    |
| RS232 HANDSHAKING  | Handshak                                     | king:                       |                                          |                                  |                                             |                                                                                                    |
|                    | XON/XOF<br>Hardware                          | F =                         | softwa<br>hardwa                         | re hand<br>are hand              | shaking<br>dshaking (C1                     | rs/RTS)                                                                                                    |
|                    | This para                                    | meter                       | <sup>-</sup> is valid                    | only wit                         | th serial inter                             | face.                                                                                                    |
|                    | When the<br>the XOFF<br>handshak             | rece<br>(0x1<br>ing is      | ive buff<br>3) on th<br>set to $\lambda$ | er is full<br>e serial<br>(ON/XO | , if handsha<br>port. When<br>FF, the devic | king is set to XON/XOFF, the device sends<br>the receive buffer has cleared once again, if<br>ce sends the XON (0x11) on the serial port. |
| BUSY CONDITION     | Activation                                   | mod                         | e for Bu                                 | sy signa                         | al:                                         |                                                                                                    |
|                    | OffLine/ R                                   | XFul                        | l = Busy                                 | signal i                         | s activated v                               | when the device is both in OffLine status and                                                                                             |
|                    | RXFull <sup>D</sup> =                        | =                           | the b<br>Busy                            | uffer is i<br>signal i           | rull<br>s activated v                       | vhen the buffer is full                                                                                                    |
|                    | This para                                    | motor                       | ie volid                                 | oplywi                           | th corial into                              | face                                                                                                    |
|                    | mis paral                                    | neter                       | is valid                                 |                                  | in senai inter                              |                                                                                                    |
| USB ADDRESS NUMBER | Numerica<br>than a US                        | l addr<br>B de <sup>v</sup> | ress cod<br>vice con                     | e for the<br>nected              | univocal ide<br>with the sam                | ntification of the USB device (in case of more e PC):                                                                                     |
|                    | 0 2                                          |                             | 4                                        | 6                                | 8                                           |                                                                                                    |
|                    | 1 3                                          |                             | 5                                        | 7                                | 9                                           |                                                                                                    |

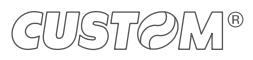

# 5.5 Operating parameters

The device allows the configuration of the parameters listed in the following table. The parameters marked with the symbol <sup>D</sup> are the default values. Settings remain active even after the device has been turned off and they are stored in non-volatile memory.

| PRINTER EMULATION | Available emulations for the device:                                                                                                    |  |  |  |  |  |
|-------------------|----------------------------------------------------------------------------------------------------|--|--|--|--|--|
|                   | CUSTOM/POS<br>PLUS <sup>D</sup><br>FH190                                                                                                    |  |  |  |  |  |
| PRINT MODE        | Printing mode:                                                                                                    |  |  |  |  |  |
|                   | Normal D =enables printing in normal writing wayReverse =enables printing rotated 180 degrees                                                                                                    |  |  |  |  |  |
| AUTOFEED          | Setting of the Carriage Return character:                                                                                                    |  |  |  |  |  |
|                   | CR disabled <sup>D</sup> = Carriage Return disabled<br>CR enabled = Carriage Return enabled                                                                                                    |  |  |  |  |  |
| CHARS / INCH      | Font selection:                                                                                                    |  |  |  |  |  |
|                   | A = 13 cpi, B = 17 cpi <sup>D</sup><br>A = 17 cpi, B = 22 cpi<br>A = 22 cpi, B = 17 cpi                                                                                                    |  |  |  |  |  |
|                   | CPI = Characters Per Inch.                                                                                                    |  |  |  |  |  |
| COLUMNS 22 cpi    | Number of columns to use when the 22 cpi font is in use (see parameter "Chars / Inch"):                                                                                                    |  |  |  |  |  |
|                   | 40 columns <sup>D</sup><br>42 columns                                                                                                    |  |  |  |  |  |
|                   | The parameter is printed only with PLUS or FH190 emulation enabled.<br>To modify the parameter, set the PLUS or FH190 emulation (see parameter "Printer<br>Emulation") and the 17x22 cpi font (see parameter "Chars / Inch").                                        |  |  |  |  |  |
| CODE TABLE        | Identifier number of the character code table to use.                                                                                                    |  |  |  |  |  |
|                   | See paragraph 8.8 to learn about the character tables corresponding to the identification numbers set with this parameter.<br>The character tables set with this parameter are the same set with the command 0x1B 0x74 (refer to the commands manual of the device). |  |  |  |  |  |

| FONT TYPE             | Setting of the font type:                                                                                                    |  |  |  |  |  |  |
|-----------------------|----------------------------------------------------------------------------------------------------|--|--|--|--|--|--|
|                       | International D=Enables the use of the 256 characters font tablesChinese GB18030=Enables the use of the chinese extended font GB18030-2000Korean CP949=Enables the use of the korean font CP949                                     |  |  |  |  |  |  |
|                       | When the "International" font is enabled, you need to choose the character code table (parameter "Code Table"). When the Chinese font is enabled, the selection of the character code table is suspended (parameter "Code Table").  |  |  |  |  |  |  |
| SPEED / QUALITY       | Setting of printing speed and printing quality:                                                                                                    |  |  |  |  |  |  |
|                       | High Quality<br>Normal <sup>D</sup><br>High Speed<br>Low Current                                                                                                    |  |  |  |  |  |  |
| PAPEREND BUFFER CLEAR | Cleaning mode of the data in receive buffer, if the printing is stopped due to lack of paper:                                                                                                    |  |  |  |  |  |  |
|                       | Disabled <sup>D</sup> = the data remain in the receive buffer. When the paper runs out, the device keeps the remaining data in the receive buffer and prints the remaining portion of the ticket after that the new paper is loaded |  |  |  |  |  |  |
|                       | Enabled = when the paper runs out, all data in the receive buffer are deleted.                                                                                                    |  |  |  |  |  |  |
| POWER OFF COMMAND     | Enables or disables Power Off command (see commands manual):                                                                                                    |  |  |  |  |  |  |
|                       | Disabled <sup>D</sup> = Power Off command disabled<br>Enabled = Power Off command enabled                                                                                                    |  |  |  |  |  |  |
| LINE SPACE REDUCTION  | Disable or enable and adjust the reduction of the print leading:                                                                                                    |  |  |  |  |  |  |
|                       | Disabled <sup>D</sup><br>25%<br>50%<br>75%                                                                                                    |  |  |  |  |  |  |
| LINE FEED REDUCTION   | Disable or enable and adjust the reduction of the preset distance for paper feed (line feed):                                                                                                    |  |  |  |  |  |  |
|                       | Disabled <sup>D</sup><br>25%<br>50%<br>75%                                                                                                    |  |  |  |  |  |  |
| BARCODE HEIGHT REDUC. | Enable, disable and adjust the line barcode height reduction:                                                                                                    |  |  |  |  |  |  |
|                       | Disabled <sup>D</sup><br>25%<br>50%<br>75%                                                                                                    |  |  |  |  |  |  |

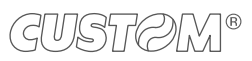

 $( \bullet )$ 

| PRINT DENSITY                          | Adjust                                                                                                    | ing the p                            | orinting d                                                           | ensity:                            |                                                                                                    |  |  |
|----------------------------------------|----------------------------------------------------------------------------------------------------|--------------------------------------|----------------------------------------------------------------------|------------------------------------|----------------------------------------------------------------------------------------------------|--|--|
|                                        | -50%<br>-37%                                                                                                    | -25%<br>-12%                         | 0 <sup>□</sup><br>+12%                                               | +25%<br>+37%                       | +50%<br>Linerless                                                                                                    |  |  |
|                                        | The pr<br>storag<br>same.                                                                                                    | int qualit<br>e to whic<br>It may th | ty is stro<br>ch the th<br>erefore r                                 | ngly influ<br>ermal pa<br>iecessar | nenced by the type of chemical treatment and the type of aper has been subjected, as well as by the weight of the<br>y to act on this parameter to obtain the desired print quality. |  |  |
| LED bar FGND (RRGGBB) Set the red, gre |                                                                                                    | e foregro<br>een and                 | ound colo<br>blue col                                                | or for the<br>or to be             | e status LED. This parameter consists in three value for expressed in hexadecimal:                                                                                                   |  |  |
|                                        | RR =<br>GG =<br>BB =                                                                                                    | from 0<br>from 0<br>from 0           | 0 <sup>D</sup> to FF<br>0 <sup>D</sup> to FF<br>0 to FF <sup>D</sup> | -<br>-<br>)                        |                                                                                                    |  |  |
| LED bar BGND (RRGGBB)                  | Set the background color for the status LED. This parameter consists in three value for red, green and blue color to be expressed in hexadecimal: |                                      |                                                                      |                                    |                                                                                                    |  |  |
|                                        | RR =<br>GG =<br>BB =                                                                                                    | from 0<br>from 0<br>from 0           | 0 <sup>D</sup> to FF<br>0 <sup>D</sup> to FF<br>0 <sup>D</sup> to FF | -                                  |                                                                                                    |  |  |

 $\leftarrow$ 

# 5.6 Alignment parameters

This printer allows the configuration of the parameters listed in the following table. The parameters marked with the symbol <sup>D</sup> are the default values. Settings remain active even after the printer has been turned off and they are stored in non-volatile memory.

| <b>BLACK MARK POSITION</b> Management of the paper alignment: |                                                                                                    |                                                                                                    |                                |                                                             |                 |           |                |  |  |
|---------------------------------------------------------------|----------------------------------------------------------------------------------------------------|----------------------------------------------------------------------------------------------------|--------------------------------|-------------------------------------------------------------|-----------------|-----------|----------------|--|--|
|                                                               | Disabled <sup>D</sup> =<br>Enabled =                                                                     | the black mark alignme<br>the black mark alignme                                                                                                    | nt is not<br>nt is per         | perform<br>formed                                           | ed              |           |                |  |  |
| BLACK MARK THRESHOLD                                          | Threshold value (in percent) for the recognition of the presence of black mark by the black mark sensor: |                                                                                                    |                                |                                                             |                 |           |                |  |  |
|                                                               | 30% 50%<br>40% <sup>D</sup> 60%                                                                          | 70% 90%<br>80%                                                                                                    |                                |                                                             |                 |           |                |  |  |
|                                                               | If the "Black Ma<br>device configura                                                                     | ark Position" parameter i<br>ation and is not printed o                                                                                                    | s disable<br>n the se          | ed, this µ<br>tup repo                                      | oaramete<br>rt. | er has no | effect on the  |  |  |
| BLACK MARK DISTANCE                                           | "Black Mark Dis<br>of ticket and the<br>The numeric va<br>setting of three<br>and of the sign:           | Black Mark Distance" is the minimum distance (in millimetres) between the upper edg<br>f ticket and the black mark (see chapter 6).<br>he numeric value of the distance is made up with the following four parameters for the<br>etting of three digits (two for the integer part of the number and one for the decimal pa<br>nd of the sign: |                                |                                                             |                 |           |                |  |  |
|                                                               |                                                                                                    |                                                                                                    | Sigr                           | Sian settina:                                               |                 |           |                |  |  |
|                                                               | BLACK MARK                                                                                               | DISTANCE SIGN                                                                                                    | + <sup>D</sup> :<br>- =        | + <sup>D</sup> = positive distance<br>- = negative distance |                 |           |                |  |  |
|                                                               |                                                                                                    |                                                                                                    |                                | Setting the digit for tens:                                 |                 |           |                |  |  |
|                                                               | BLACK MARK                                                                                               | DISTANCE [mm x 10]                                                                                                    | 0 <sup>D</sup><br>1            | 2<br>3                                                      | 4<br>5          | 6<br>7    | 8<br>9         |  |  |
|                                                               | Setting the digit fo                                                                                     |                                                                                                    |                                |                                                             |                 |           | r units:       |  |  |
|                                                               | BLACK MARK                                                                                               | DISTANCE [mm x 1]                                                                                                    | 0 <sup>D</sup><br>1            | 2<br>3                                                      | 4<br>5          | 6<br>7    | 8<br>9         |  |  |
|                                                               |                                                                                                    |                                                                                                    | Sett                           | Setting the digit for decimals:                             |                 |           |                |  |  |
|                                                               | BLACK MARK                                                                                               | DISTANCE [mm x 0.1]                                                                                                    | 0 <sup>D</sup><br>1            | 2<br>3                                                      | 4<br>5          | 6<br>7    | 8<br>9         |  |  |
|                                                               | NOTE:<br>For example, to<br>Black Mar<br>Black Mar<br>Black Mar<br>Black Mar<br>Black Mar                | o set the black mark distar<br>rk Distance Sign = +<br>rk Distance [mm x 10]<br>rk Distance [mm x 1]<br>rk Distance [mm x .1]                                                                                                    | nce to 15<br>= 1<br>= 5<br>= 0 | mm, mc                                                      | odify the p     | paramete  | rs as follows: |  |  |

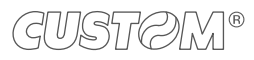

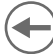

## 5.7 Hexadecimal dump

This function is used for the diagnosis of the characters received from the communications port. Characters are printed as hexadecimal code and the corresponding ASCII code (see below). Each line is preceded by a counter in hexadecimal that indicates the number of bytes received.

During the startup, if you hold down the FEED key, the device enters the self-test routine and print the setup report. The device remains in standby until a key is pressed or characters are received through the communication port (Hexadecimal Dump mode). For each character sent, the receipt contain an indication of the hexadecimal and ASCII values (if the characters are underlined, the receive buffer is full). Shown below is an example of a Hexadecimal Dump:

|    | Η  | EX | AD | EC | IMAI | _ DUMP |
|----|----|----|----|----|------|--------|
| 31 | 32 | 33 | 34 | 35 |      | 12345  |
| 39 | 30 | 31 | 32 | 33 |      | 90123  |
| 37 | 38 | 39 | 75 | 69 |      | 789ui  |
| 68 | 6B | 6A | 73 | 64 |      | hkjsd  |
| 73 | 64 | 66 | 6B | 6A |      | sdfkj  |
| 66 | 73 | 64 | 66 | 6B |      | fsdfk  |
| 65 | 69 | 6F | 79 | 75 |      | eioyu  |
| 6F | 72 | 69 | 75 | 77 |      | oriuw  |
| 6F | 75 | 77 | 65 | 72 |      | ouwer  |
| 77 | 65 | 72 | 69 | 6F |      | werio  |
| 72 | 69 | 6F | 75 | 77 |      | riouw  |
| 6В | 6C | 73 | 64 | 66 |      | klsdf  |
| 64 | 66 | 6B | 73 | 64 |      | dfksd  |
| 73 | 64 | 66 | 6B | 6A |      | sdfkj  |
| 66 | 6В | F2 | 6A | 73 |      | fk≥j   |
| 6A | 6В | 6C | 68 |    |      | jklh   |
|    |    |    |    |    |      |        |

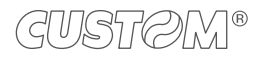

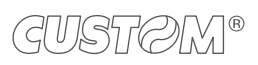

 $(\frown)$ 

# 6 ALIGNMENT

The device is provided with a sensor that allows the use of black mark to manage:

- rolls of tickets with pre-printed fields and fixed length
- paper rolls of labels of fixed length.

The alignment black mark may be formed by:

- black mark printed on paper (see paragraph 8.7)
- hole or black mark between a label and subsequent (see paragraph 8.7).

The alignment sensor assembled on the device is "reflection" sensor: this kind of sensor emits a band of light and detects the quantity of light reflected to it. The presence of the black mark is therefore detected by the amount of light that returns to the sensor, considering that the light is reflected by the white paper and absorbed by the black mark.

The following paragraphs show how to correctly set the configuration parameters of device in order to assure the alignment.

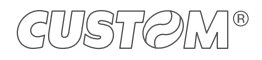

# 6.1 Enable alignment

Device is provided with one fixed sensor for alignment.

To guarantee proper alignment is necessary to enable the "Black Mark Position" parameter during the setup procedure (see chapter 5).

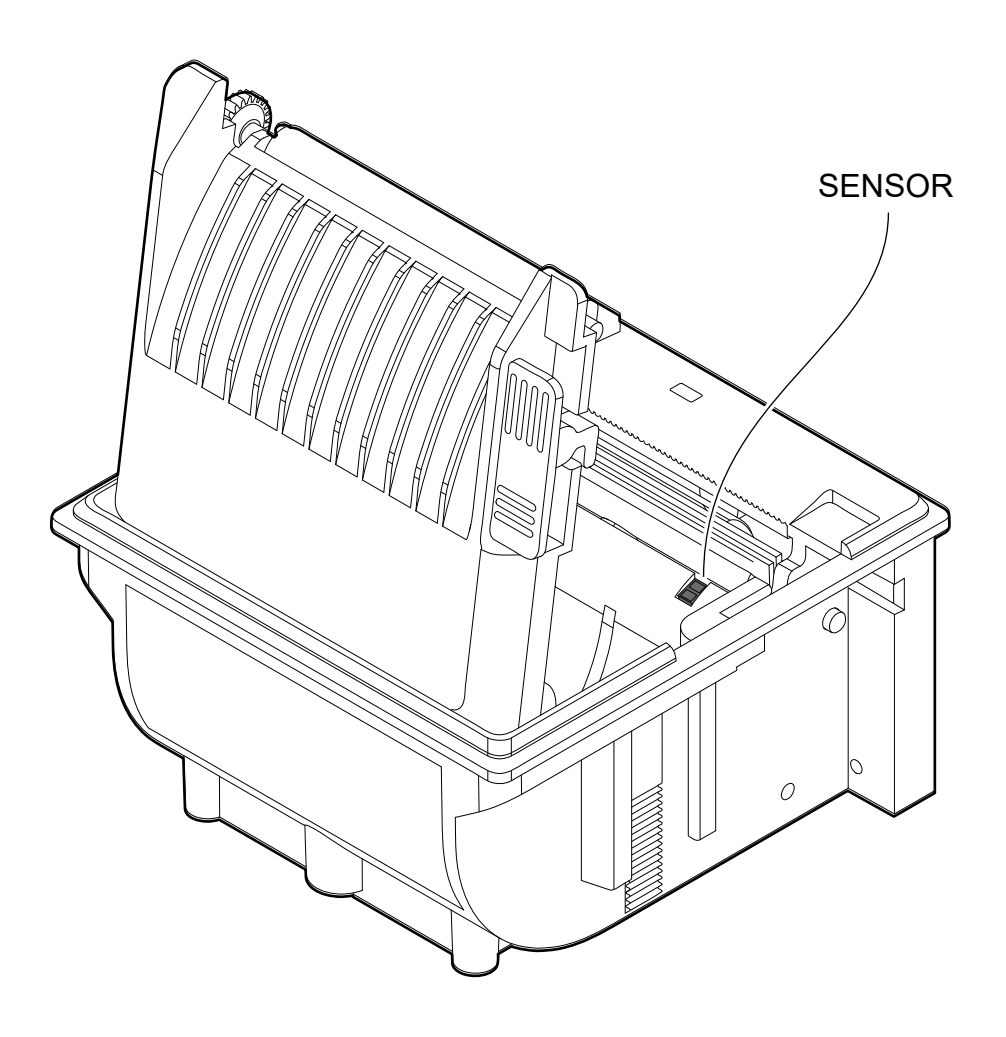

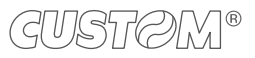

The following image shows the size of paper used and the sensor used for the alignment.

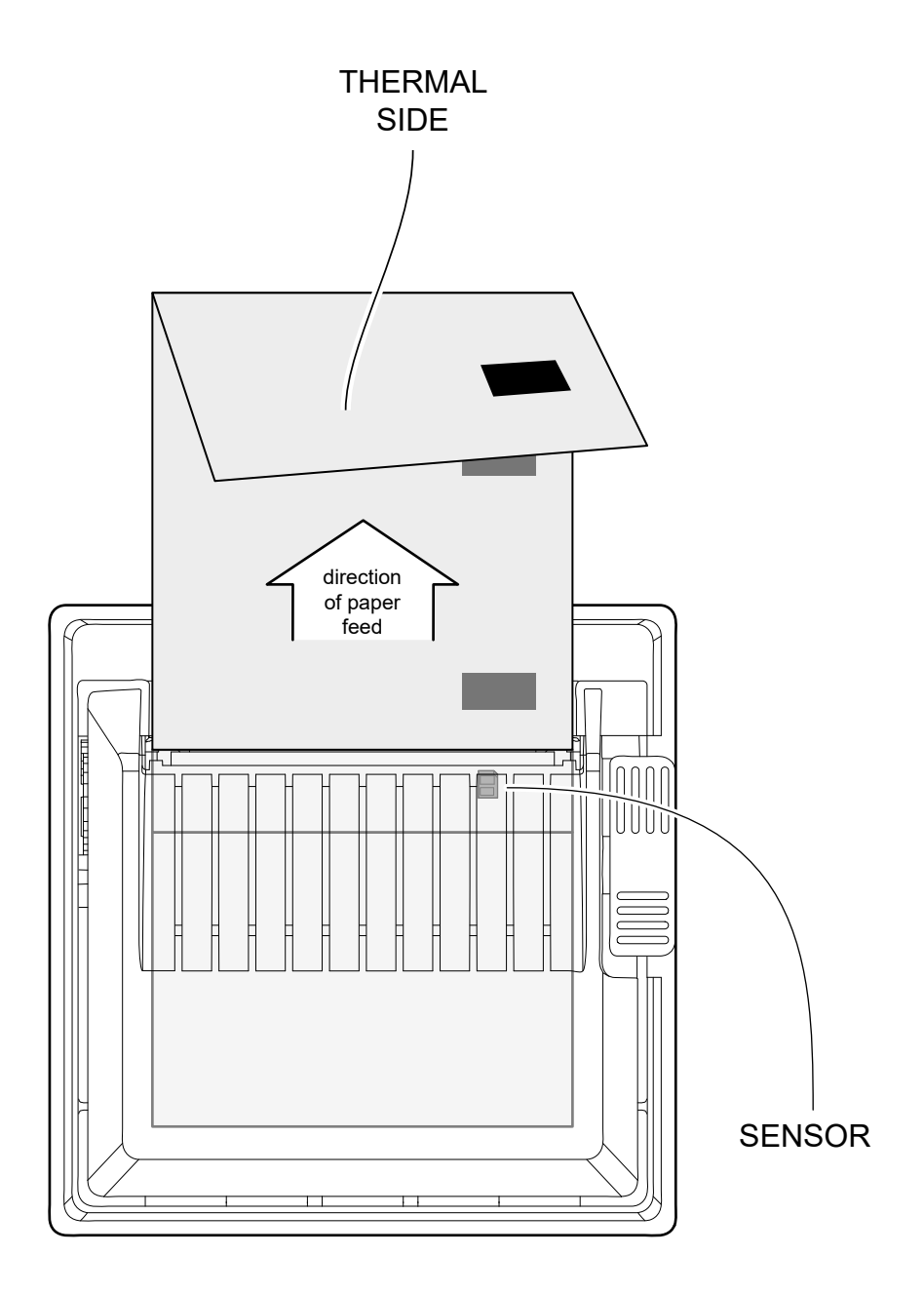

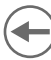

## 6.2 Alignment parameters

The "alignment point" is defined as the position inside the ticket to use for the black mark alignment. The distance between the black mark edge and the alignment point is defined as "Black Mark Distance".

Referring to the front of the black mark, the value of "Black Mark Distance" value varies from -9 mm minimum and 99.9 mm maximum.

If the "Black Mark Distance" value is set to 0, the alignment point is set at the beginning of the black mark.

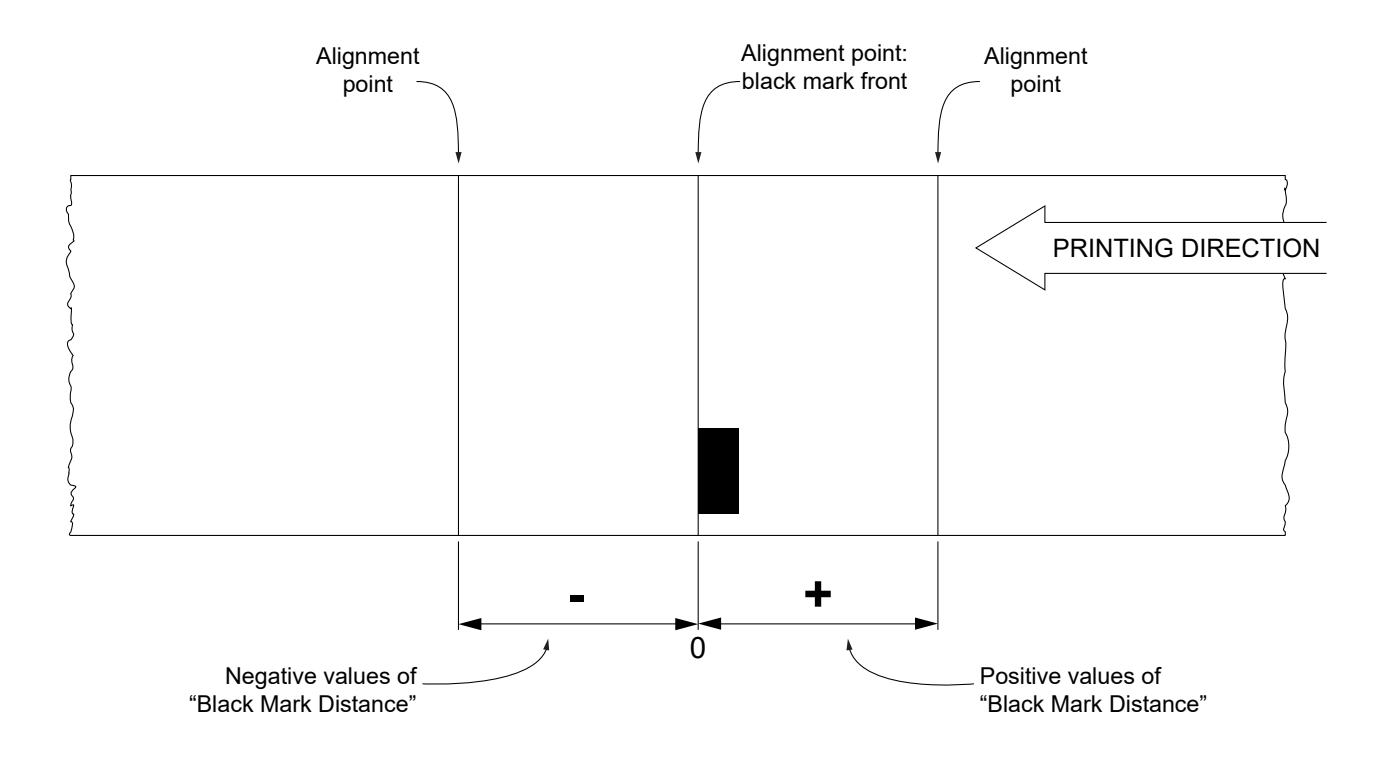

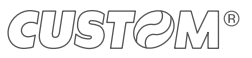

The following figure shows a simplified section of the device with the paper path and the distances (in mm) between the alignment sensor, the print head, serrated blade (cutting line).

All the dimensions shown in following figures are in millimetres.

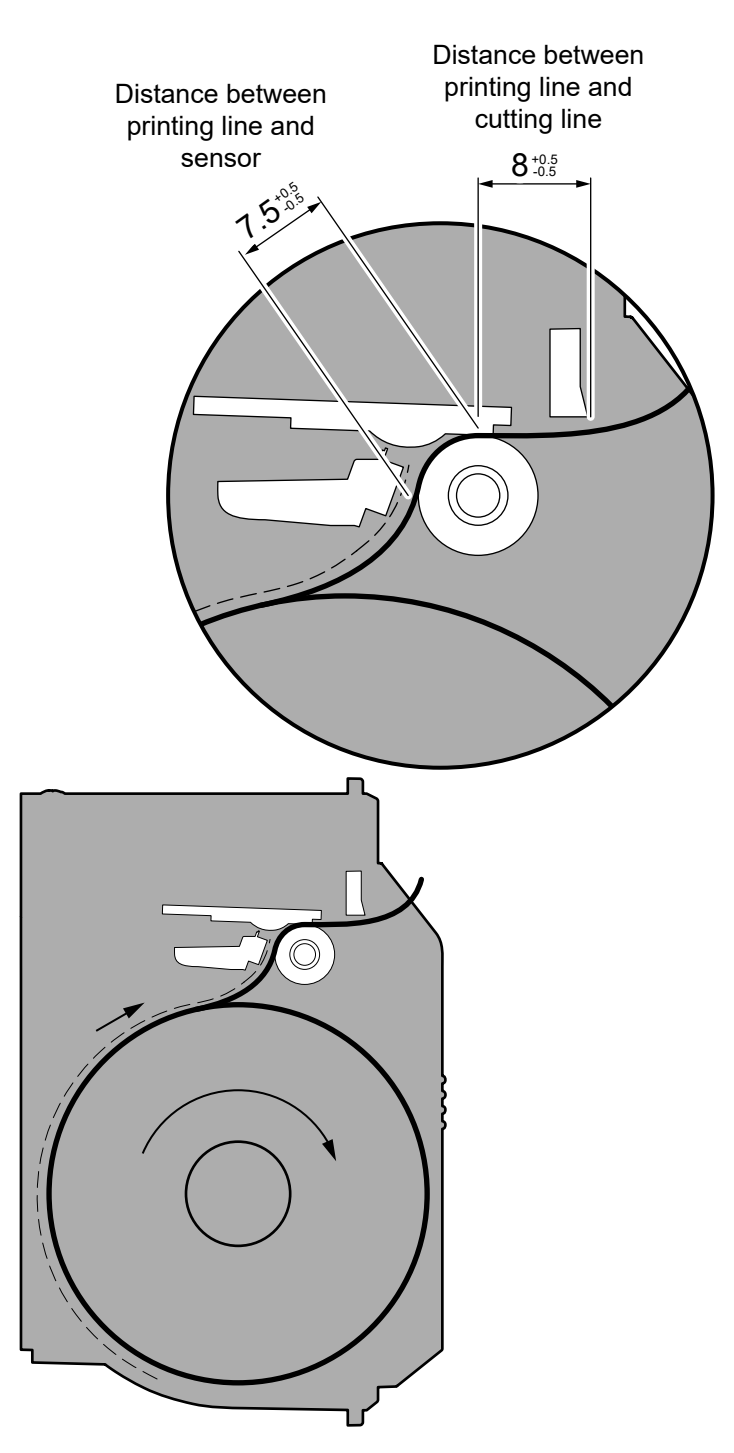

To define the alignment point you need to set the printer parameters that compose the numerical value of the "Black Mark Distance" parameter (see paragraph 5.6).

For example, to set a black mark distance of 15 mm between the black mark and the alignment point, the parameters must be set on the following values:

| Black Mark Distance Sign      | :+  |
|-------------------------------|-----|
| Black Mark Distance [mm x 10] | : 1 |
| Black Mark Distance [mm x 1]  | : 5 |
| Black Mark Distance [mm x .1] | : 0 |

The "Black Mark Distance" parameter, may be modified as described in chapter 5.

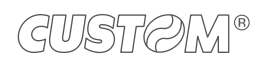

### $(\bullet$

### 6.3 Printing area

In order to print ticket containing only one notch and to not overlay printing to a notch (that will make it useless for the next alignment), it is important to well calibrate the length of the printing area of ticket according to the inter-notch distance.

The following figure shows an example of tickets with "Black Mark Distance" set to 0:

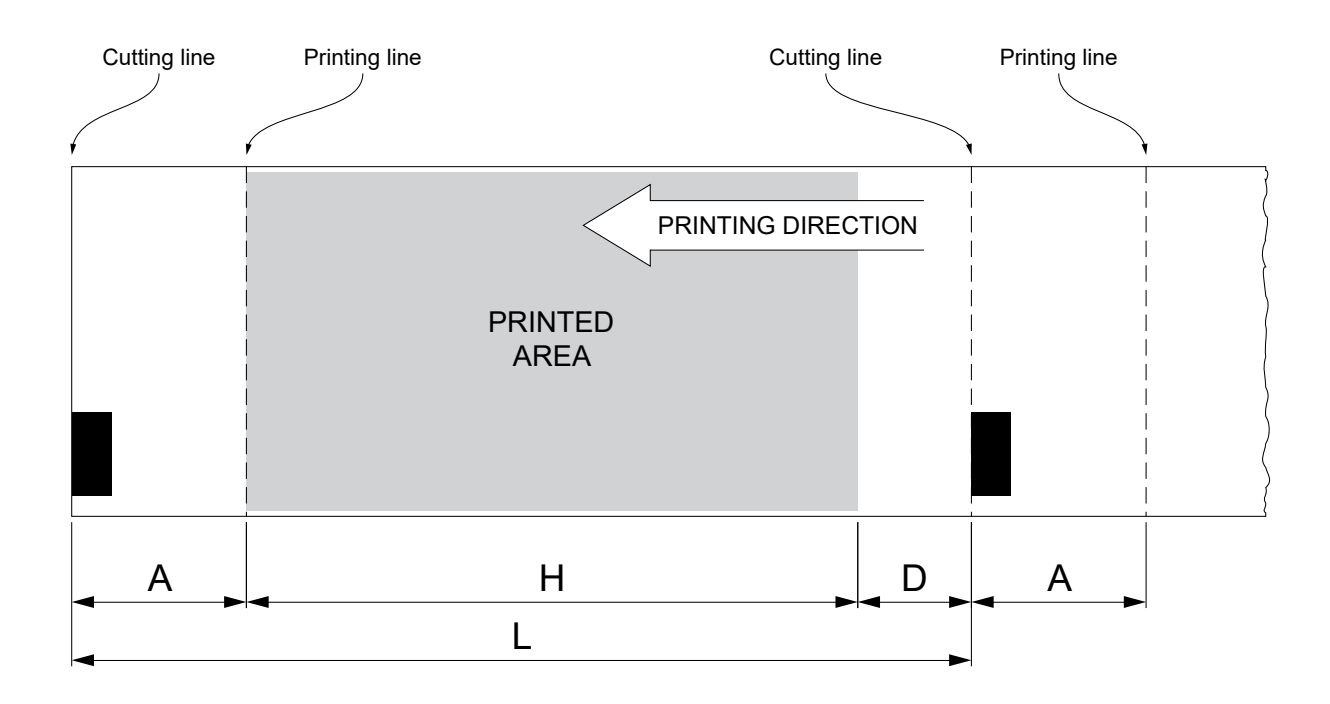

A "Non-printable area" = "Distance between cutting line/printing line"

#### where:

"Distance between cutting line/ printing line" = 8 mm ± 0.5 mm

- H Distance between the first and the last print line, called "Height of the printing area".
- L Distance between an edge of the black mark and the next one, called "Inter-black mark distance".
- D Automatic feed for alignment at the next black mark.

To use all the notches on paper, you must comply with the following equation:

 $H + A \leq L$ 

The height of the printing area (H) can be increased to make no progress on alignment (D) but no further.

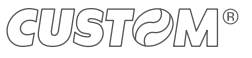

# 7 MAINTENANCE

# 7.1 Paper jam

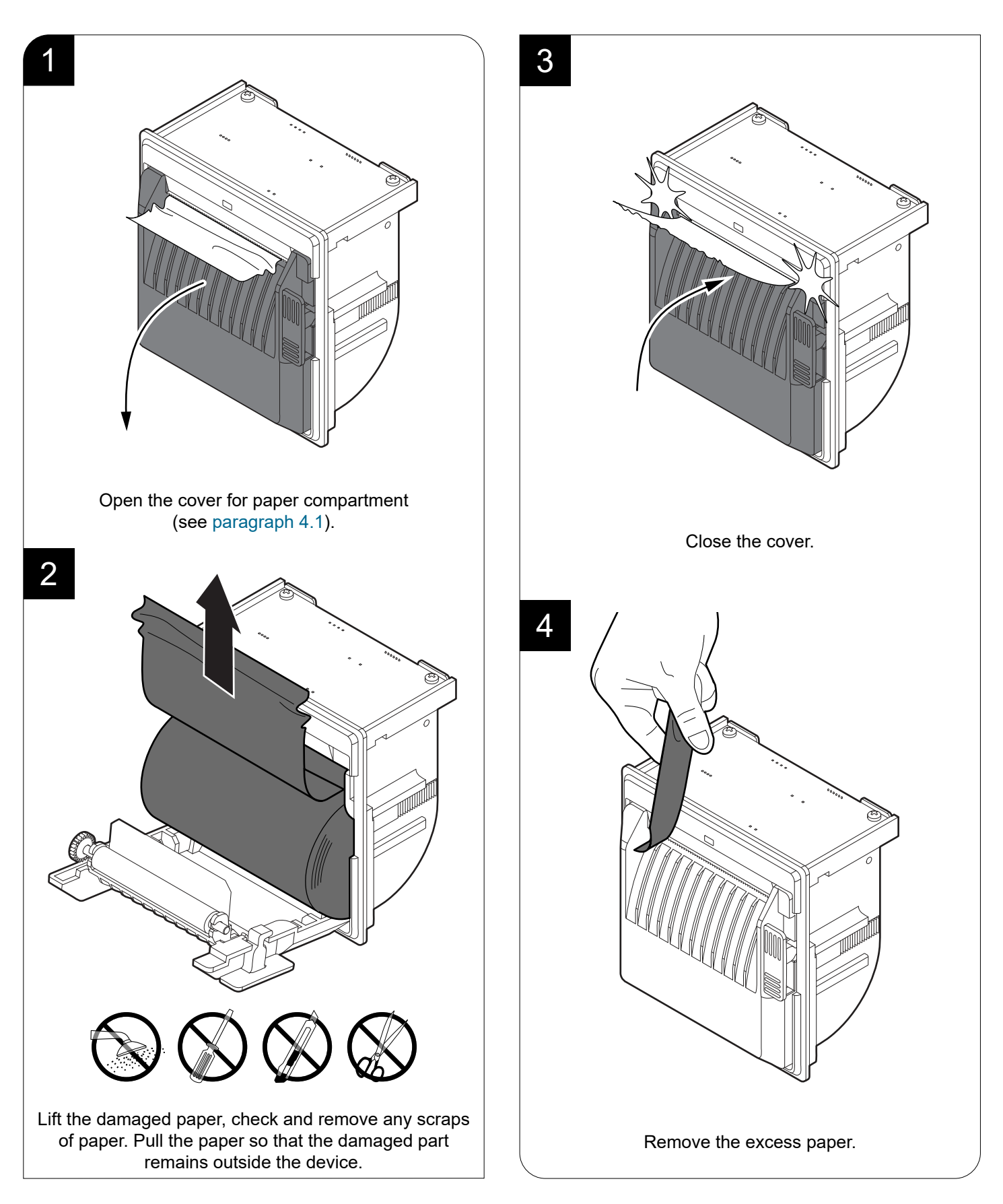

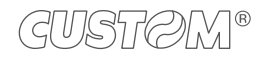

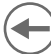

# 7.2 Planning of cleaning operations

The regular cleaning of the device keeps the print quality and extends its life. The following table shows the recommended planning for the cleaning operations. If you use the device in dusty environments, you must reduce the intervals between the cleaning operations.

For specific procedures, see the following pages.

| EVERY PAPER CHANGE          |                                    |
|-----------------------------|------------------------------------|
| Printhead                   | Use isopropyl alcohol              |
| Platen roller               | Use isopropyl alcohol              |
| EVERY 5 PAPER CHANGES       |                                    |
| Paper path                  | Use compressed air or tweezers     |
| Sensor                      | Use compressed air                 |
| EVERY 6 MONTHS OR AS NEEDED |                                    |
| Case                        | Use compressed air or a soft cloth |

# 7.3 Cleaning

For periodic cleaning of the device, see instructions below.

### <u>Sensors</u>

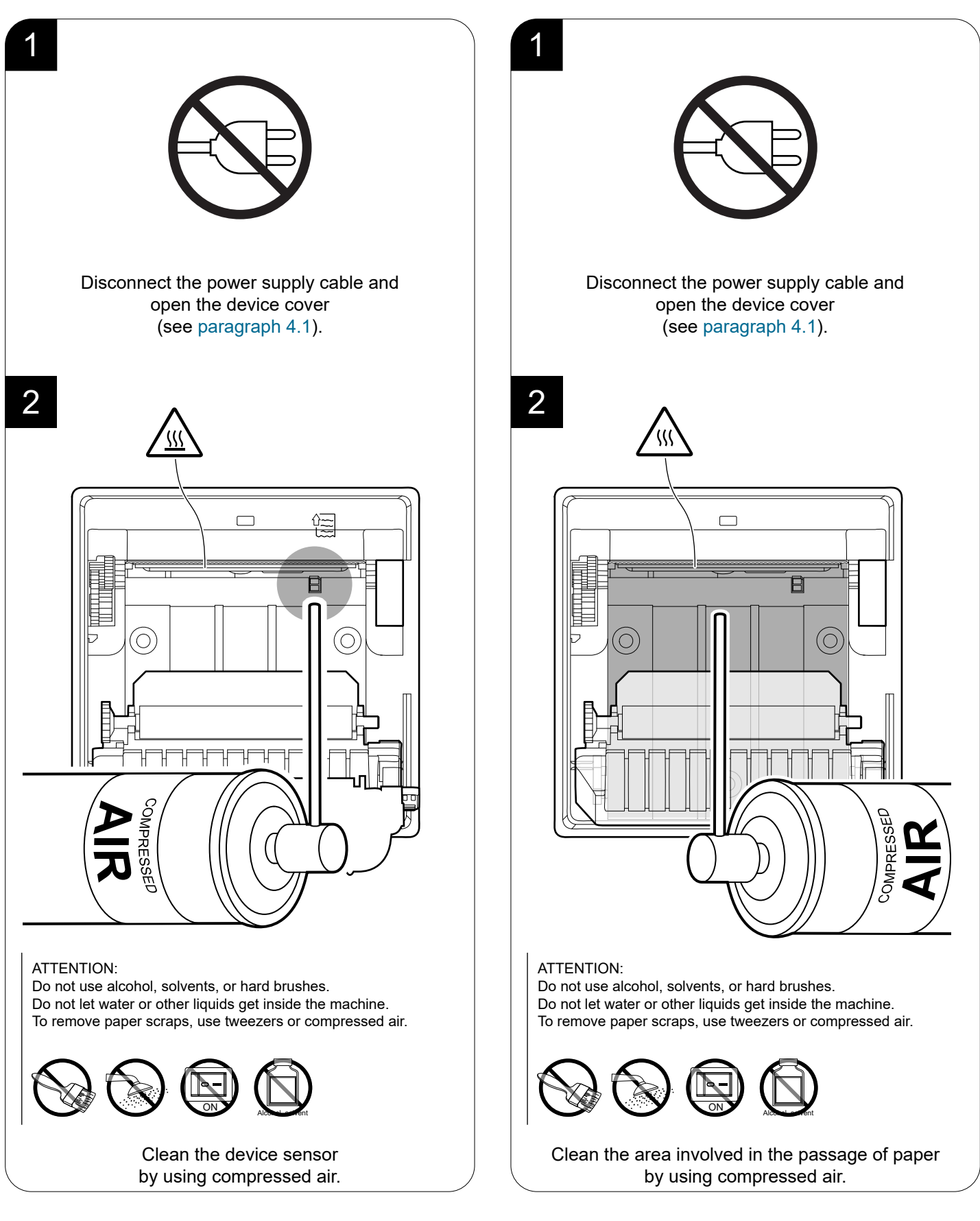

Paper path

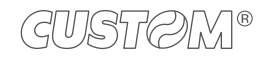

### Printhead

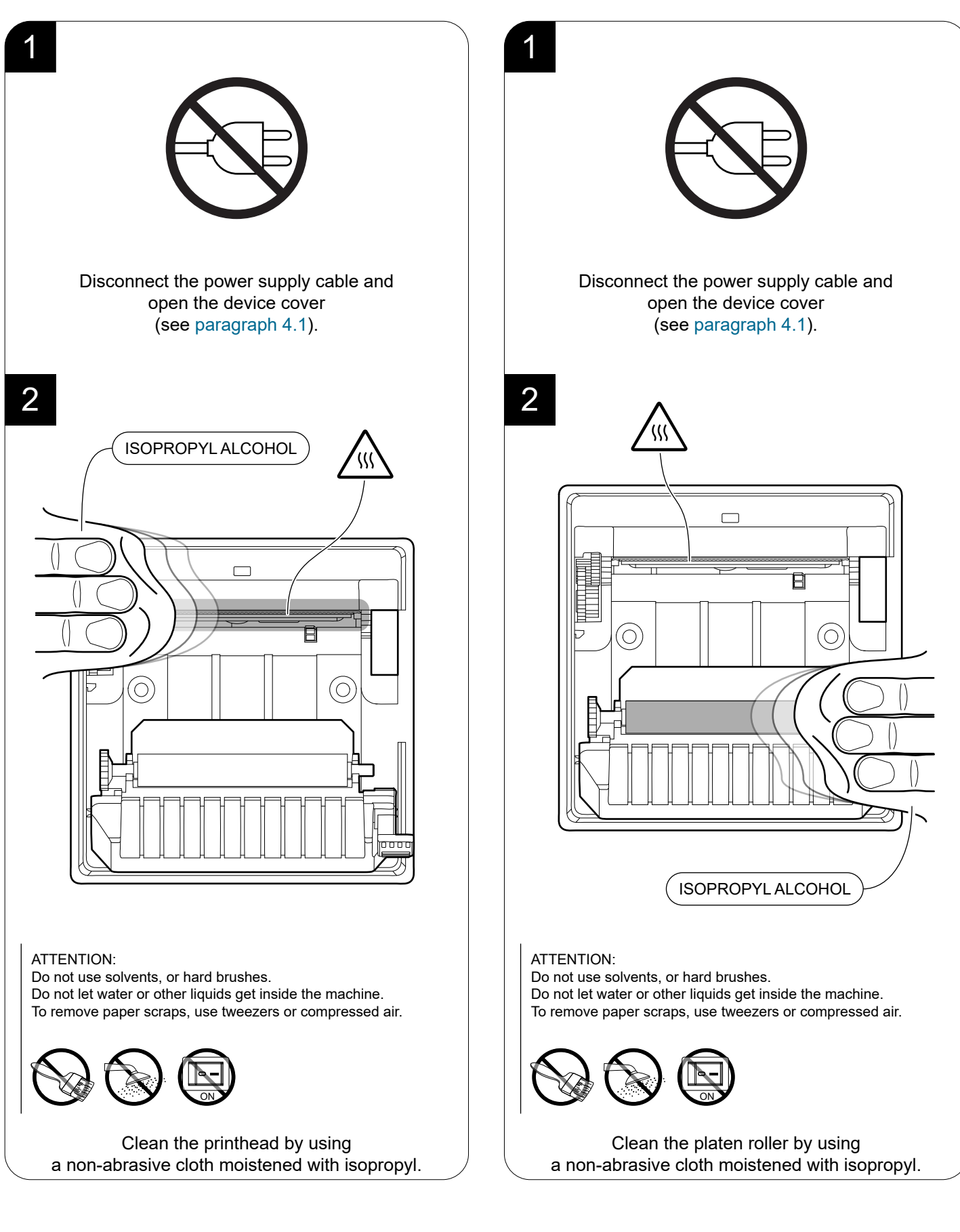

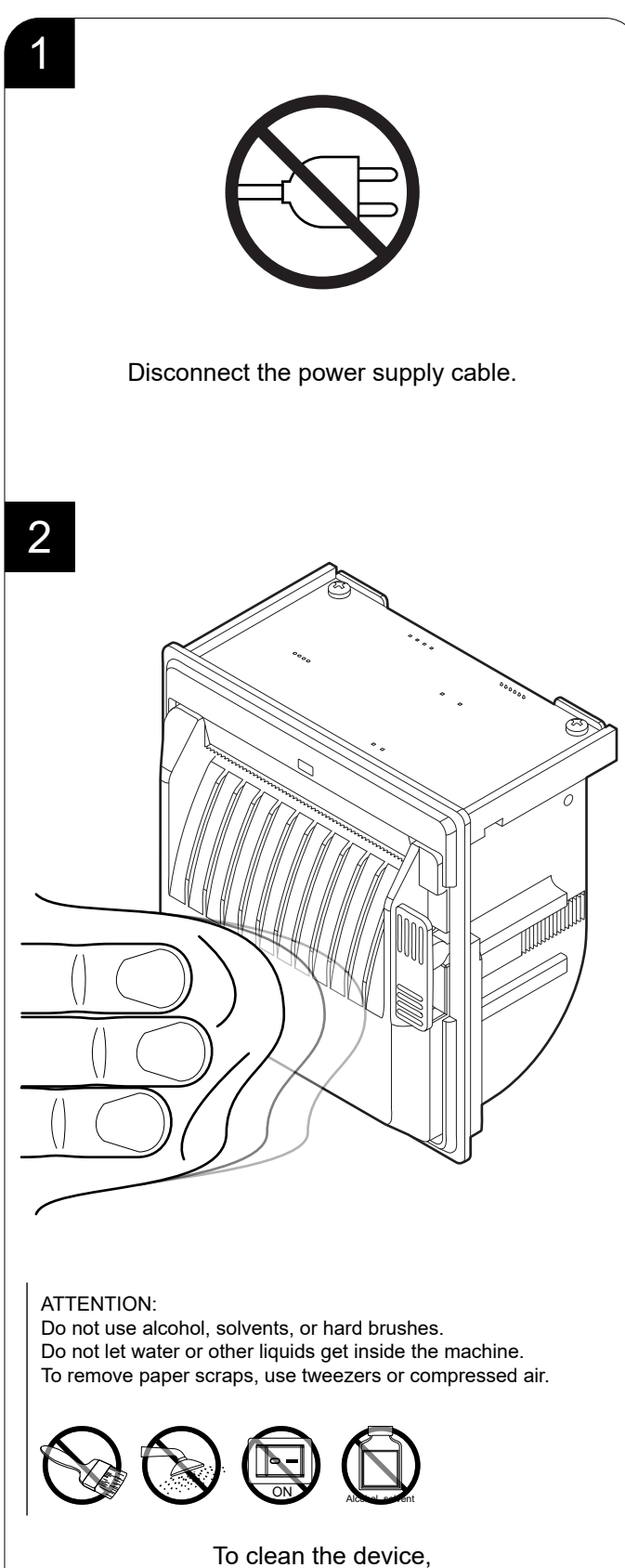

use compressed air or a soft cloth.

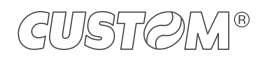

# 7.4 Firmware upgrade

Firmware upgrade can be performed by using the "PrinterSet" software tool available on <u>www.custom4u.it</u>. To upgrade firmware, proceed as follows:

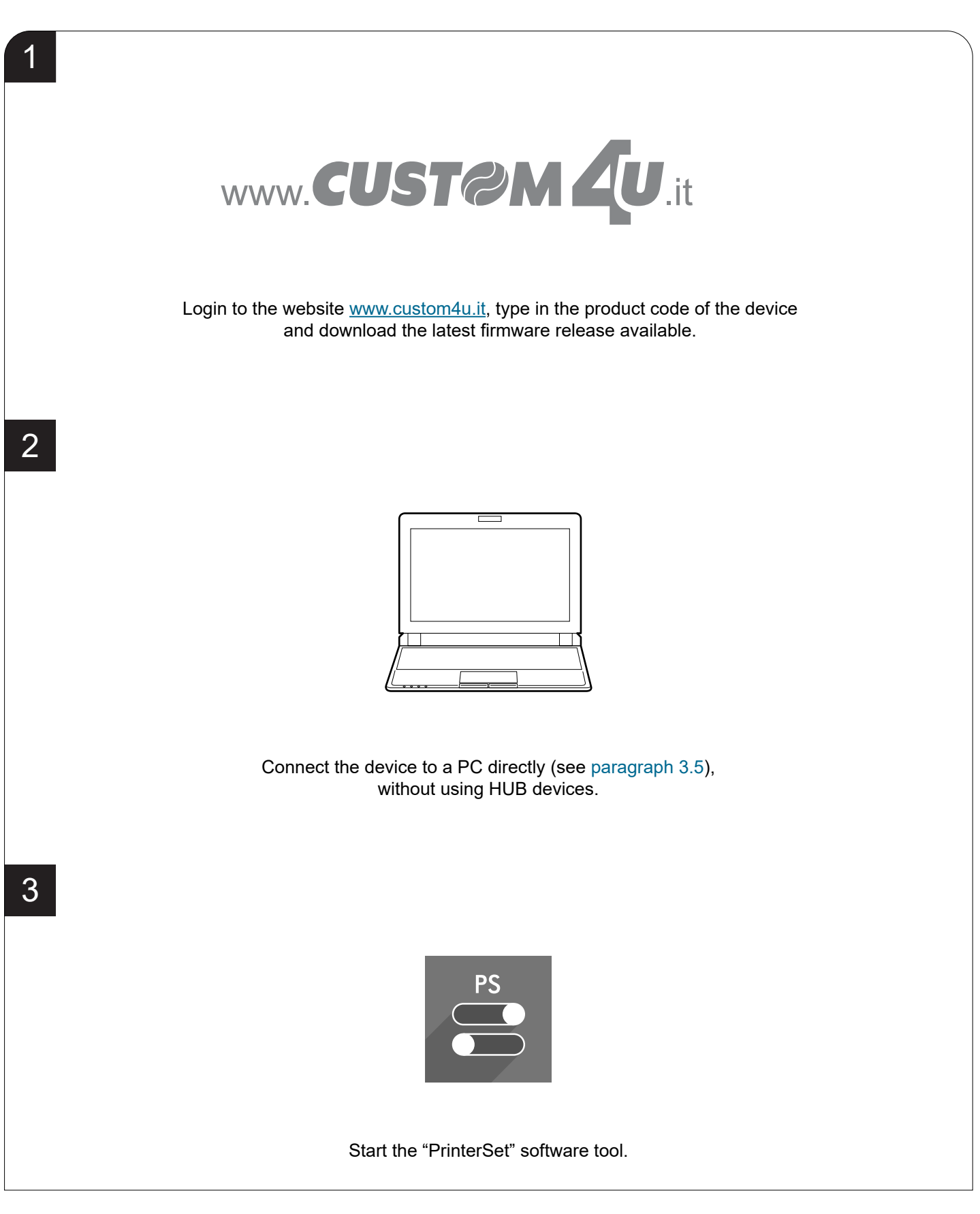

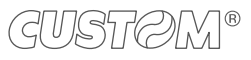

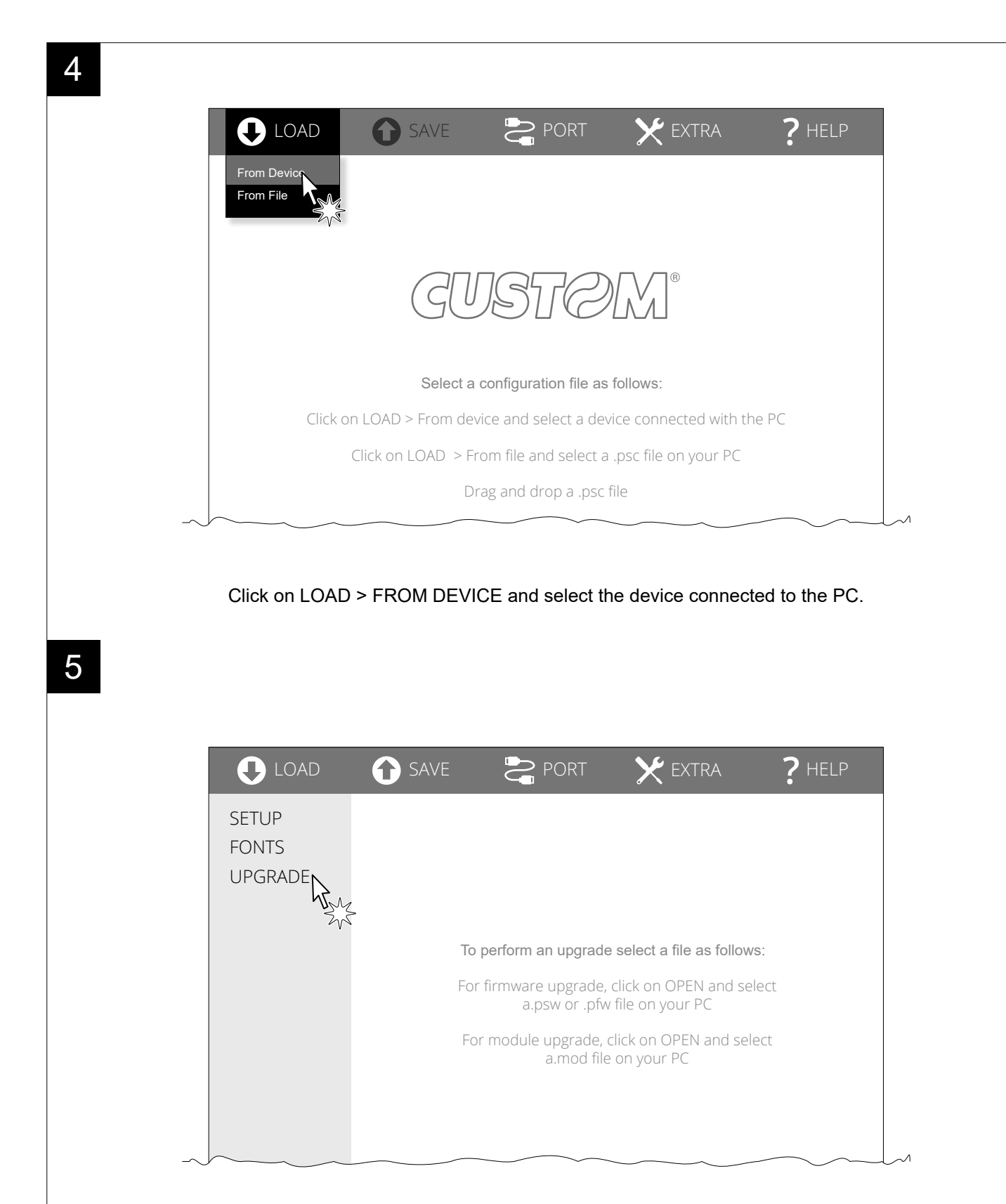

Click on UPGRADE and follow the instructions shown on the screen.

#### ATTENTION:

During saving, it is strongly discouraged to disconnect the communication cable or to remove the power supply of the PC or the device.

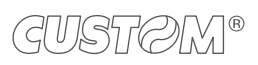

 $(\frown)$ 

# 8 SPECIFICATIONS

# 8.1 Hardware specifications

| GENERALS              |                                                                                                    |
|-----------------------|----------------------------------------------------------------------------------------------------|
| Sensors               | Head temperature, paper presence, black mark alignment                                                                                                    |
| Emulations            | CUSTOM/POS<br>PLUS<br>FH190                                                                                                    |
| Printing driver       | Windows XP<br>Windows VISTA (32/64bit)<br>Windows 7 (32/64bit)<br>Windows 8 (32/64bit)<br>Windows 8.1 (32/64bit)<br>Windows 10 (32/64bit)<br>Windows 11 (32/64 bit)<br>Self-installing driver for Virtual COM (32/64 bit)<br>Linux (32/64 bit)<br>Android |
| INTERFACES            |                                                                                                    |
| USB port              | 12 Mbit/s (USB 2.0 full speed)                                                                                                    |
| RS232/TTL serial port | from 1200 bps to 115200 bps                                                                                                    |
| MEMORIES              |                                                                                                    |
| Receive buffer        | 8 kB                                                                                                    |
| Flash memory          | 8 MB (+768 kB interna)                                                                                                    |
| RAM memory            | 256 kB                                                                                                    |
| Graphic memory        | Logos dynamic management<br>(max. 32 kB graphic memory)                                                                                                    |
| DEVICE                |                                                                                                    |
| Resolution            | 203 dpi (8 dot/mm)                                                                                                    |
| Printing method       | Thermal, fixed head                                                                                                    |

| Head life <sup>(1)</sup>                    |                                                                                                    |
|---------------------------------------------|----------------------------------------------------------------------------------------------------|
| Abrasion resistance (2)                     | 100 Km (with recommended paper, 12.5% duty cycle)                                                                      |
| Pulse durability                            | 100 M (referred to each dot)                                                                                           |
| Printing width                              | 48 mm                                                                                                    |
| Printing mode                               | Normal, 90°, 180°, 270°                                                                                                |
| Printing format                             | Height/Width from 1 to 8, bold, reverse, underlined, italic                                                            |
| Character fonts                             | 54 character code tables (see paragraph 8.8)<br>Extended chinese GB18030-2000<br>Korean PC949                          |
| Printable barcode                           | Codabar, Code 32, Code 39, Code 93, Code 128,<br>EAN-8, EAN-13, ITF, UPC-A, UPC-E,<br>PDF417, QRCode                   |
| Printing speed <sup>(1) (3)</sup>           |                                                                                                    |
| PM2 (5 Vdc power supply)                    | High Speed = 54 mm/sec<br>Normal = 42 mm/sec<br>High Quality = 28 mm/sec<br>Low current = 5 mm/sec                     |
| PM2 with optional module for extended range | High Speed = 60 mm/sec<br>Normal = 45 mm/sec<br>High Quality = 30 mm/sec                                               |
| PAPER                                       |                                                                                                    |
| Type of paper                               | Thermal rolls, heat-sensitive side on outside of roll<br>Linerless thermal rolls (see paragraph 8.7)<br>Labels on roll |
| Paper width                                 | 57 mm ± 0.5 mm                                                                                                    |
| Paper weight                                | from 55 g/m <sup>2</sup> to 70 g/m <sup>2</sup>                                                                        |
| Paper thickness                             | from 63 μm to 85 μm                                                                                                    |
| Recommended types of paper                  | KANZAN KP460<br>MITSUBISHI PF5067                                                                                      |
| External roll diameter                      | max. 50 mm                                                                                                    |
| External roll core diameter                 | 12 mm (+ 1mm)                                                                                                    |

| Paper end                                        | Not attached to roll core                             |
|--------------------------------------------------|-------------------------------------------------------|
| Core type                                        | Cardboard or plastic                                  |
| DEVICE ELECTRICAL SPECIFICATIONS PM2             |                                                       |
| Power supply                                     | from 4 Vdc to 8 Vdc (optional external power supply)  |
| Typical consumption <sup>(3)</sup>               | max. 3.2 A                                            |
| Standby consumption                              | max. 0.070 A                                          |
| DEVICE ELECTRICAL SPECIFICATIONS PM2 with option | nal module for extended range                         |
| Power supply                                     | from 8 Vdc to 42 Vdc (optional external power supply) |
| Power                                            | 50 W                                                  |
| ELECTRICAL SPECIFICATIONS POWER SUPPLY code      | 964GE01000003 (optional)                              |
| Power supply voltage                             | from 90 Vac to 264 Vac                                |
| Frequency                                        | from 50 Hz to 60 Hz                                   |
| Output                                           | 5 Vdc, 5 A                                            |
| Power                                            | 25 W                                                  |
| ENVIRONMENTAL CONDITIONS                         |                                                       |
| Operating temperature                            | from -20 °C to +70 °C                                 |
| Relative humidity (RH)                           | from 10% to 85% (without condensation)                |
| Storage temperature                              | from -20 °C to +70 °C                                 |
| Storage relative humidity (RH)                   | from 10% to 90% (without condensation)                |

NOTES:

(1) : Respecting the regular schedule of cleaning for the device components.

(2) : Damages caused by scratches, ESD and electromigration are excluded.

(3) : Referred to a standard CUSTOM receipt (L = 10 cm, Density = 12.5% dots on).

# 8.2 Character specifications

| Character set                  |        | 3       |           |
|--------------------------------|--------|---------|-----------|
| Character density              | 13 cpi | 17 срі  | 22 cpi    |
| Number of columns              | 24     | 32      | 40/42     |
| Chars / seconds                | 360    | 480     | 640       |
| Lines / seconds                | 15     | 15      | 15        |
| Characters (L x H mm) - Normal | 2 x 3  | 1.5 x 3 | 1.125 x 3 |

NOTE: Theoretical values.

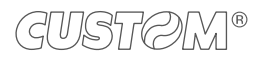

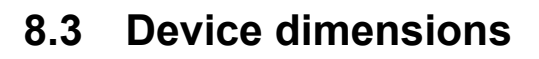

| Length | 56.1 mm (with cover closed)<br>111.1 mm (with cover opened) |
|--------|-------------------------------------------------------------|
| Height | 85.5 mm                                                     |
| Width  | 85 mm                                                       |
| Weight | 141 g                                                       |

All the dimensions shown in following figure are in millimetres and referred to devices without paper roll.

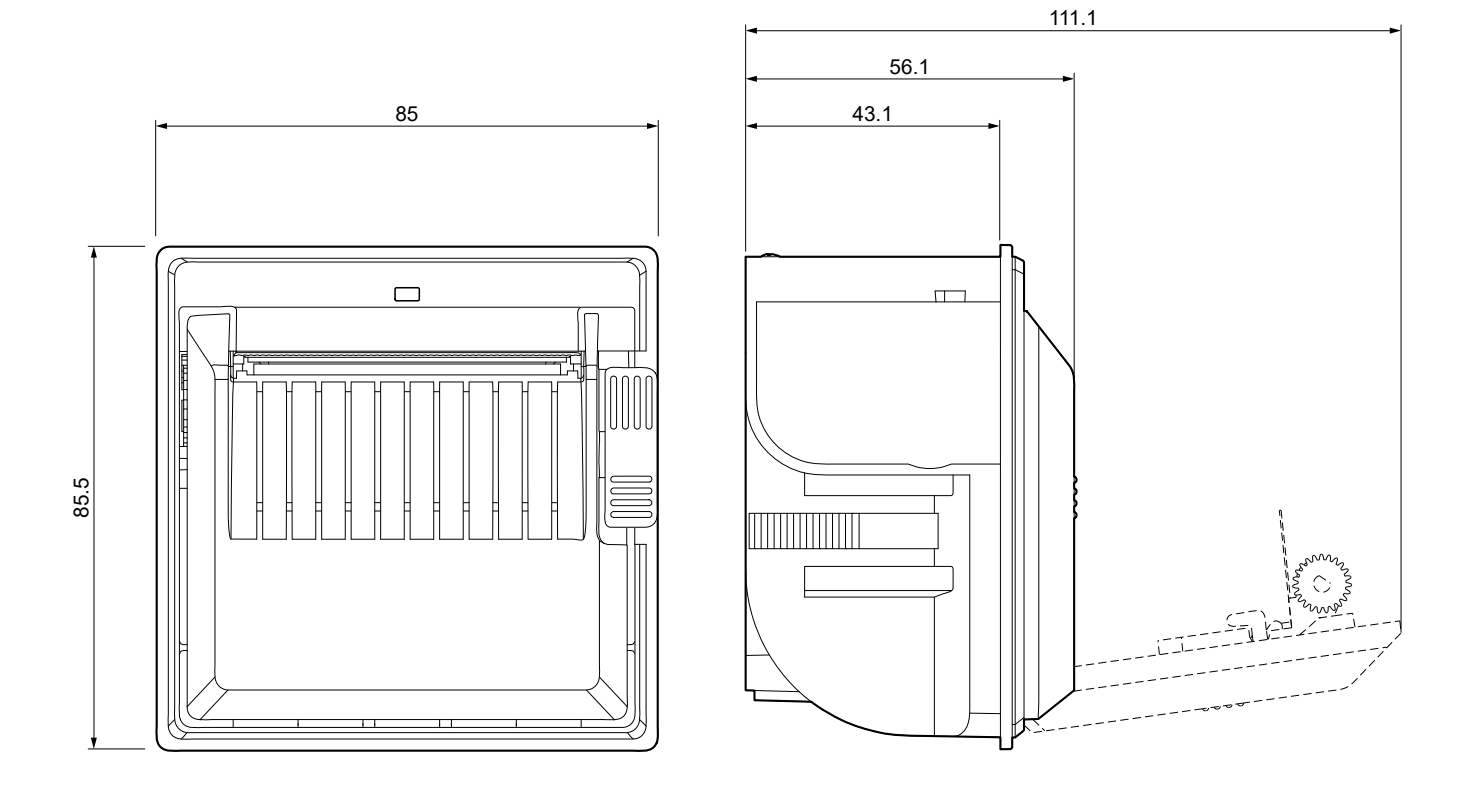

# 8.4 Device dimensions with extended range module code 979CW18000002 (optional)

| Length | 68.7 mm (with cover closed)<br>123.7 mm (with cover opened) |
|--------|-------------------------------------------------------------|
| Height | 85.5 mm                                                     |
| Width  | 85 mm                                                       |
| Weight | 146 g                                                       |

All the dimensions shown in following figure are in millimetres and referred to devices without paper roll.

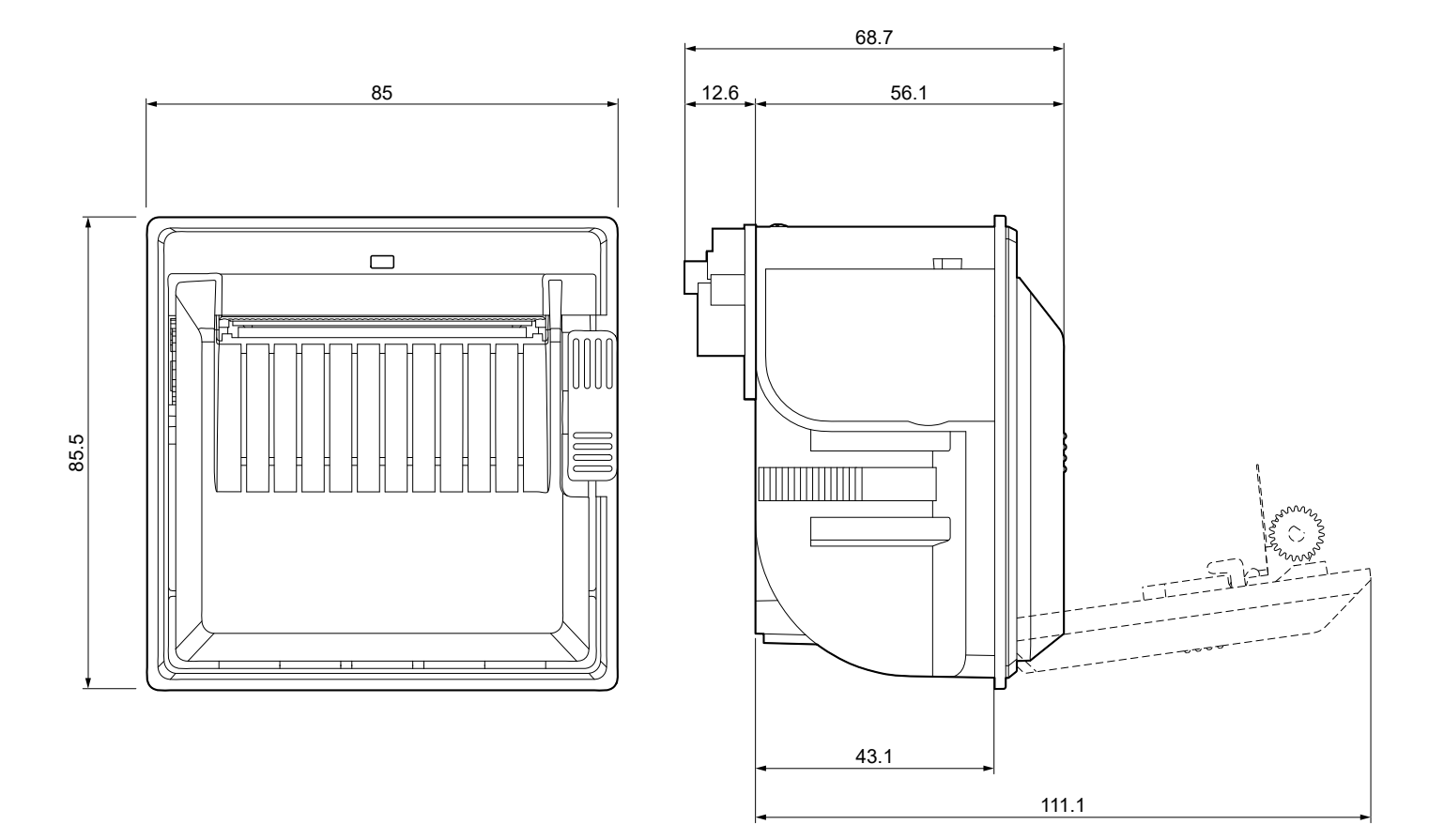

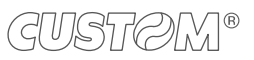
# 8.5 Device dimensions with grey frame 112x112 code 974CW010000315 (optional)

| Length | max. 63.1 mm |
|--------|--------------|
| Height | 119 mm       |
| Width  | 119 mm       |

All the dimensions shown in following figure are in millimetres.

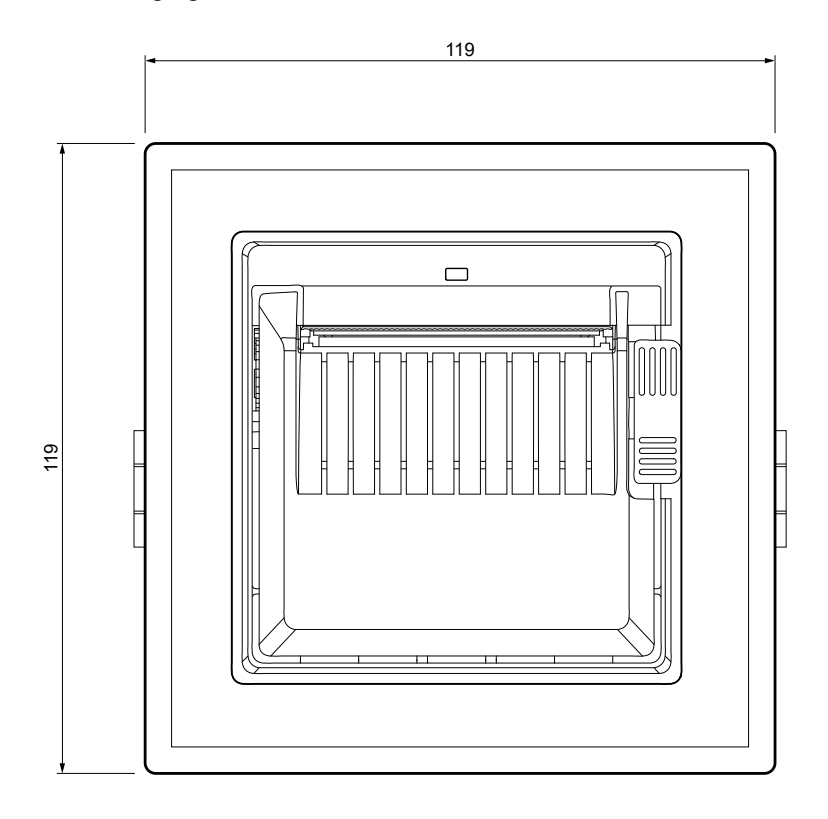

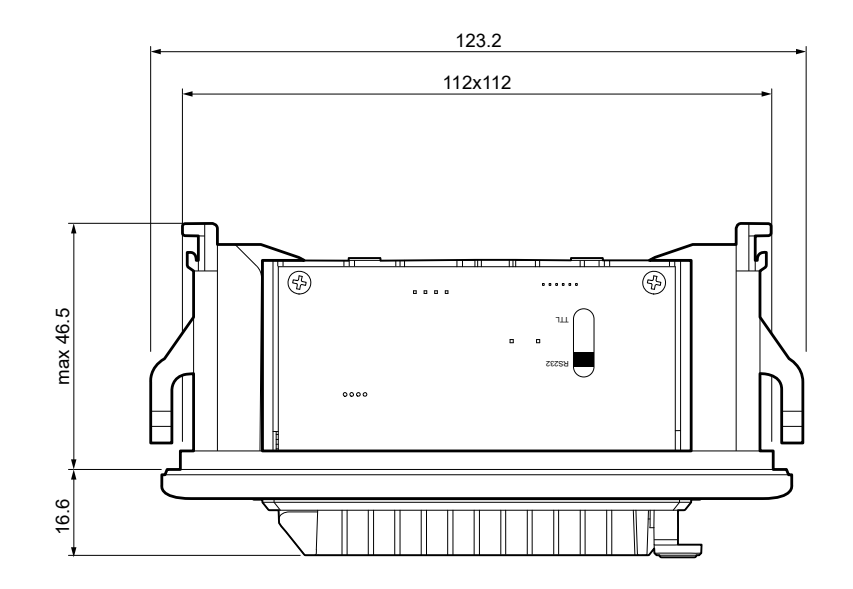

### 8.6 Power supply dimensions code 964GE01000003 (optional)

| Length | 90.6 mm |
|--------|---------|
| Height | 28.8 mm |
| Width  | 51 mm   |

For the technical specifications of the power supply, see paragraph 8.1. All the dimensions shown in following figure are in millimetres.

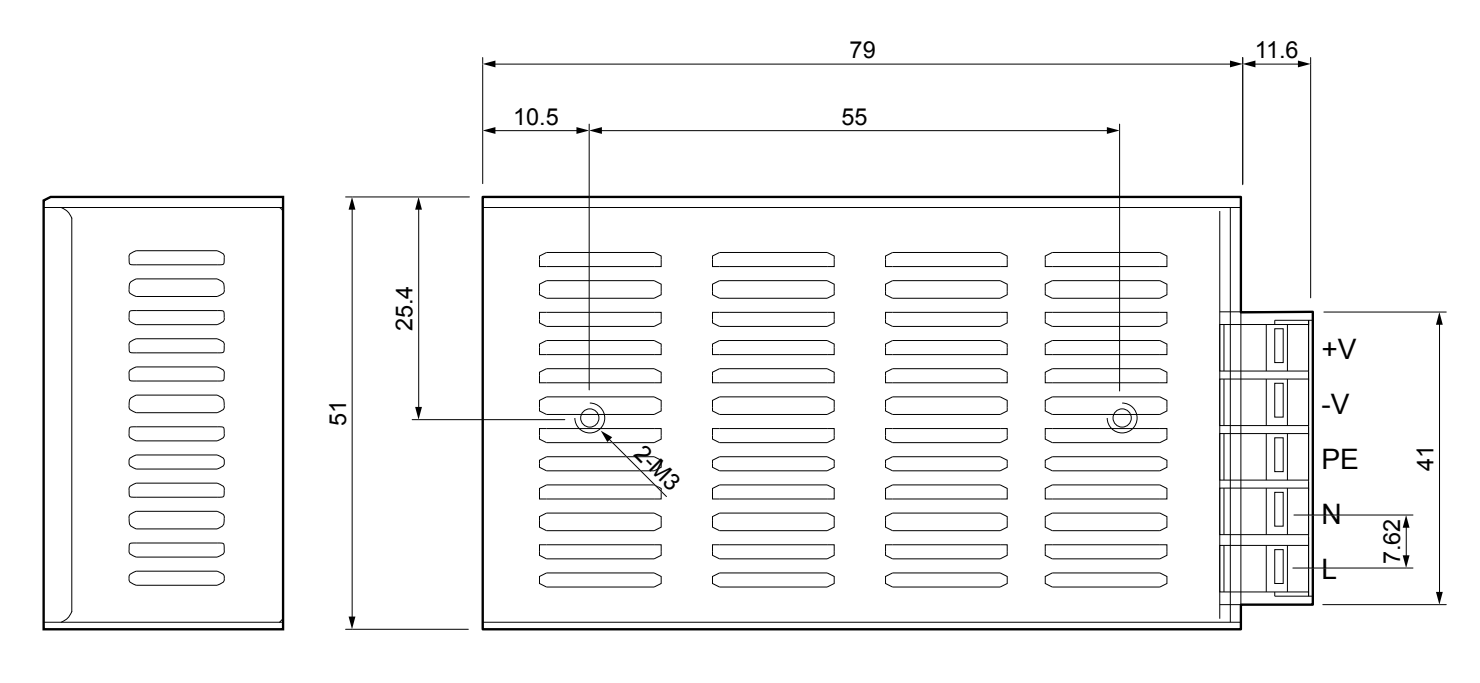

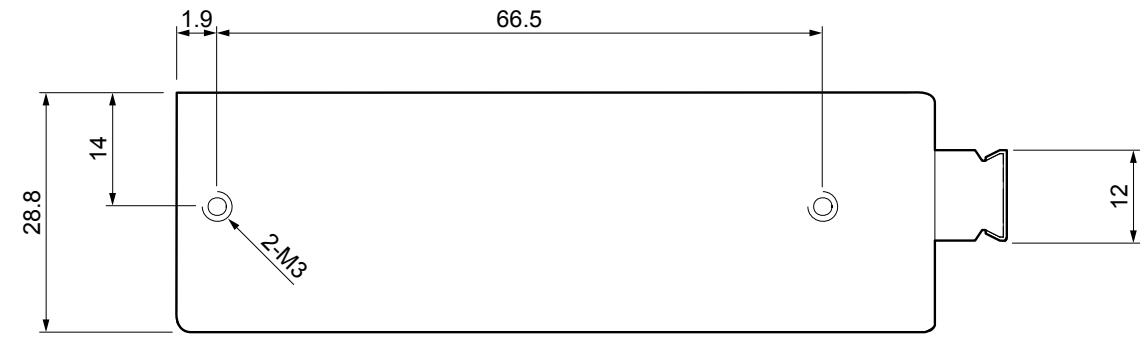

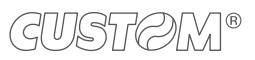

### 8.7 Paper specification

All the dimensions shown in following figures are in millimetres.

### Paper with black mark on the termal side

The following image shows an example of black mark placement on the thermal side of the paper. For more information about the use of paper with labels see chapter 6.

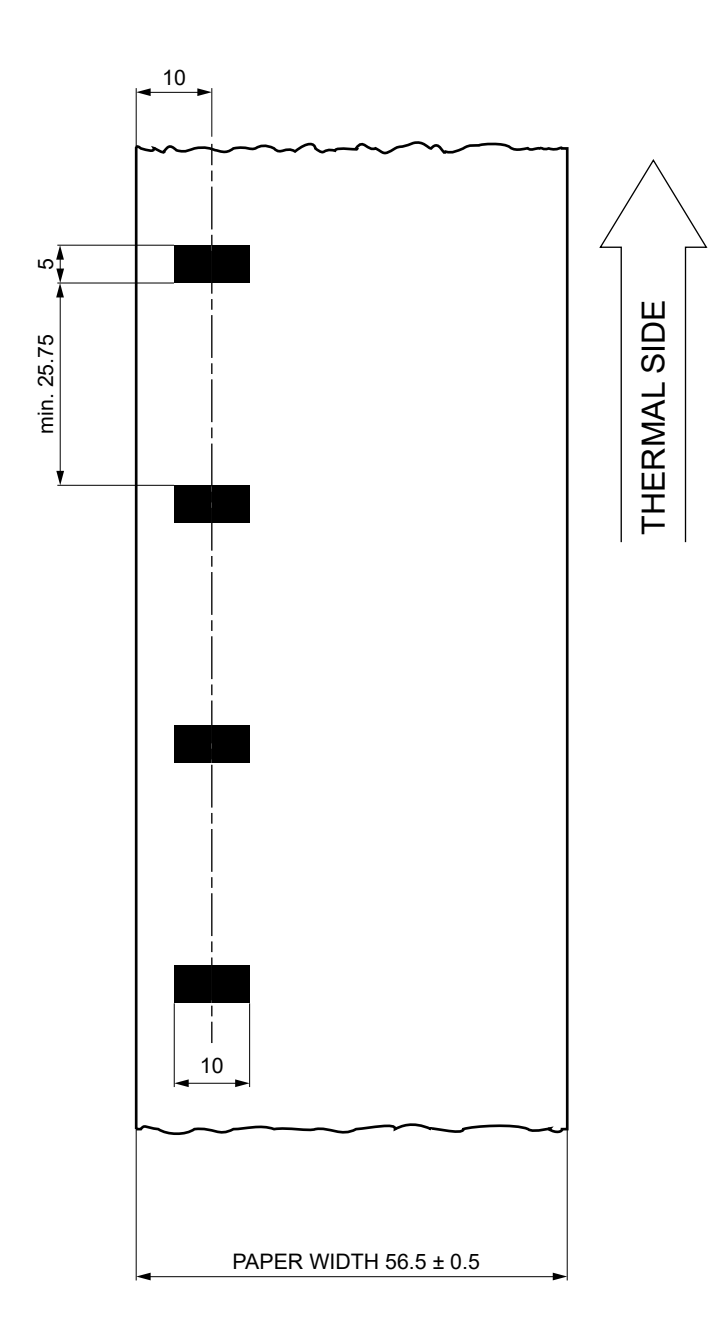

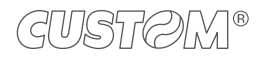

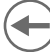

### Paper with black mark and labels

The following image shows a portion of paper with labels placement of the black mark on the thermal side of the paper. To properly use the alignment commands, you need to use paper with labels that comply with the dimensions shown in the following figure.

For more information about the use of paper with labels see chapter 6.

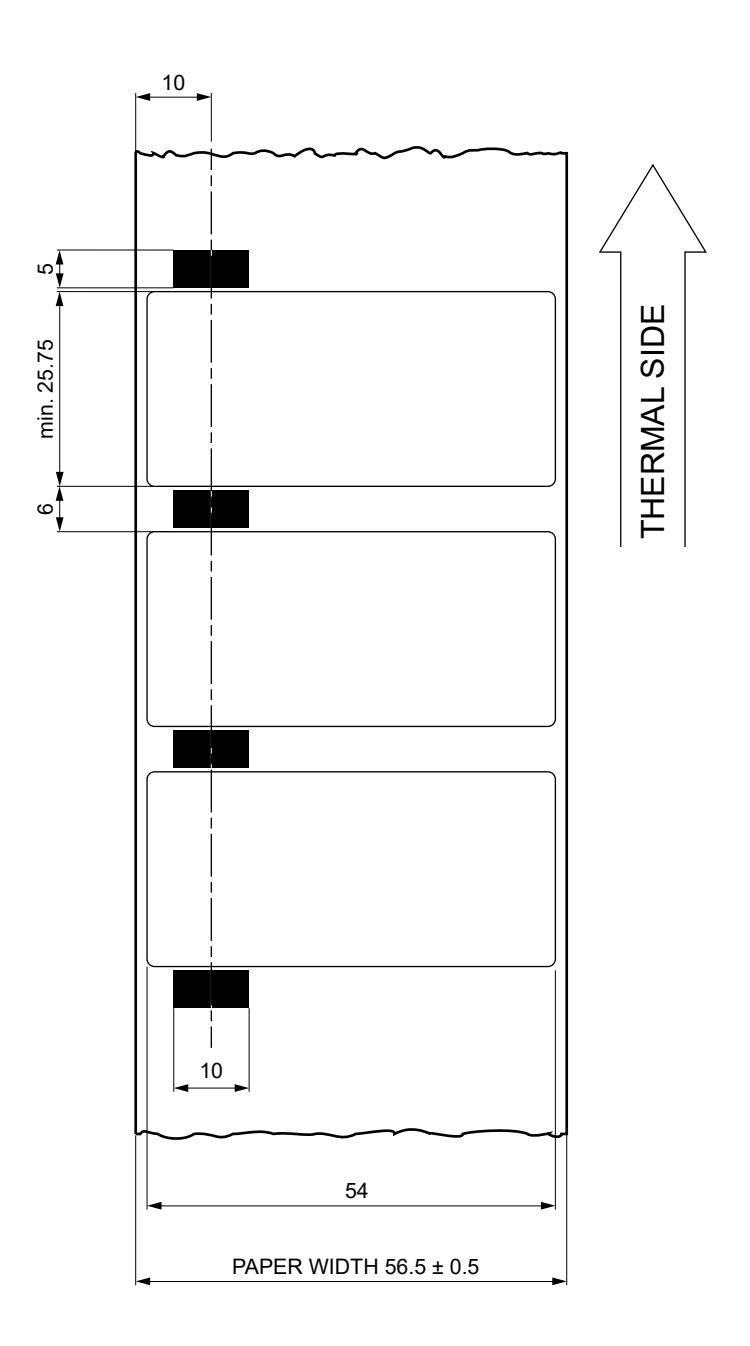

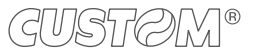

### Linerless thermal paper

LINERLESS paper is a thermal paper with a self-adhesive layer without liner (on non-thermal side). For the better use with the device the self-adhesive area must comply with the following dimensions:

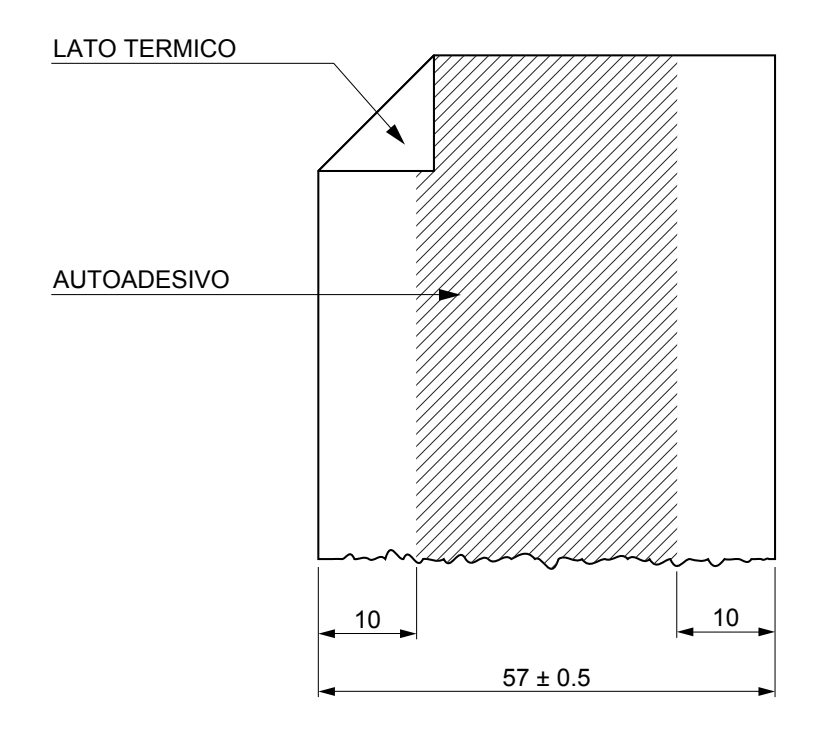

| LINERLESS PAPER SPECIFICATIONS |                         |  |
|--------------------------------|-------------------------|--|
| Self-adhesive                  | Water based acrylic     |  |
| Self-adhesive mass             | Permanent 16 g/m² ± 2 g |  |
| Total thickness                | 93 μm ±2 μm             |  |
| Total weight                   | 96 g/m² ± 2 g           |  |
| Recommended temperature        |                         |  |
| Stick                          | from +15 °C to +35 °C   |  |
| Storage                        | from +10 °C to +35 °C   |  |
| Resistance after stick         | from -10 °C to +50 °C   |  |

#### WARNING:

Do not set "Print Density" parameter on "Linerless" mode during the device configuration (see chapter 5) when using the device with thermal paper.

In "Linerless" mode, if the device is turned off for a few hours, the first print line may be compressed when the device is switched on. It is recommended to perform one or more paper feeds before printing.

Remove the anti-jam separator before using linerless paper (see paragraph 3.4).

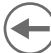

### 8.8 Character sets

The device has 3 internal fonts with a width of 13, 17, 22 cpi, which can be associated with one of the coding tables stored on the device.

To know the coding tables actually stored on the device, print the font test (see paragraph 2.4).

The selection of the font and the encoding table is done via command (see the commands manual of the device) or through the setup procedure by properly setting the parameter "Chars / Inch", "Code Table" and "Font Type" (see paragraph 5.5).

The following is the complete list of coding tables that can be installed on the device.

| <codetable></codetable> | (                                     | Character Tables |            |
|-------------------------|---------------------------------------|------------------|------------|
| 0                       | PC437 - U.S.A., Standard Europe       |                  |            |
| 1                       | Katakana                              |                  |            |
| 2                       | PC850 - Multilingual                  |                  |            |
| 3                       | PC860 - Portuguese                    |                  |            |
| 4                       | PC863 - Canadian/French               |                  |            |
| 5                       | PC865 - Nordic                        |                  |            |
| 11                      | PC851 - Greek                         |                  | on request |
| 12                      | PC853 - Turkish                       |                  | on request |
| 13                      | PC857 - Turkish                       |                  | on request |
| 14                      | PC737 - Greek                         |                  | on request |
| 15                      | ISO8859-7 - Greek                     |                  | on request |
| 16                      | WPC1252                               |                  |            |
| 17                      | PC866 - Cyrillic 2                    |                  |            |
| 18                      | PC852 - Latin 2                       |                  | on request |
| 19                      | PC858 for Euro symbol at position 213 |                  |            |
| 20                      | KU42 - Thai                           |                  | on request |
| 21                      | TIS11 - Thai                          |                  | on request |
| 26                      | TIS18 - Thai                          |                  | on request |
| 30                      | TCVN_3 - Vientamese                   |                  | on request |
| 31                      | TCVN_3 - Vientamese                   |                  | on request |
| 32                      | PC720 - Arabic                        |                  | on request |
| 33                      | WPC775 - Baltic Rim                   |                  | on request |

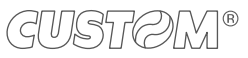

| <codetable></codetable> | Ch                   | aracter Tables |            |
|-------------------------|----------------------|----------------|------------|
| 34                      | PC855 - Cyrillic     |                | on request |
| 35                      | PC861 - Icelandic    |                | on request |
| 36                      | PC862 - Hebrew       |                |            |
| 37                      | PC864 - Arabic       |                |            |
| 38                      | PC869 - Greek        |                | on request |
| 39                      | ISO8859-2 - Latin 2  |                | on request |
| 40                      | ISO8859-15 - Latin 9 |                | on request |
| 41                      | PC1098 - Farci       |                | on request |
| 42                      | PC1118 - Lithuanian  |                | on request |
| 43                      | PC1119 - Lithuanian  |                | on request |
| 44                      | PC1125 - Ukranian    |                | on request |
| 45                      | WPC1250 - Latin 2    |                |            |
| 46                      | WPC1251 - Cyrillic   |                |            |
| 47                      | WPC1253 - Greek      |                |            |
| 48                      | WPC1254 - Turkish    |                |            |
| 49                      | WPC1255 - Hebrew     |                |            |
| 50                      | WPC1256 - Arabic     |                |            |
| 51                      | WPC1257 - Baltic Rim |                |            |
| 52                      | WPC1258 - Vientamese |                |            |
| 53                      | KZ1048 - Kazakhstan  |                | on request |
| 255                     | Space page           |                |            |

←

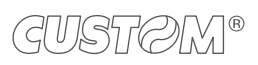

 $( \bullet )$ 

## 9 CONSUMABLES

The following table shows the list of available consumables for device.

### 6730000000344

THERMAL PAPER ROLL Width = 57 mm  $\emptyset$  external = 50 mm  $\emptyset$  core = 12 mm Nominal weight = 55 g/m<sup>2</sup>

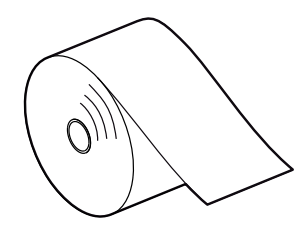

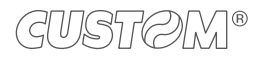

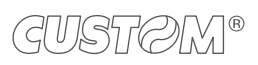

 $(\frown)$ 

## 10 ACCESSORIES

The following table shows the list of available accessories for the device.

### 964GE01000003

POWER SUPPLY (for technical specifications, see paragraph 8.1)

### 974CW010000315

GREY FRAME 112X112 (WITH CLIPS)

#### 4400000032600

STARTER KIT POWER SUPPLY CABLE + SERIAL/TTL INTERFACE 5 VOLT Length = 500mm

#### 979CW18000004

EXTENDED RANGE MODULE from 8 Vdc to 42 Vdc

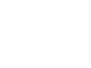

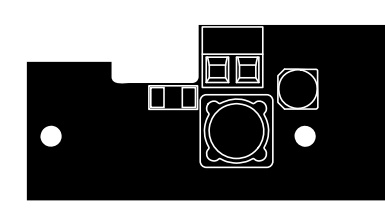

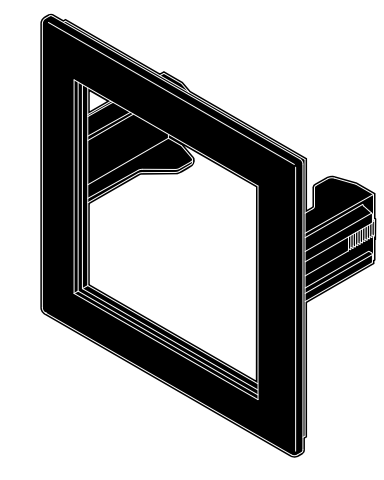

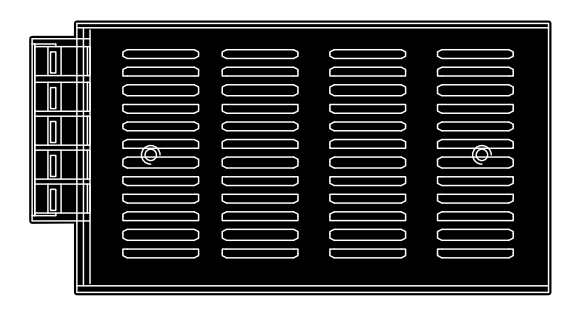

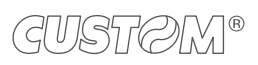

 $( \bullet )$ 

## 11 TECHNICAL SERVICE

In case of failure, contact the technical service accessing the website <u>www.custom4u.it</u> and using the support tools on the homepage. It is advisable to keep the identification data of the product at hand.

The product code, the serial number and the hardware release number can be found on the product label (see paragraph 2.3). The firmware release number (SCODE) can be found:

- on the setup report (see paragraph 5.2)
- connecting the device to a PC and starting the "PrinterSet" tool (see paragraph 5.3)

®

CUSTOM S.p.A. World Headquarters Via Berettine, 2/B - 43010 Fontevivo, Parma ITALY Tel. +39 0521 680111 - Fax +39 0521 610701 info@custom.biz - www.custom.biz

All rights reserved